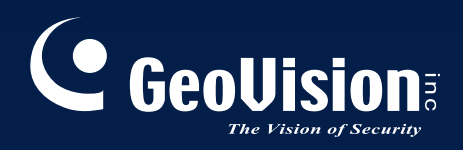

# Sistema di Sorveglianza

## Guida dell'Installazione V8.3.3

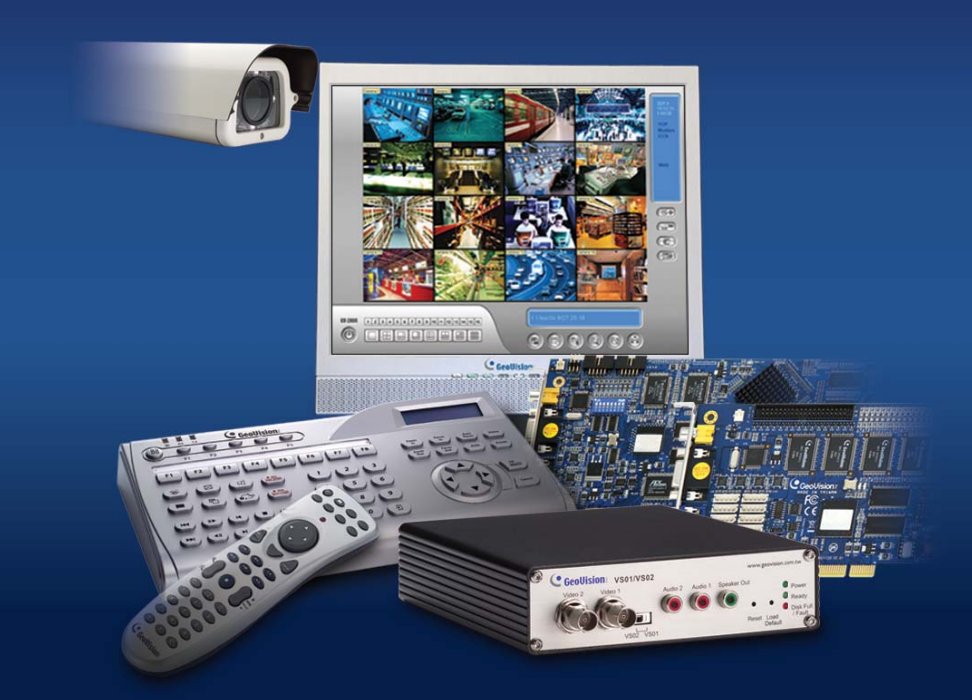

Prima di connettere o eseguire questo prodoto, Prego leggere le istruzioni con attenzione e conservare questo manuale per l'uso in futuro.

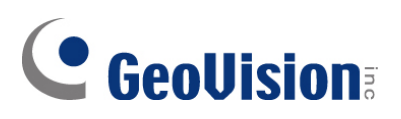

#### © 2009 GeoVision, Inc. Tutti i diritti riservati.

Secondo le leggi sul copyright, questo manuale non può essere copiato, per intero o in parte, senza l'autorizzazione scritta di GeoVision.

È stato fatto tutto il possibile per garantire che le informazioni contenute in questo manuale siano precise. GeoVision non è responsabile per errori di stampa o di trascrizione.

GeoVision, Inc. 9F, No. 246, Sec. 1, Neihu Rd., Neihu District, Taipei, Taiwan Tel: +886-2-8797-8377 Fax: +886-2-8797-8335 http://www.geovision.com.tw

I marchi di fabbrica usati in questo manuale: GeoVision, il logo GeoVision e i prodotti delle serie GV sono marchi di fabbrica di GeoVision, Inc. Windows e Windows XP sono marchi di fabbrica registrati di Microsoft Corporation.

Gennaio 2009

## Sommario

| Avviso  | importante prima di usare la scheda d'acquisizione        |  |  |  |
|---------|-----------------------------------------------------------|--|--|--|
| video G | video GV-Video Capture1                                   |  |  |  |
|         |                                                           |  |  |  |
| Capitol | o 1 Schede acquisizione immagini3                         |  |  |  |
| 1.1     | GV-4008                                                   |  |  |  |
| 1.2     | GV-1120A, 1240A, 1480A11                                  |  |  |  |
| 1.3     | GV-1008                                                   |  |  |  |
| 1.4     | GV-650A, GV-800A23                                        |  |  |  |
| 1.5     | GV-600A28                                                 |  |  |  |
| 1.6     | Installazione di due schede                               |  |  |  |
| 1.7     | Installazione driver                                      |  |  |  |
| 1.8     | Connessione circuito di guardia hardware                  |  |  |  |
| 1.9     | Tabella di paragone (Compressione hardware)    39         |  |  |  |
| 1.10    | Tabella di paragone (Compressione software: Una scheda)40 |  |  |  |
| 1.11    | Tabella di paragone (Compressione software: Due schede)42 |  |  |  |
|         |                                                           |  |  |  |

## 

| 2.1  | GV-Multi Quad Card         | 46 |
|------|----------------------------|----|
| 2.2  | Scheda GV-Loop Through     | 50 |
| 2.3  | Scheda GV-NET V3.1         | 53 |
| 2.4  | Scheda GV-NET/IO V3.1      | 56 |
| 2.5  | Scatola GV-Hub             | 65 |
| 2.6  | Scatola GV-COM             | 69 |
| 2.7  | Scheda GV-IO 12-In V3      | 72 |
| 2.8  | Scheda GV-IO 12-Out V3     | 75 |
| 2.9  | Unità GV-IO Box (16 porte) | 78 |
| 2.10 | Unità GV-IO Box (8 porte)  | 85 |

| 2.11 | Unità GV-IO Box (4 porte)              | 92  |
|------|----------------------------------------|-----|
| 2.12 | Scatola GV-Data Capture V2             | 98  |
| 2.13 | Scatola GV-Data Capture V2E            | 98  |
| 2.14 | Serie GV-Data Catpure V3               | 99  |
| 2.15 | Tastiera GV                            | 99  |
| 2.16 | Joystick GV                            | 100 |
| 2.17 | Telecomando IR GV                      | 100 |
| 2.18 | Scatola GV-Wiegand Capture             | 101 |
| 2.19 | GV-Video Server                        | 101 |
| 2.20 | Videoregistratore digitale compatto GV | 102 |
| 2.21 | Installazione del driver USB           | 103 |
| 2.22 | Accesso in rete all'unità GV-I/O Box   | 104 |

## 

| 3.1 | Prima di iniziare         | 116 |
|-----|---------------------------|-----|
| 3.2 | Installazione del sistema | 117 |
| 3.3 | Elenco programmi          | 119 |

## Capitolo 4 Visione d'insieme delle videate......121

| 4.1 | Sistema principale                 | .122 |
|-----|------------------------------------|------|
| 4.2 | ViewLog                            | .124 |
| 4.3 | Client riproduzione remota         | .128 |
| 4.4 | Visore SingleView                  | .130 |
| 4.5 | Visore MultiView                   | .131 |
| 4.6 | Center V2                          | .133 |
| 4.7 | Barra strumenti del Control Center | .135 |

| Risoluzione dei | problemi | .137 |
|-----------------|----------|------|
|-----------------|----------|------|

## Avviso importante prima di usare la scheda d'acquisizione video GV-Video Capture

#### 1. Esclusioni:

• Attualmente le schede d'acquisizione video GV non sono compatibili con la serie VIA, le schede madri chipset serie ATI ed il sistema operativo Windows 64-bit.

Se la scheda d'acquisizione GV-Video Capture o il sistema GV-System funziona insieme ai seguenti accessori, notare che **questi accessori correntemente non supportano la versione Windows 64-bit.** 

| Scheda GV-Multi Quad        | Scheda GV-NET/IO |
|-----------------------------|------------------|
| Scatola GV-COM              | Tastiera GV      |
| Scatola Hub GV              | Joystick GV      |
| GV-I/O Box 4 / 8 / 16 porte |                  |

#### 2. Requisiti del disco rigido:

- Si raccomanda vivamente di usare due dischi rigidi separati. Uno è per l'installazione del sistema operativo Windows ed il software GV-System, l'altro è per archiviare i file registrati.
- Di seguito sono elencate le velocità fotogrammi che possono essere assegnate ad un singolo disco rigido:

| Risoluzione video         | Velocità fotogrammi massima (FPS) |
|---------------------------|-----------------------------------|
| CIF (320 x 240)           | 480                               |
| D1 (720 x 480)            | 240                               |
| 1 Megapixel (1280 x 960)  | 270                               |
| 2 Megapixel (1600 x 1200) | 120                               |
| 3 Megapixel (2048 x 1536) | 110                               |
| 4 Megapixel (2560 x 1600) | 70                                |
| 5 Megapixel (2592 x 1944) | 54                                |

#### Velocità fotogrammi massima di un singolo disco rigido

La velocità fotogrammi si basa sulla risoluzione video delle origini. Maggiore è la risoluzione video, minore è la velocità fotogrammi che si può assegnare ad un singolo disco rigido. In altre parole, maggiore è la velocità fotogrammi che si vuole registrare, maggiore è il numero di dischi rigidi che è necessario installare. Per informazioni sulle velocità fotogrammi di registrazione, si può consultare il Manuale d'uso di GV-System o della telecamera di rete alla quale ci si vuole collegare.

## GeoUision:

- Lo spazio su disco richiesto per installare GV-System è di almeno 1 GB.
- È necessario almeno 1 GB di memoria per usare la funzione Advance Video Analysis (Analisi video avanzata).
- Sono necessari almeno 2 GB di memoria per usare simultaneamente due o più delle seguenti funzioni: Advance Video Analysis (Analisi video avanzata), Video Analysis (Analisi video), IP Camera (Telecamera di rete) e Pre-Record by Memory (Pre-registrazione usando la memoria).

#### 3. Telecamera di rete con codec H.264

- Se si collegano telecamere di rete con codec H.264 e telecamere GV-IP Speed Dome (indipendentemente dal codec selezionato), la CPU Core 2 Quad può supportare solo un massimo di 8 canali. La CPU Core i7 o superiore può registrare fino a 32 canali, però prendere nota del limite che segue per la visione dal vivo:
  - Per la visione dal vivo di 32 canali è necessario abbassare la risoluzione e modificare il codec su MPEG 4 o MJPEG.

#### 4. Requisiti CPU:

• Per risoluzione di registrazione di 640 x 480 o superiore, è necessario il processore Pentium 4 con Hyper Threading.

#### 5. Impostazioni predefinite:

• Per la registrazione del software, tutte le schede GV sono impostare su CIF. La velocità di registrazione hardware delle schede GV-4008 è impostata su D1.

#### 6. Scheda con interfaccia PCI-E:

• Tutte le schede d'acquisizione video GV-Video Capture con interfaccia PCI-E hanno interfaccia x1 che può essere inserita nell'alloggio PCI Express x1, x4, x8 o x16.

#### 7. GV-600A, GV-650A e GV-800A:

 Iniziando dalla versione V8.3.2, GV-600 (V4), GV-650 (V4) e GV-800 (V4) sono state rinominate con GV-600A, GV-650A e GV-800A. Queste schede "V4" ed "A" sono le stesse schede d'acquisizione video.

#### 8. Terminazione del supporto:

- A partire dalla versione V8.3, GV-System non supporterà più le schede GV-250, GV-Hybrid DVR (MPEG2) e GV-DSP.
- A partire dalla versione V8.3.2, GV-System non supporterà più la scheda GV-2004.
- A partire dalla versione V8.3.2, GV-System non supporterà più il codec MPEG2.

## Capitolo 1 Schede acquisizione immagini

Questo capitolo contiene le seguenti informazioni:

- Requisiti minimi di sistema
- Distinta d'imballaggio
- Schemi delle connessioni
- Specifiche
- Installazione driver
- Tabella di paragone

## 1.1 GV-4008

La scheda GV-4008 fornisce fino a 8 canali video e 8 canali audio, registrazione fino a 240/200 fps (NTSC/PAL) in totale con compressione hardware H.264. La nuova tecnologia di risoluzione è impiegata per migliorare le immagini dal vivo D1 senza Overlay DSP. Anche nelle divisioni schermo, la divisione maggiore può mantenere l'alta qualità della risoluzione D1.

| OS            | Windows XP / Windows Vista / Windows Server 2008<br>(Le versioni di Windows 64-bit non sono supportate) |                          |  |
|---------------|----------------------------------------------------------------------------------------------------|--------------------------|--|
| CDU           | GV-4008                                                                                                 | Core 2 Duo 2,33 G        |  |
| CPU           | GV-4008 x 2                                                                                             | Core 2 Quad 2,4 G        |  |
| DAM           | GV-4008                                                                                                 | 2 x Dual Channel da 1 GB |  |
| KAIVI         | GV-4008 x 2                                                                                             |                          |  |
|               | GV-4008                                                                                                 | 250 GB                   |  |
| טטח           | GV-4008 x 2                                                                                             | 500 GB                   |  |
| VGA           | ATI Radeon X1300 PCI-E / NVIDIA GeForce 7300 PCI-E                                                      |                          |  |
| DirectX       | 9.0c                                                                                                    |                          |  |
| Alimentazione | 400 Watts                                                                                               |                          |  |

#### Requisiti minimi di sistema

#### Distinta d'imballaggio

- 1. 1 x Scheda GV-4008
- Cavo Audio BNC 1-8 Cam con adattatori BNC maschio a RCA femmina x 1
- Cavo Video BNC 1-8 Cam x 1
   Cavo jumper watchdog hardware x1
- Cavo convertitore alimentazione SATA x 1
- 5. Dongle USB x 1
- 6. DVD Software x 1
- 7. 1 x Manuale prestazioni
- 8. 1 x Manuale di installazione

#### Collegamento di una scheda GV-4008

- Collegare i cavi video e audio alla scheda GV-4008.
- Usando il cavo convertitore alimentazione SATA fornito in dotazione, collegare la scheda GV-4008 all'alimentatore. Il LED d'alimentazione, nell'angolo in alto a destra si deve accendere di colore verde, ed i 4 LED di stato (D3, D9, D14, D18), nell'angolo a sinistra, devono essere accesi di colore verde per indicare il normale funzionamento.

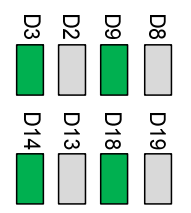

 Per collegare il watchdog hardware, inserire il cavo jumper watchdog hardware nel connettore 2-pin della scheda. Il pin (+) della scheda deve essere collegato al pin Reset (+) della scheda madre, mentre il pin (-) della scheda deve essere collegato al pin Ground (-) della scheda madre. Se il collegamento non è corretto, il watchdog hardware non funzionerà.

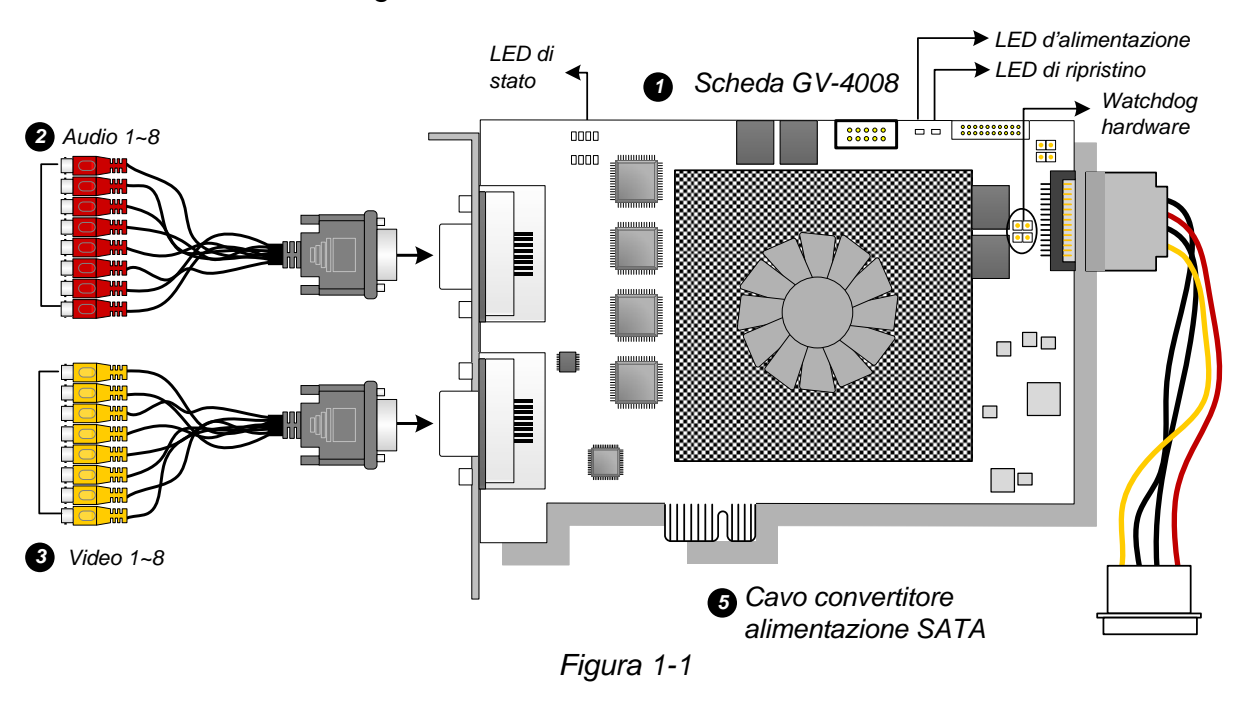

#### Nota:

- 1. La scheda GV-4008 funziona solo quando nel PC è inserito il dongle USB fornito in dotazione.
- 2. La scheda GV-4008 non funziona con microfoni alimentati dal PC. Usare microfoni dotati di alimentatore esterno.

#### Collegamento di due schede GV-4008

Si possono installare due schede GV-4008 per un totale di 16 canali. La scheda Master è quella con 1-8 canali, mentre la scheda Slave è quella con 9-16 canali. Di norma, la scheda installata nell'alloggio PCI col numero più basso funzionerà come Master, mentre quella installata nell'alloggio PCI col numero più alto funzionerà come Slave.

- **Collegamento watchdog hardware:** Collegare il cavo jumper watchdog hardware fornito in dotazione alla scheda Master.
- Collegamento di schede accessorie: Per funzionare insieme alle schede GV-4008, la scheda GV-NET/IO V3.1 deve essere impostata sulla modalità I/O Box Mode ed essere collegata al PC via USB.

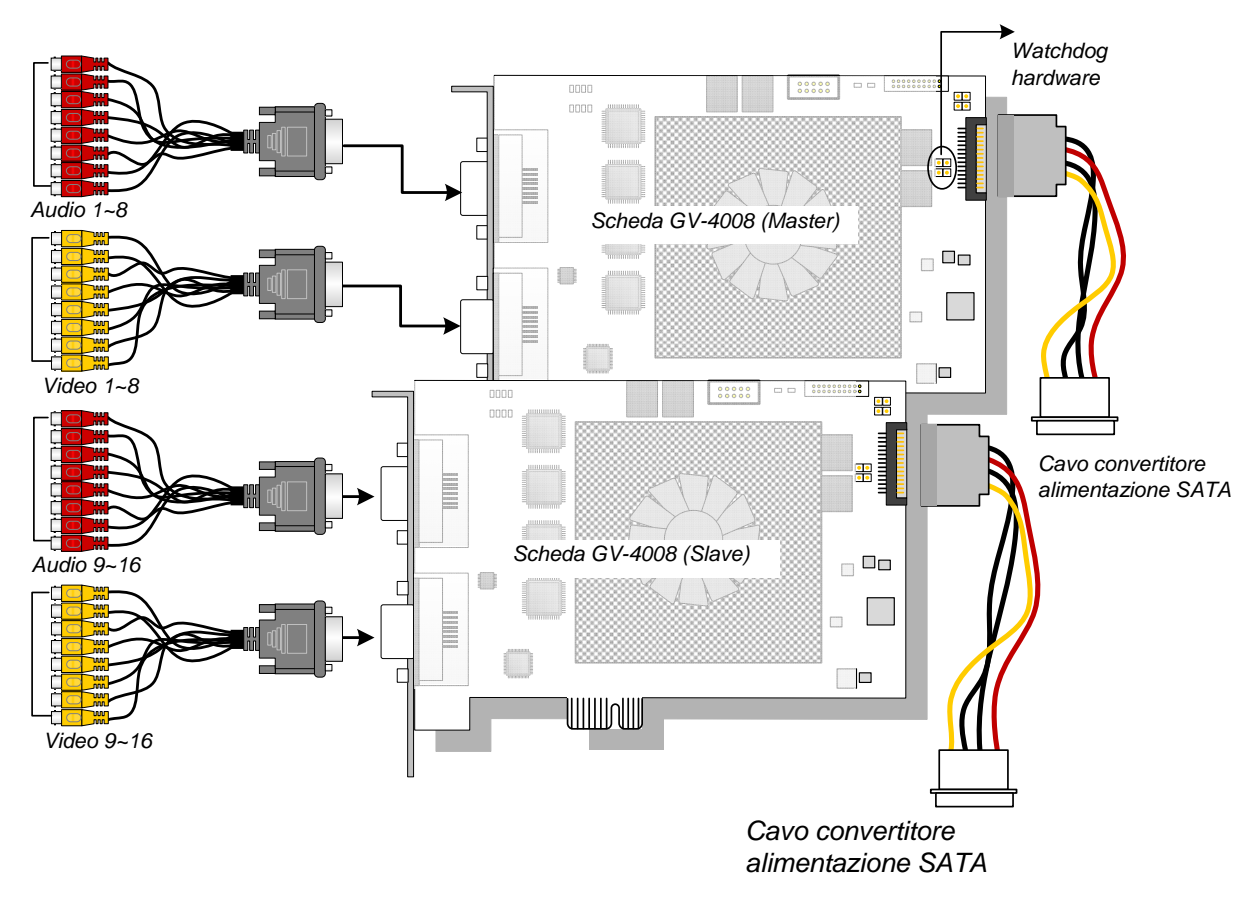

Figura 1-2

#### Risoluzione dei problemi relativi all'alimentatore

Quando il **LED Reset**, in alto sulla scheda, lampeggia di colore rosso, oppure i quattro **LED di stato** non sono tutti accesi, significa che la scheda GV-4008 non è alimentata in modo appropriato. Assicurarsi che l'alimentatore abbia una potenza di almeno 400 Watt. In caso contrario, sostituirlo con un alimentatore da 400 Watt – o più. I problemi d'alimentazione dovrebbero essere risolti.

#### Regolazione delle impostazioni video del Sistema principale

Una funzione caratteristica delle schede GV-4008 è la loro capacità di compressione hardware che fornisce una più alta prestazione del sistema e una migliore registrazione DVD.

Per trarre il massimo dalle schede GV-4008 si possono regolare, prima di eseguire il GV-System, le impostazioni video, come i codec, la risoluzione, la velocità dei fotogrammi.

#### Impostare i settaggi video dei file registrati:

Prendendo in considerazione la prestazione del computer o la qualità delle registrazioni, è possibile regolare i settaggi in base alle proprie necessità.

 Nella schermata Sistema principale, fare clic sul tasto Configure (Configura), puntare su General Setting (Impostazioni generali), selezionare Camera / Audio Install (Installazione telecamera / audio) e fare clic su Hybrid Camera Install (Installazione telecamere ibride). Apparirà questa finestra di dialogo.

| Sorgente Video Ibrido 🛛 🛛 🔀                                                                                                    |                                                                 |  |  |  |
|----------------------------------------------------------------------------------------------------|-----------------------------------------------------------------|--|--|--|
| Seleziona Sorgente Video         Image: 01       Image: 05       Image: 09       Image: 13         Image: 02       Image: 06       Image: 10       Image: 14         Image: 03       Image: 07       Image: 11       Image: 15         Image: 04       Image: 08       Image: 12       Image: 16 | Configura<br>Cancella Tutto<br>Seleziona Tutto<br>OK<br>Annulla |  |  |  |
| U)                                                                                                    |                                                                 |  |  |  |

Figura 1-3

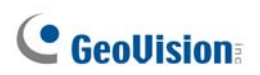

 Selezionare le telecamere che si desidera impostare e fare clic sul tasto Configure (Configura). Apparirà questa finestra di dialogo.

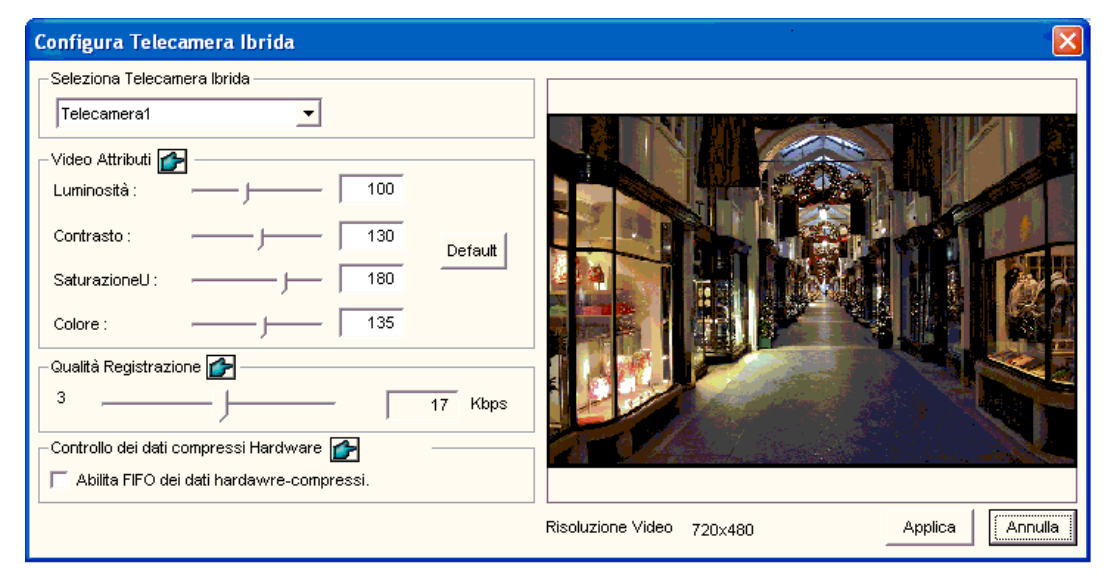

Figura 1-4

- 3. Nel campo Selezione telecamera ibrida, selezionare la telecamera da configurare.
- 4. Selezionare gli attributi video e la qualità di registrazione. Se si modifica la selezione codec quando si configurano le altre telecamere, i codec di nuova selezione sostituiranno la selezione precedente.
- 5. L'opzione Enable hardware-compressed data FIFO (Abilita FIFO per dati compressi) è disabilitata per impostazione predefinita. Quando l'opzione è abilitata, i dati compressi dei dispositivi video di rete come telecamere di rete, server video e DVR, saranno trasmessi direttamente ai server remoti invece di essere compressi di nuovo sul DVR. I server remoti includono server CMS e server WebCam. Questa funzione può diminuire il carico di sistema del videoregistratore digitale, però aumenta quello dei server remoti.

6. Per accedere alle impostazioni di velocità dei fotogrammi, nella schermata Sistema principale, fare clic sul tasto Configure (Configura), puntare su General Setting (Impostazioni generali), selezionare System Configure (Configurazione sistema) e poi fare clic sulla scheda Camera Record Setting (Impostazione di registrazione della telecamera). Nella sezione Controllo registrazione, fare clic sulla Freccia. Appare la finestra di dialogo Hardware Rec. Frame Rate Setting (Impostazione velocità fotogrammi registrazione hardware).

| Nome telecamera         Telecamera 1         Controllo registr.         Qualità registrazione:         Qualità registrazione:         Fotogr./sec:         Smart         Alto         Rileva movimento         Sensibilità movimento:         9.5         Maschera         filtro:         Controllo monitor         Controllo monitor         P         Reg.video:       24 ore         Applica configurazione avanzata codec         Invoca allarme:       (1)         Notifica | Risoluzione video : 360x240         Luminosità:         Contrasto:         130         Saturazione:         130         Default         Colore:         135    Hardware Rec. Frame Rate Setting Limit Video Frame Rate Max. Frame Rate Rec. of Motion :         Frame/sec :       30 Fotogrammi         Max. Frame Rate Rec. of Non-Motion         for Economic Round-the-Clock :         Frame/sec :       30 Fotogrammi |
|----------------------------------------------------------------------------------------------------|----------------------------------------------------------------------------------------------------|
| Invoca a invio avvisi : Basso I I                                                                                                    | OK Cancel                                                                                                    |

Figura 1-5

7. Impostare la velocità massima dei fotogrammi per gli intervalli di movimento e di stasi così da risparmiare il maggior spazio su disco possibile.

**Nota:** Le impostazioni predefinite sono le seguenti: La qualità di registrazione è 3, la Risoluzione video è 720 x 480 (NTSC) o 720 x 576 (PAL), il codec è H.264 e la velocità fotogrammi è 30 (NTSC) o 25 (PAL).

#### Specifiche

|                                   |       | GV-40                                  | 008                                       | GV-4008 x 2                    |
|-----------------------------------|-------|----------------------------------------|-------------------------------------------|--------------------------------|
| Interfaccia                       |       | PCI-E                                  |                                           |                                |
| Tipo ingresso                     |       | DVI x 2<br>(per Video e Audio)         |                                           | DVI x 4<br>(per Video e Audio) |
| Ingresso video                    |       | 8 telecamere                           |                                           | 16 telecamere                  |
| Ingresso audio                    |       | 8 cana                                 | ali                                       | 16 canali                      |
|                                   | S/W   | 240 fps (NTSC)                         |                                           | 480 fps (NTSC)                 |
| Frequenza di                      | (CIF) | 200 fps (PAL)                          |                                           | 400 fps (PAL)                  |
| registrazione                     | H/W   | 240 fps (NTSC)                         |                                           | 480 fps (NTSC)                 |
|                                   | (D1)  | 200 fps (PAL)                          |                                           | 400 fps (PAL)                  |
| Frequenza di                      | NTSC  | 240 fps                                |                                           | 480 fps                        |
| visualizzazione                   | PAL   | 200 fps                                |                                           | 400 fps                        |
|                                   | NTSC  | H/W                                    | 720 x 480                                 | 720 x 480                      |
| Pisaluziana video                 |       | S/W                                    | 360 x 240                                 | 360 x 240                      |
|                                   | PAL   | H/W                                    | 720 x 576                                 | 720 x 576                      |
|                                   |       | S/W                                    | 360 x 288                                 | 360 x 288                      |
| Formata compressiona              | S/W   | Geo N                                  | Geo MPEG4, Geo MPEG4 (ASP), Geo H264, Geo |                                |
| Formato compressione              | H/W   | H264                                   | H264 V2 H.264                             |                                |
| Supporto scheda GV-NET/IO         |       | Sì                                     |                                           |                                |
| Supporto per scheda GV-Multi Quad |       | No                                     |                                           |                                |
| Dimensioni (L x A)                |       | 169 x 110 (mm) / 6,65 x 4,33 (pollici) |                                           |                                |

#### Nota:

- 1. GV-4008 non supporta la funzione TV-Out.
- 2. Per funzionare insieme a GV-4008, la scheda GV-NET/IO V3.1 deve essere impostata sulla modalità I/O Box Mode ed essere collegata al PC via USB.
- Nelle divisioni schermo, la divisione maggiore è impostata sulla risoluzione D1 mentre le altre divisioni sono impostate sulla risoluzione CIF.

## 1.2 GV-1120A, 1240A, 1480A

Le schede GV-Combo A (GV-1120A, GV-1240A e GV-1480A) sono schede tre in uno che forniscono una soluzione unica per 16 registrazioni video / audio, visualizzazione in tempo reale e visualizzazione TV-out.

#### Requisiti minimi di sistema

| Sistema   | 32-bit | Windows XP / Windows Vista / Windows 7 / Windows Server 2008 |                                        |                         |  |  |
|-----------|--------|--------------------------------------------------------------|----------------------------------------|-------------------------|--|--|
| operativo | 64-bit | Windows 7 / Wind                                             | Windows 7 / Windows Server 2008        |                         |  |  |
| CPU       |        | GV-1120A                                                     | Pentium 4, 3.0 GHz con Hyper-Threading |                         |  |  |
|           |        | GV-1120A x 2                                                 | Pentium 4, 3.0 GHz, Dual Core          |                         |  |  |
|           |        | GV-1240A                                                     | Pentium 4, 3.0 GHz Dual Core           |                         |  |  |
|           |        | GV-1240A x 2                                                 | Core 2 Duo, 2.53 GHz                   |                         |  |  |
|           |        | GV-1480A                                                     | Core 2 Duo, 2.53 GHz                   |                         |  |  |
|           |        | GV-1480A x 2                                                 | Core 2 Quad, 2.4 GHz                   |                         |  |  |
| DAM       |        | Windows XP                                                   |                                        | 2 x 512 MB Dual Channel |  |  |
| RAM       |        | Windows Vista / 7 / Server 2008                              |                                        | 2 x 1 GB Dual Channel   |  |  |
|           |        | GV-1120A                                                     | 80 GB                                  |                         |  |  |
|           |        | GV-1120 A x 2                                                | 160 GB                                 |                         |  |  |
|           |        | GV-1240A                                                     | 120 GB                                 |                         |  |  |
| HDD       |        | GV-1240A x 2                                                 | 250 GB                                 |                         |  |  |
|           |        | GV-1480A                                                     | 250 GB                                 |                         |  |  |
|           |        | GV-1480A x 2                                                 | 500 GB                                 |                         |  |  |
| VGA       |        | ATI Radeon X130                                              | 0 PCI-E / NVID                         | IA GeForce 7300 PCI-E   |  |  |
| DirectX   |        | 9.0c                                                         |                                        |                         |  |  |

#### Distinta d'imballaggio (PCI-E D-Type)

- 1. Scheda GV-Combo A x 1
- **2.** 1 x Scheda espansione audio
- 3. 1 x Cavo video tipo D 1-8
- 4. 1 x Cavo video tipo D 9-16
- **5.** 1 x Cavo audio tipo D 1-8
- 6. 1 x Cavo audio tipo D 9-16

#### Distinta d'imballaggio (Tipo DVI)

- 1. Scheda GV-Combo A x 1
- 2. 1-8 DVI Video più 1 cavo di uscita TV
- 3. 1 x Cavo video tipo D 9-16
- **4.** 1 x Cavo audio tipo D 1-8
- 5. 1 x Cavo audio tipo D 9-16

- 7. 1 x cavo a Y d'alimentazione interna
- 1 x Ponticello per circuito di guardia hardware
- 9. 1 x CD software
- 10. 1 x Manuale funzioni
- 11. 1 x Manuale di installazione
- 6. 1 x cavo a Y d'alimentazione interna
- 1 x Ponticello per circuito di guardia hardware
- 8. 1 x CD software
- 9. 1 x Manuale funzioni
- 10.1 x Manuale di installazione

#### Collegamento di una scheda GV-Combo A (D-Type)

- Inserire la scheda espansione audio nei connettori corrispondenti sulla scheda GV-Combo A.
- Connettere i cavi video e audio tipo D alla scheda GV-Combo A e alla scheda espansione audio rispettivamente.
- Collegare il cavo d'alimentazione interna del PC alla scheda GV-Combo A.
- Connettere il monitor TV alla scheda GV-Combo A se necessario.

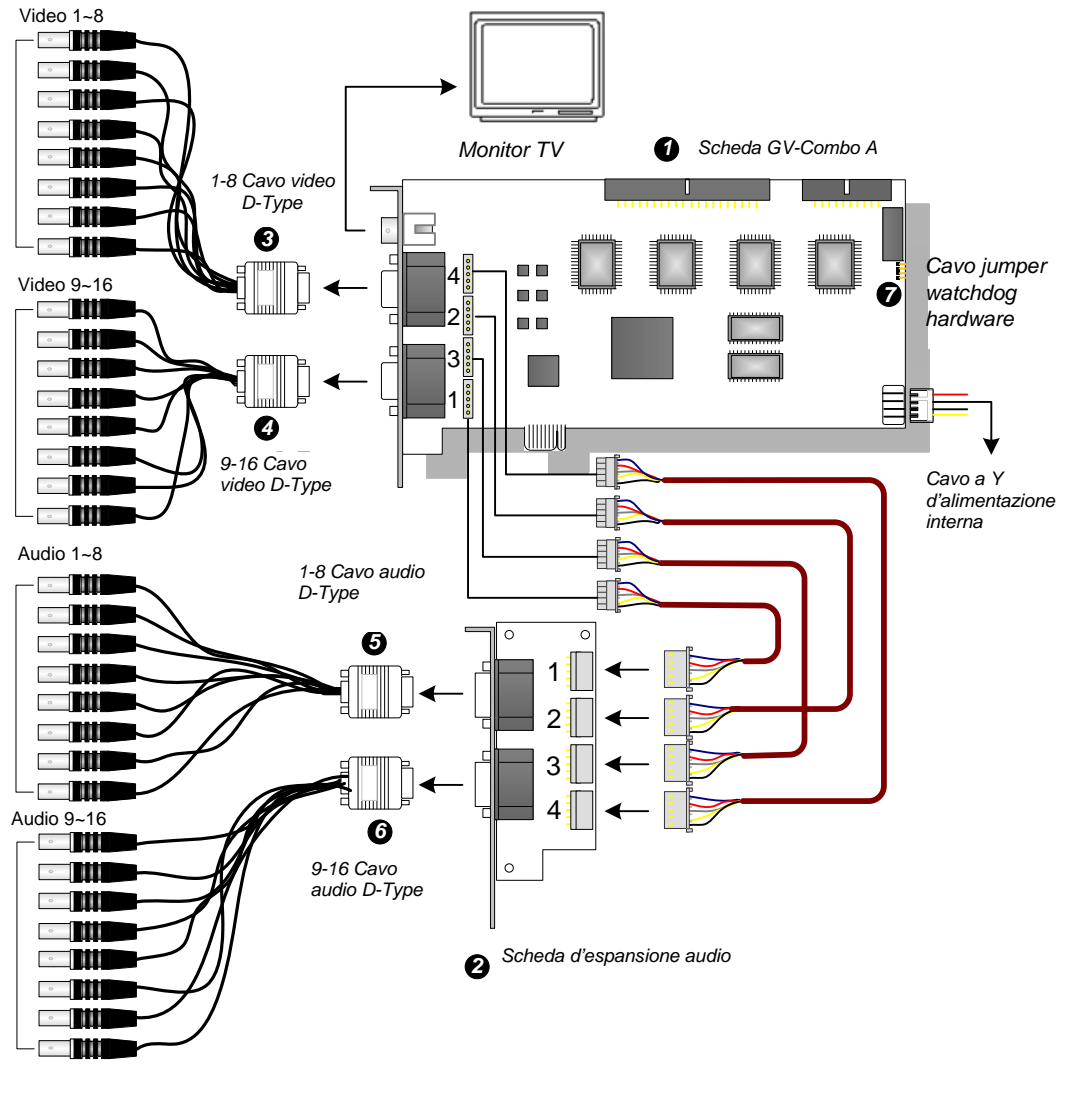

Figura 1-6

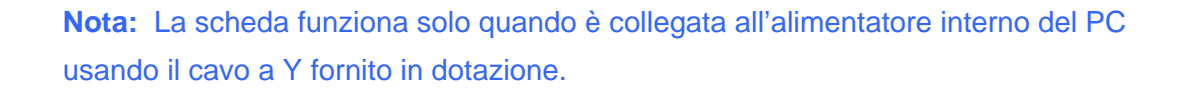

#### Collegamento di una scheda GV-Combo A (Tipo DVI)

- Collegare i cavi video e audio DVI alla scheda GV-Combo A.
- Collegare il cavo d'alimentazione interna del PC alla scheda GV-Combo.
- Collegare il cavo uscita TV DVI al monitor TV se necessario.

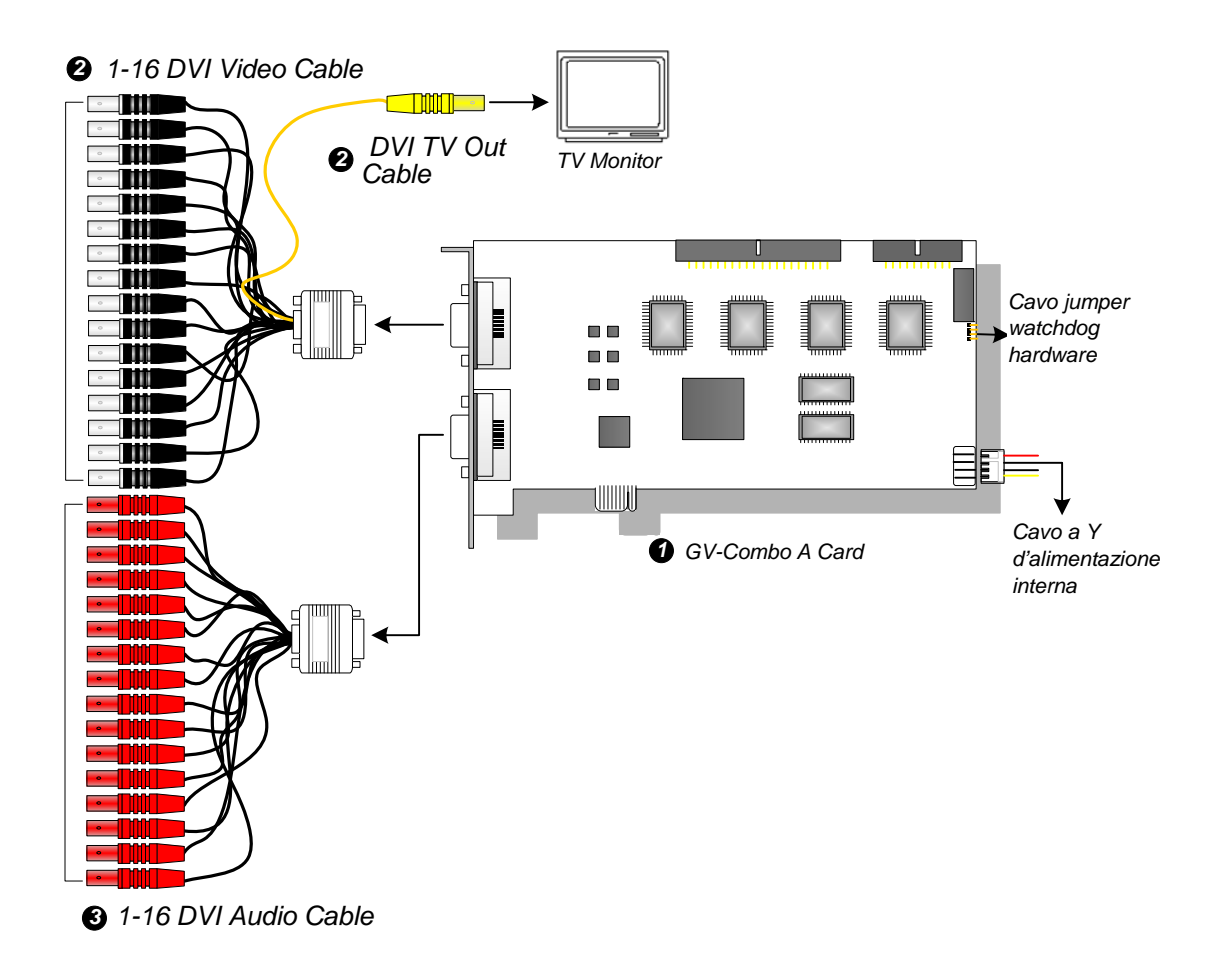

Figura 1-7

**Nota:** La scheda funziona solo quando è collegata all'alimentatore interno del PC usando il cavo a Y fornito in dotazione.

#### Collegamento di due schede GV-Combo A

Si possono installare due schede GV-Combo A dello stesso modello per un totale di 32 canali al massimo. La scheda Master è quella con 1-16 canali, mentre la scheda Slave è quella con 17-32 canali. Di norma, la scheda installata nell'alloggio PCI col numero più basso funzionerà come Master, mentre quella installata nell'alloggio PCI col numero più alto funzionerà come Slave.

- **Collegamento uscita TV:** Il connettore RCA della scheda Master serve per visualizzare 1-16 canali, e quello della scheda Slave serve per visualizzare 17-32 canali.
- **Collegamento watchdog hardware:** Collegare il cavo jumper watchdog hardware fornito in dotazione alla scheda Master.
- Collegamento di schede accessorie:
  - ⊙ Scheda GV-NET/IO: Collegare la scheda solo alla scheda Master.
  - Scheda GV-Loop Through: Collegare la scheda a ciascuna scheda d'acquisizione video.
  - Scheda GV-Multi Quad: Collegare solo una scheda ad una qualsiasi delle schede d'acquisizione video.

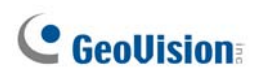

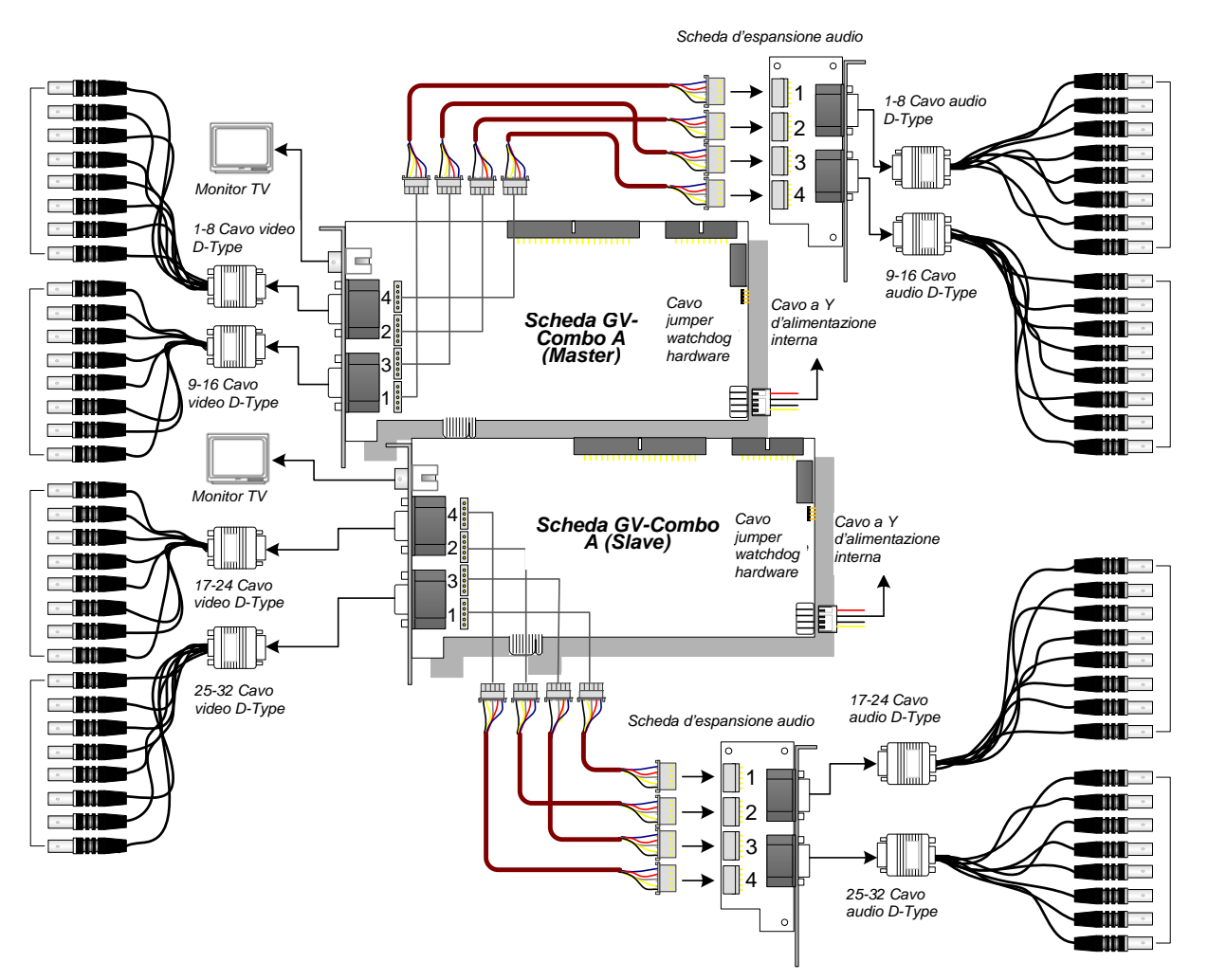

Figura1-8

| - |   |    |     |   |   |   |
|---|---|----|-----|---|---|---|
| S | n | 20 | iti | C | h |   |
|   |   | 50 |     |   |   | C |

|                                      |      | GV-1120A                                                                                              | GV-1240A                                                                                              | GV-1480A            |               |  |
|--------------------------------------|------|----------------------------------------------------------------------------------------------------|----------------------------------------------------------------------------------------------------|---------------------|---------------|--|
| Tipo d'interfaccia                   |      |                                                                                                    | PCI-E                                                                                                 |                     |               |  |
| Tipo ingresso                        |      |                                                                                                    | DB15 x 2 (Video), D                                                                                   | )B9 x 2 (Audio)     |               |  |
| Input video                          |      |                                                                                                    | 8, 12, 16<br>telecamere                                                                               | 8, 16<br>telecamere | 16 telecamere |  |
| Ingresso audio                       |      |                                                                                                    | 8, 12, 16 canali                                                                                      | 8, 16 canali        | 16 canali     |  |
| Uscita TV                            |      |                                                                                                    | Connettore RCA x1                                                                                     |                     |               |  |
|                                      |      | NTSC                                                                                                  | 120 fps                                                                                               | 240 fps             | 480 fps       |  |
| Frequenza di                         | CIF  | PAL                                                                                                   | 100 fps                                                                                               | 200 fps             | 400 fps       |  |
| registrazione                        |      | NTSC                                                                                                  | 80 fps                                                                                                | 120 fps             | 240 fps       |  |
|                                      | וט   | PAL                                                                                                   | 72 fps                                                                                                | 100 fps             | 200 fps       |  |
|                                      |      | NTSC                                                                                                  | 480 fps                                                                                               |                     |               |  |
| Frequenza di                         | CIF  | PAL                                                                                                   | 400 fps                                                                                               |                     |               |  |
| visualizzazione                      | D1   | NTSC                                                                                                  | 480 fps                                                                                               |                     |               |  |
|                                      |      | PAL                                                                                                   | 400 fps                                                                                               |                     |               |  |
| Risoluzione video PAL                |      | 720 x 480, 720 x 480 Deinterallacciato, 640 x 480,<br>640 x 480 Deinterlacciato, 360 x 240, 320 x 240 |                                                                                                    |                     |               |  |
|                                      |      | PAL                                                                                                   | 720 x 576, 720 x 576 Deinterallacciato, 640 x 480,<br>640 x 480 Deinterlacciato, 360 x 288, 320 x 240 |                     |               |  |
| Formato compressione                 |      |                                                                                                    | Geo MPEG4, Geo MPEG4 (ASP), Geo H264,<br>Geo H264 V2                                                  |                     |               |  |
| Supporto per scheda GV-Multi<br>Quad |      |                                                                                                    | Sì                                                                                                    |                     |               |  |
| Supporto scheda GV-Loop<br>Through   |      |                                                                                                    | Sì                                                                                                    |                     |               |  |
| Supporto scheda RETE/IO GV           |      |                                                                                                    | Sì                                                                                                    |                     |               |  |
| Dimonsioni                           | Tipo | D                                                                                                    | - 179 x 99 (mm) / 7.04 x 3.89 (pollici)                                                               |                     |               |  |
| Dimensioni                           | Tipo | DVI                                                                                                   |                                                                                                    |                     |               |  |

## 1.3 GV-1008

La GV-1008, in quanto scheda tre in uno, fornisce una soluzione unica per 8 registrazioni video/audio, visualizzazione in tempo reale e visualizzazione TV-out. La scheda può registrare in tempo reale un canale a D1 o 30 fps. Quando sul sistema sono installate due schede, possono essere utilizzate per fornire una singola visualizzazione TV-out di 16 telecamere mantenendo un'alta velocità di registrazione di 480 fps con risoluzione D1.

| OS     | 32-bit | Windows XP / Windows Vista / Windows 7 / Windows Server 2008 |                      |                            |  |  |
|--------|--------|--------------------------------------------------------------|----------------------|----------------------------|--|--|
|        | 64-bit | Windows 7 / Windows Server 2008                              |                      |                            |  |  |
| CPU    |        | GV-1008                                                      | Core 2 Duo-3,0 GHz   |                            |  |  |
|        |        | GV-1008 x 2                                                  | Core i5-750, 2,66GHz |                            |  |  |
|        |        |                                                              | GV-1008              | 2 x Dual Channel da 512 MB |  |  |
|        |        |                                                              | GV-1008 x 2          | 2 x Dual Channel da 1 GB   |  |  |
| RAM    |        | Windows Vista / 7 /                                          | GV-1008              |                            |  |  |
|        |        | Server 2008                                                  | GV-1008 x 2          | 2 X Dual Channel da 1 GB   |  |  |
|        |        | GV-1008                                                      | 250 GB               |                            |  |  |
| НОО    |        | GV-1008 x 2                                                  | 500 GB               |                            |  |  |
| VGA    |        | ATI Radeon X1300 PCI-E / NVIDIA GeForce 7300 PCI-E           |                      |                            |  |  |
| Direct | <      | 9.0c                                                         |                      |                            |  |  |

#### Requisiti minimi di sistema

#### Distinta d'imballaggio

- 1. 1 x Scheda GV-1008
- **2.** 1 x Scheda espansione audio
- **3.** 1 x Cavo video tipo D 1-8
- 4. 1 x Cavo audio tipo D 1-8
- Cavo a nastro 40-pin con 3 connettori x 1
- 6. 1 cavo a Y d'alimentazione interna

- 7. Cavo jumper watchdog hardware x1
- 8. 1 x CD software
- 9. 1 x Manuale prestazioni
- 10. 1 x Manuale di installazione

#### Collegamento di una scheda GV-1008

- Collegare la scheda d'espansione audio nei connettori assegnati della scheda GV-1008.
- Collegare il cavo video e audio D-Type rispettivamente alla scheda GV-1008 ed alla scheda d'espansione audio.
- Collegare l'alimentatore interno del PC alla scheda GV-1008.
- Collegare il monitor TV alla scheda GV-1008, se necessario.

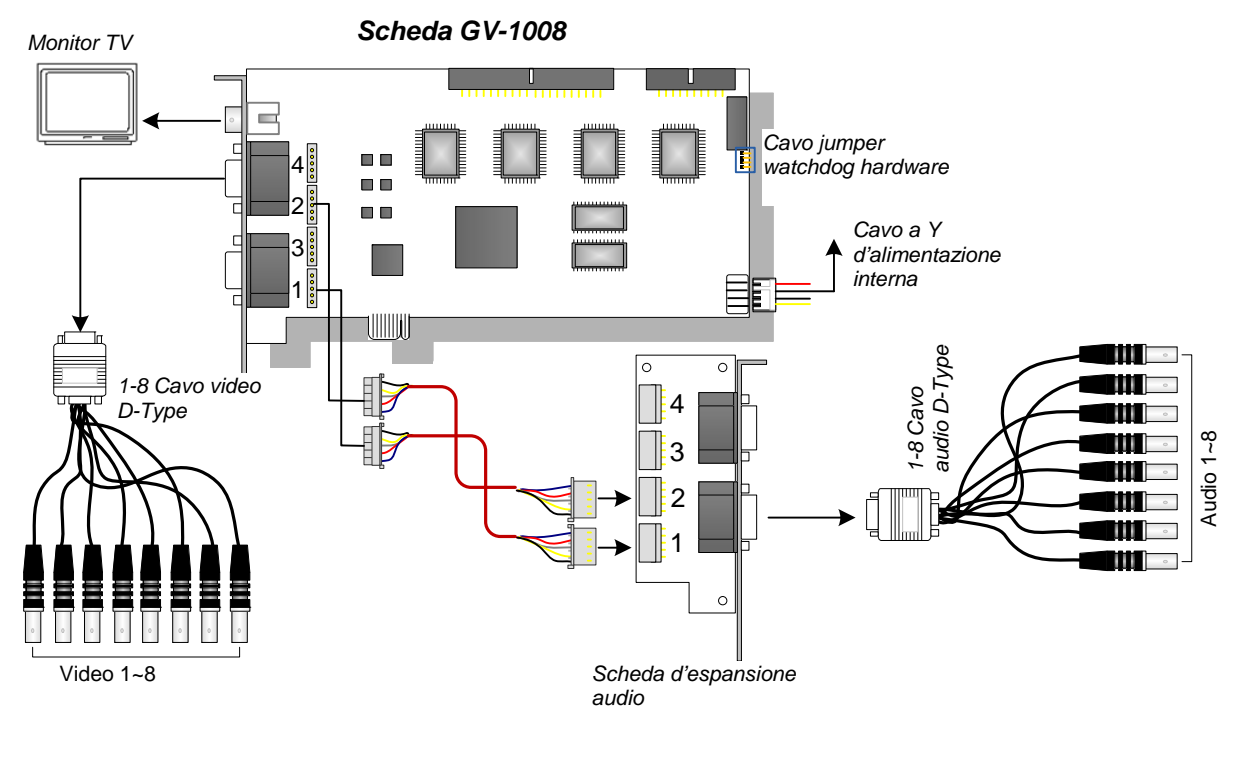

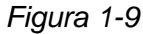

**Nota:** La scheda funziona solo quando è collegata all'alimentatore interno del PC usando il cavo a Y fornito in dotazione.

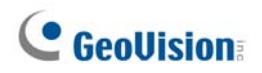

#### Collegamento di due schede GV-1008

Si possono installare schede GV-1008 Master e Slave per un totale di 16 canali. Master e Slave si distinguono dalle etichette sulle schede, come mostrato di seguito:

Scheda Master:

Scheda Slave:

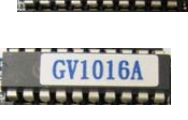

Usare il cavo 40-pin fornito in dotazione per collegare tra loro le schede Master e Slave.

#### **IMPORTANTE:**

- 1. Le schede Slave non possono lavorare da sole. Devono lavorare insieme alle schede Master.
- Se entrambe le schede GV-1008 sono Master, è necessario identificare quale è Master e quale è Slave usando il numero dell'aggio PCI. Di norma, la scheda installata nell'alloggio PCI col numero più basso funzionerà come Master, mentre quella installata nell'alloggio PCI col numero più alto funzionerà come Slave.
- **Canali video**: Collegare solo i canali video 1~8 della scheda Master ed i canali video 9~16 della scheda Slave usando i cavi video D-Type forniti in dotazione
- **Canali audio:** Collegare solo i canali audio 1~8 della scheda Master ed i canali audio 9~16 della scheda Slave alla scheda d'espansione audio.
- **Collegamento uscita TV**: Collegare un Monitor TV ad uno qualsiasi dei connettori RCA della scheda Master e Slave per visualizzare 1-16 canali.
- **Collegamento watchdog hardware**: Collegare il cavo jumper watchdog hardware fornito in dotazione alla scheda Master.
- Collegamento di schede accessorie:
  - ⊙ Scheda GV-NET/IO: Collegare la scheda solo alla scheda Master.
  - Scheda GV-Loop Through: Collegare una scheda al cavo 40-pin che collega sia la scheda Master sia Slave.
  - Scheda GV-Multi Quad: Collegare una scheda al cavo 40-pin che collega sia la scheda Master sia Slave.

Schede acquisizione immagini

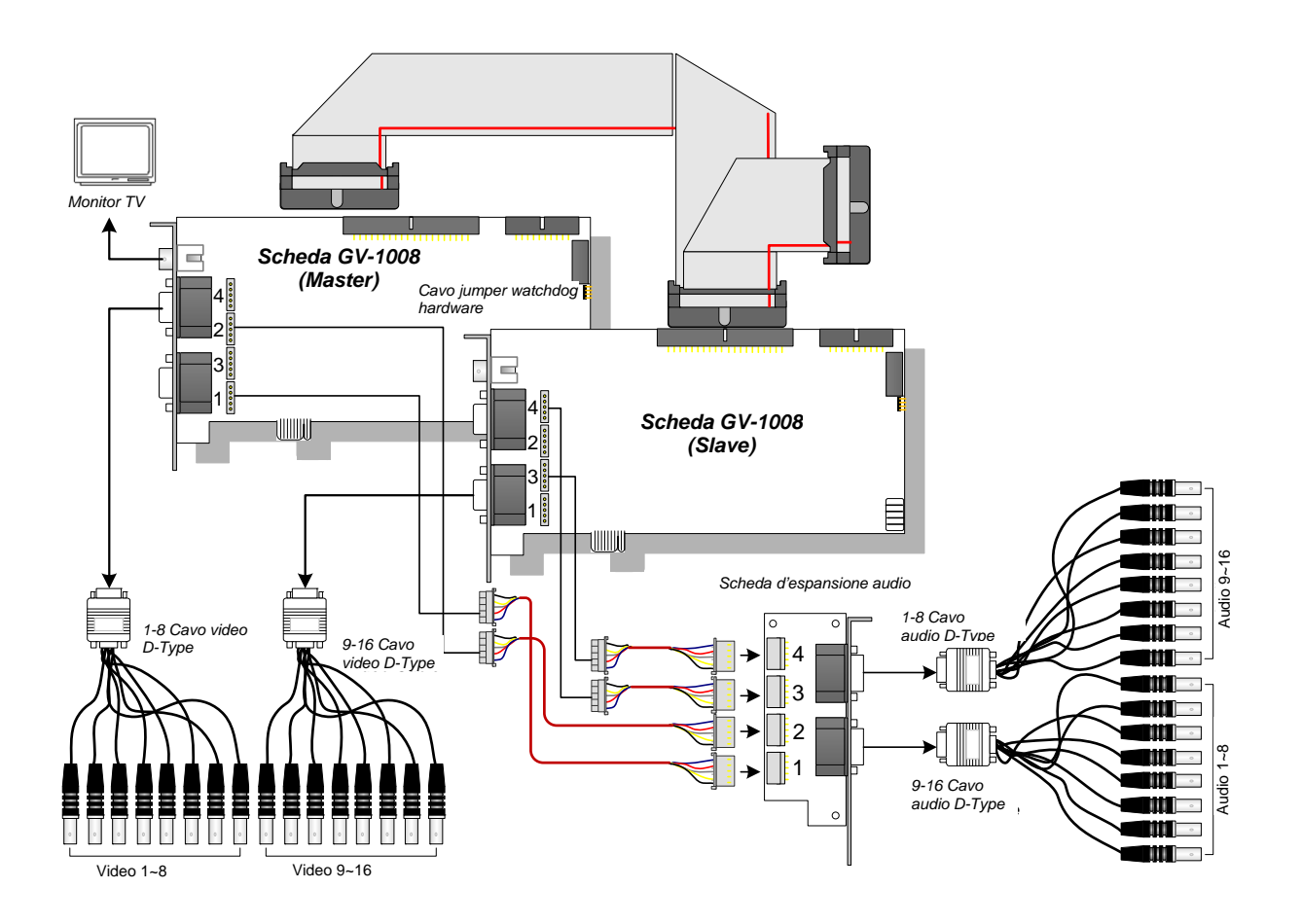

Figura 1-10

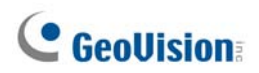

### Specifiche

|                                   |          |      | GV-1008                                         | GV-2008 x 2       |  |
|-----------------------------------|----------|------|-------------------------------------------------|-------------------|--|
|                                   | D-Туре   |      | DB 15 x 1 (Video)                               | DB 15 x 2 (Video) |  |
|                                   |          |      | DB 9 x 1 (Audio)                                | DB 9 x 2 (Audio)  |  |
| Tipo Ingresso                     | DVI-Type |      | DV1 x 1 (Video)                                 | DV1 x 2 (Video)   |  |
|                                   |          |      | DVI x 1 (Audio)                                 | DVI x 2 (Audio)   |  |
| Ingresso video                    |          |      | 8 telecamere                                    | 16 telecamere     |  |
| Uscita TV                         |          |      | 1 x connettore RCA                              |                   |  |
| Ingresso audio                    |          |      | 8 canali                                        | 16 canali         |  |
|                                   |          | S/W  | 240 fps                                         | 480 fps           |  |
| Frequenza di                      | CIF      |      | 200 fps                                         | 400 fps           |  |
| registrazione                     | D1       | H/W  | 240 fps                                         | 480 fps           |  |
|                                   |          |      | 200 fps                                         | 400 fps           |  |
| Frequenza di                      | CIF      | NTSC | 240 fps                                         | 480 fps           |  |
| visualizzazione                   | D1       | PAL  | 200 fps                                         | 400 fps           |  |
|                                   | NTSC     |      | 720 x 480, 720 x 480 (De-interlace), 640 x 480, |                   |  |
| Risoluzione                       | NTSC     |      | 640 X 480 (De-interlace), 360 x 240, 320 x 240  |                   |  |
| video                             | PAL      |      | 720 x 576, 720 x 576 (De-interlace), 640 x 480, |                   |  |
|                                   |          |      | 640 X 480 (De-interlace), 360 x 288, 320 x 240  |                   |  |
| Formato compross                  | siono    |      | Geo MPEG4, Geo MPEG4 (ASP), Geo H264,           |                   |  |
| Formato compressione              |          |      | Geo H264 V2                                     |                   |  |
| Supporto per scheda GV-Multi Quad |          |      | Sì                                              |                   |  |
| Supporto scheda GV-Loop Through   |          |      | Sì                                              |                   |  |
| Supporto scheda GV-NET/IO         |          |      | Sì                                              |                   |  |
| Dimensioni (L x A)                |          |      | 179 x 99 (mm) / 7,04 x 3,89 (                   | pollici)          |  |

## 1.4 GV-650A, GV-800A

Le schede GV-650A e GV-800A hanno aspetto, requisiti del sistema ed elenco dei contenuti della confezione simili, quindi le presentiamo insieme in questa sezione. Tuttavia, si può scegliere tra le due secondo le proprie necessità in relazione alla frequenza di registrazione e ai canali audio.

#### Requisiti minimi di sistema

| 0      | 32-bit | Windows XP / Windows Vista / Windows 7 / Windows Server 2008 |                                        |                                                       |  |
|--------|--------|--------------------------------------------------------------|----------------------------------------|-------------------------------------------------------|--|
| 64-bi  |        | Windows 7 / Windows Server 2008                              |                                        |                                                       |  |
|        |        | GV-650A                                                      | Pentium 4, 2.4 GHz                     |                                                       |  |
|        |        | GV-650A x 2                                                  | Pentium 4, 2.8 GHz, Dual Core          |                                                       |  |
| CPU    |        | GV-800A                                                      | Pentium 4, 3.0 GHz con Hyper-Threading |                                                       |  |
|        |        | GV-800A x 2                                                  | Pentium 4, 3.0 GHz Dual Core           |                                                       |  |
|        |        | Windows XP                                                   |                                        | 2 x Dual Channel da 512 MB                            |  |
| RAIVI  |        | Windows Vista / 7 / Server 2008                              |                                        | 2 x Dual Channel da 1 GB                              |  |
| חחח    |        | GV-650A / GV-800A                                            |                                        | 80 GB                                                 |  |
| НОО    |        | GV-650A x 2 / GV-800A x 2                                    |                                        | 160 GB                                                |  |
|        |        | GV-650A / GV-800A                                            |                                        |                                                       |  |
| VGA    |        | GV-650A x 2                                                  |                                        | ATT Radeon X6007 NVIDIA 6200                          |  |
|        |        | GV-800A x 2                                                  |                                        | ATI Radeon X1300 PCI-E / NVIDIA<br>GeForce 7300 PCI-E |  |
| Direct | X      | 9.0c                                                         |                                        |                                                       |  |

#### Distinta di imballaggio

- **1.** 1 x Scheda GV-800A o GV-650A
- 2. 1 x Scheda espansione audio \*\*
- 3. 1 x Cavo tipo D per 1-8 telecamere con 4 porte 6. 1 x CD software audio
- 4. 1 x Cavo tipo D per 9-16 telecamere \*
- 5. 1 x Ponticello di filo per circuito di guardia hardware
- 7. 1 x Manuale funzioni
- 8. 1 x Manuale di installazione
- \* Fornito con Scheda acquisizione immagini tipo D 12-16 telecamere
- \*\* Fornita con Scheda acquisizione immagini BNC

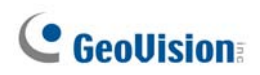

#### Collegamento di una scheda GV-650A/GV-800A

Ci sono due tipi di scheda GV-800A e GV-650A: BNC and D-Typell tipo BNC dispone di soli quattro canali video; per canali supplementari sono necessarie schede di espansione audio.Il tipo D può fornire fino a 16 canali video insieme con quattro canali audio.

Per la scheda acquisizione immagini di tipo D, inserire il cavo nero video/audio nel connettore nero sulla scheda GV-650A/800A; il cavo video blu nel connettore blu, come illustrato di seguito.

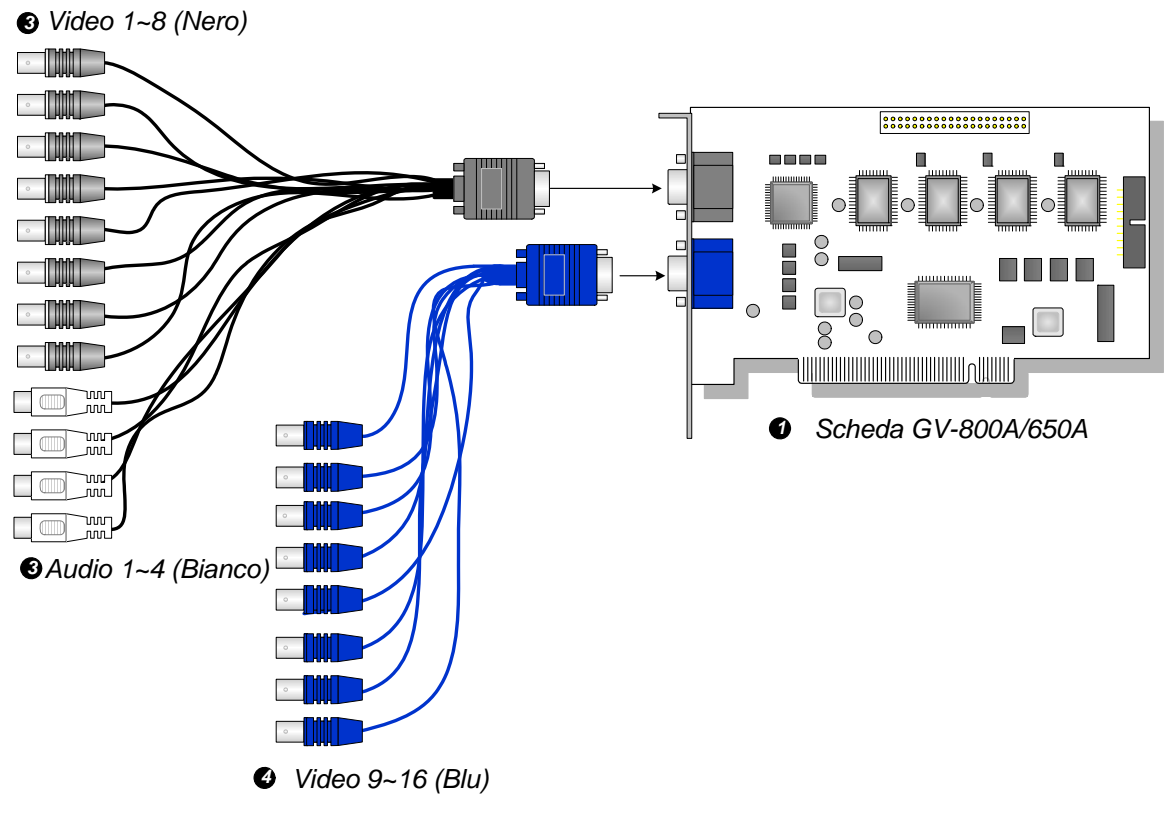

Figura 1-11 Connessioni scheda tipo D GV-650A o GV-800A

#### Nota:

- 1. La scheda GV-650A supporta solo due canali audio quindi possono funzionare solo due porte audio del cavo D-Type 1-8 Cam con 4 porte audio.
- 2. Per installare due schede GV-800A, assicurarsi che una o entrambe abbia l'interfaccia PCI-E.

Per la scheda acquisizione immagini tipo BNC, inserire la Scheda espansione audio nel connettore N° 1 o N° 2 sulla scheda GV-650A/800A, come illustrato di seguito. I due connettori sono intercambiabili per la connessione.

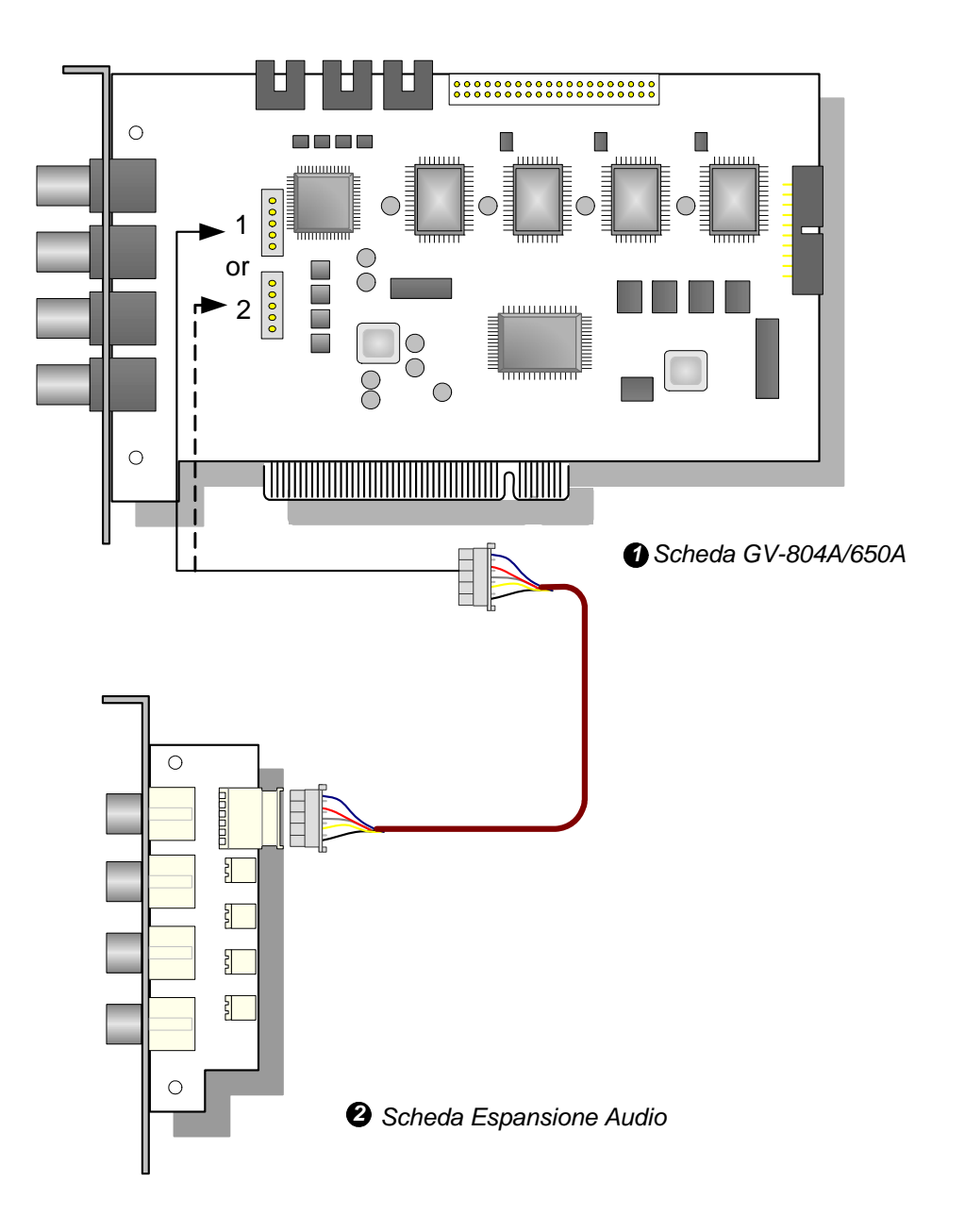

Figura 1-12 Connessioni scheda tipo BNC GV-650A o GV-800A

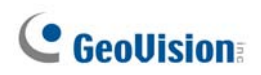

#### Collegamento di due schede GV-600A/GV-650A/GV-800A

Si possono installare due schede GV-600A/GV-650A/GV-800A dello stesso modello per un totale di 32 canali al massimo. La scheda Master è quella con 1-16 canali, mentre la scheda Slave è quella con 17-32 canali. Di norma, la scheda installata nell'alloggio PCI col numero più basso funzionerà come Master, mentre quella installata nell'alloggio PCI col numero più alto funzionerà come Slave.

- Due schede GV-600A supportano solo due canali audio: Collegare i microfoni al connettore Audio 1 della scheda Master ed al connettore Audio 5 della scheda Slave.
- Due schede GV-650A supportano solo quattro canali audio: Collegare i microfoni al connettore Audio 1 ed Audio 2 della scheda Master ed al connettore Audio 5 ed Audio 6 della scheda Slave.
- **Collegamento watchdog hardware**: Collegare il cavo jumper watchdog hardware fornito in dotazione alla scheda Master.
- Collegamento di schede accessorie:
  - Scheda GV-NET/IO: Collegare la scheda solo alla scheda Master.
  - Scheda GV-Loop Through: Collegare la scheda a ciascuna scheda d'acquisizione video.
  - Scheda GV-Multi Quad: Collegare solo una scheda ad una qualsiasi delle schede d'acquisizione video.

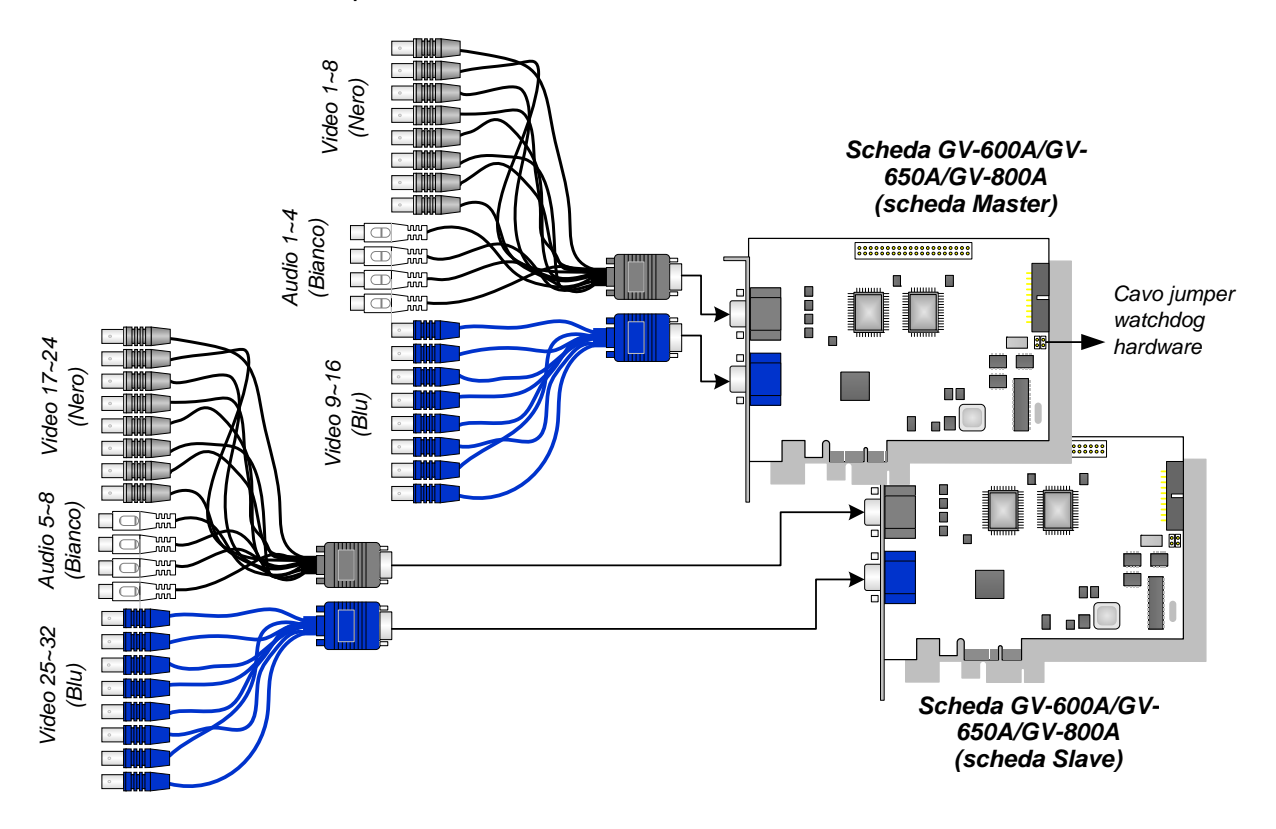

Figura 1-13

#### Specifiche

|                              |     |         | GV-650A                                                                                                    |                                       | GV-800A                 |  |
|------------------------------|-----|---------|----------------------------------------------------------------------------------------------------|---------------------------------------|-------------------------|--|
| Tipo Interfaccia             |     |         | PCI, PCI-E                                                                                                    |                                       |                         |  |
| BNC                          |     | BNC x 4 |                                                                                                    |                                       |                         |  |
| l ipo ingresso               |     | Tipo D  | DB15 x 2                                                                                                    | DB15 x 2                              |                         |  |
| Ingresso video               |     |         | 4, 8, 12, 16 telecamere                                                                                        |                                       |                         |  |
| Ingresso audio               |     |         | 2 canali 4 canali                                                                                              |                                       | 4 canali                |  |
|                              |     | NTSC    | 60 fps                                                                                                    |                                       | 120 fps                 |  |
| Frequenza di                 |     | PAL     | 50 fps                                                                                                    |                                       | 100 fps                 |  |
| registrazione                |     | NTSC    | 30 fps                                                                                                    |                                       | 60 fps                  |  |
|                              |     | PAL     | 25 fps                                                                                                    |                                       | 50 fps                  |  |
|                              |     | NTSC    | 60 fps                                                                                                    |                                       | 120 fps                 |  |
| Frequenza di                 | CIF | PAL     | 50 fps                                                                                                    |                                       | 100 fps                 |  |
| visualizzazione              | D1  | NTSC    | 30 fps                                                                                                    |                                       | 60 fps                  |  |
|                              |     | PAL     | 25 fps                                                                                                    |                                       | 50 fps                  |  |
| Risoluzione video PAL        |     | NTSC    | 720 x 480, 720 x 480 non interallacciato,<br>640 x 480, 640 x 480 non interallacciato, 360 x 240,<br>320 x 240 |                                       |                         |  |
|                              |     | PAL     | 720 x 576, 720 x 576 non interallacciato,<br>640 x 480, 640 x 480 non interallacciato, 360 x 288,<br>320 x 240 |                                       |                         |  |
| Formato compressione         |     |         | Geo MPEG4, Geo MPEG4 (ASP), Geo H264,<br>Geo H264 V2                                                           |                                       |                         |  |
| Supporto scheda GV-NET/IO    |     |         | Sì                                                                                                    |                                       |                         |  |
| Dimensioni (L x A)<br>Tipo D |     | DNC     | GV-650A                                                                                                    | 144 x 98 (mm)                         | / 5,67 x 3,86 (pollici) |  |
|                              |     | BINC    | GV-804A                                                                                                    | 152 x 94 (mm) / 5,98 x 3,7 (pollici)  |                         |  |
|                              |     | Tipo D  | GV-650A                                                                                                    | 144 x 98 (mm)                         | / 5,67 x 3,86 (pollici) |  |
|                              |     |         | GV-800A                                                                                                    | 174 x 98 (mm) / 6,85 x 3,86 (pollici) |                         |  |

## 1.5 GV-600A

Sono disponibili due tipi di schede GV-600A: BNC e Tipo D. Il tipo BNC dispone di soli quattro canali video; per canali supplementari sono necessarie schede di espansione video e audio. Il Tipo D può fornire fino a 16 canali video insieme con un canale audio.

#### Requisiti minimi di sistema

| OS      | 32-bit | Windows XP / Windows Vista / Windows 7 / Windows Server 2008 |                                       |  |  |
|---------|--------|--------------------------------------------------------------|---------------------------------------|--|--|
|         | 64-bit | Windows 7 / Windows Server 2008                              |                                       |  |  |
| CPU     |        | GV-600A                                                      | Pentium 4-2,0 GHz                     |  |  |
|         |        | GV-600A x 2                                                  | Pentium 4-3,0 GHz con Hyper-Threading |  |  |
|         |        | Windows XP                                                   | 2 x Dual Channel da 512 MB            |  |  |
| RAM     |        | Windows Vista / 7 /                                          | 2 x Dual Channel da 1 GB              |  |  |
|         |        | Server 2008                                                  |                                       |  |  |
| HDD     |        | GV-600A                                                      | 80 GB                                 |  |  |
|         |        | GV-600A x 2                                                  | 160 GB                                |  |  |
| VGA     |        | ATI Radeon X600 / NVIDIA 6200                                |                                       |  |  |
| DirectX |        | 9.0c                                                         |                                       |  |  |

#### Distinta di imballaggio

- 1. 1 x Scheda GV-600A
- 2. 1 x Scheda espansione audio \*\*
- 1 x Cavo tipo D per 1-8 telecamere con 4 porte audio
- 4. 1 x Cavo tipo D per 9-16 telecamere \*
- 1 x ponticello di filo per circuito di guardia hardware
- 6. Software CD x 1
- 7. 1 x Manuale funzioni
- 8. 1 x Manuale di installazione

\* Fornito con scheda acquisizione immagini tipo D 10-16 telecamere

\*\* Fornita con scheda acquisizione immagini BNC

#### Collegamento di una scheda GV-600A

Per la scheda acquisizione immagini tipo D, inserire il cavo nero video/audio nel connettore nero sulla scheda GV-600A; il cavo video blu nel connettore blu, come illustrato di seguito.

**Nota:** La scheda GV-600A supporta solo un canale audio per cui solo una porta audio può essere attiva nel cavo tipo D 1-8 telecamere con 4 porte audio fornito.

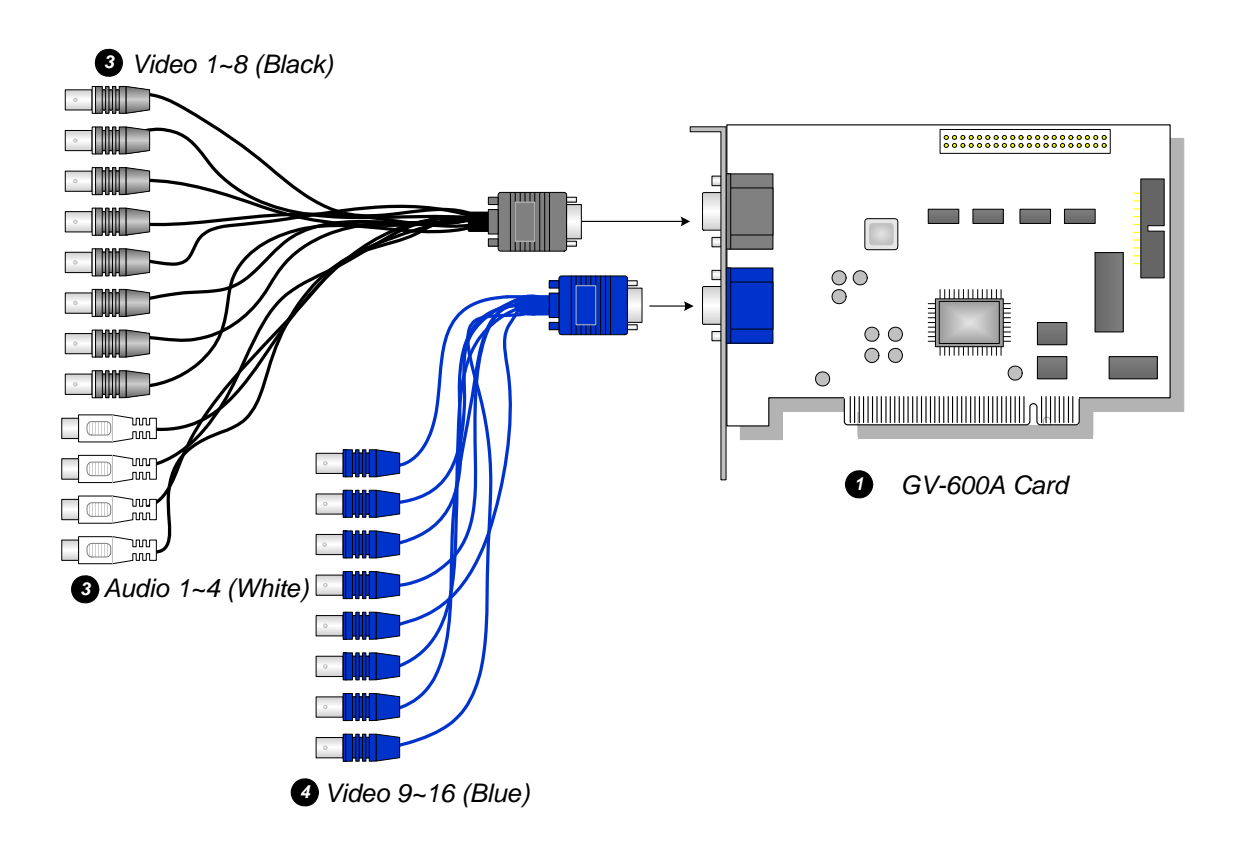

Figura 1-14 Connessioni scheda tipo D GV-600A

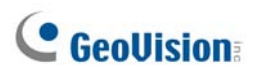

Per la scheda acquisizione immagini tipo BNC, inserire la scheda espansione audio nel connettore N° 1 o N° 2 sulla scheda GV-600A, come illustrato di seguito. I due connettori sono intercambiabili per la connessione.

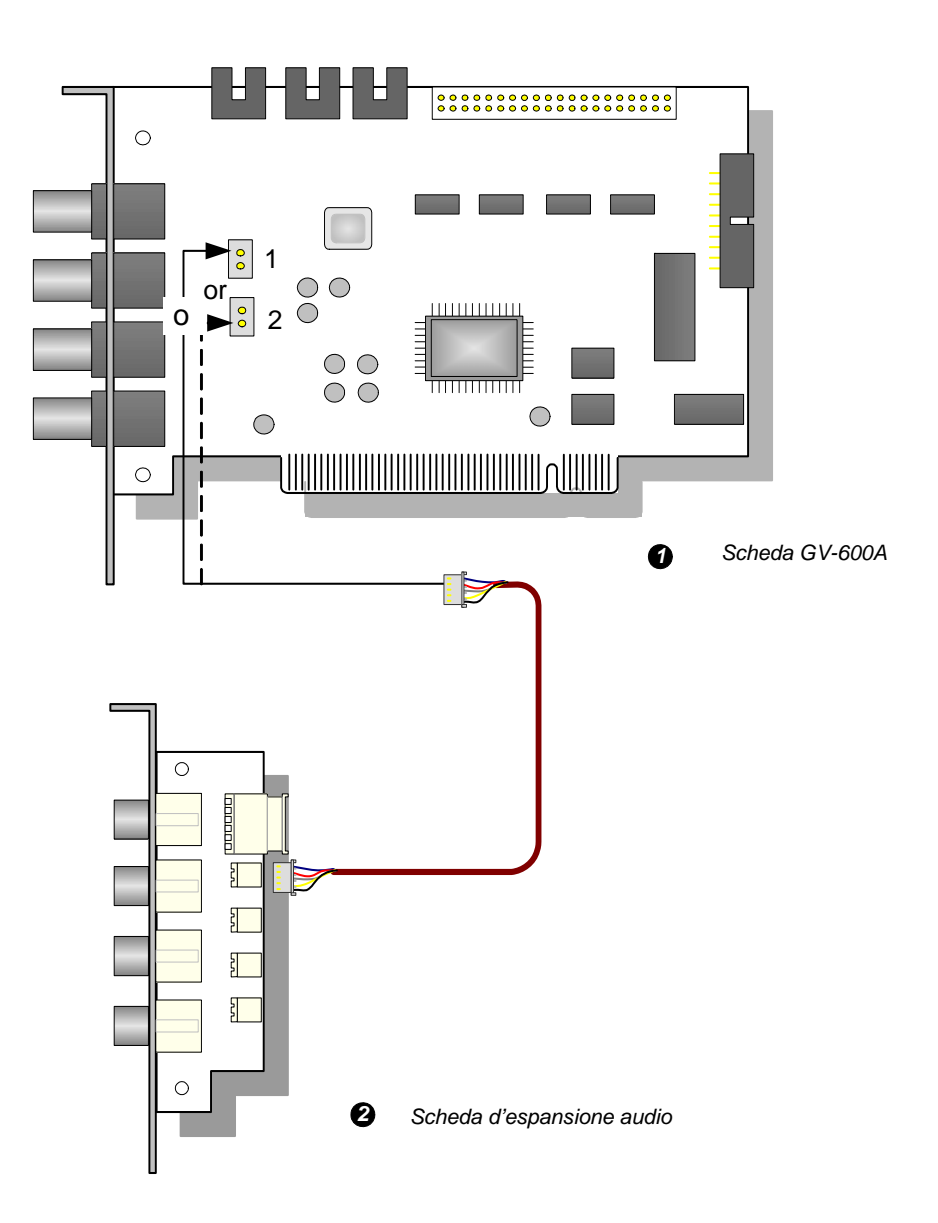

Figura 1-15 Connessioni scheda GV-600A tipo BNC

#### Collegamento di due schede GV-600A

Fare riferimento alla sezione "Collegamento di due schede GV-600A/GV-650A/GV-800A" del paragrafo 1.4 GV-650A, GV-800A.

#### Specifiche

| GV-600A                   |     |        |                                                                                                    |  |
|---------------------------|-----|--------|----------------------------------------------------------------------------------------------------|--|
| Tipo ingresso             |     | BNC    | BNC x 4                                                                                                    |  |
|                           |     | Tipd D | DB15 x 2                                                                                                    |  |
| Ingresso video            |     |        | 1, 2, 4, 6, 8, 10, 12, 14, 16 telecamere                                                                    |  |
| Ingresso audio            |     |        | 1 canale                                                                                                    |  |
|                           |     | NTSC   | 30 fps                                                                                                    |  |
| Frequenza di              |     | PAL    | 25 fps                                                                                                    |  |
| registrazione             | Di  | NTSC   | 15 fps                                                                                                    |  |
|                           | D1  | PAL    | 12.5 fps                                                                                                    |  |
|                           | CIF | NTSC   | 30 fps                                                                                                    |  |
| Frequenza di              |     | PAL    | 25 fps                                                                                                    |  |
| visualizzazione           | D1  | NTSC   | 15 fps                                                                                                    |  |
|                           |     | PAL    | 12.5 fps                                                                                                    |  |
| Risoluzione video PAL     |     | NTSC   | 720 x 480, 720 x 480 non interallacciato, 640 x 480,<br>640 x 480 non interallacciato, 360 x 240, 320 x 240 |  |
|                           |     | PAL    | 720 x 576, 720 x 576 non interallacciato, 640 x 480,<br>640 x 480 non interallacciato, 360 x 288, 320 x 240 |  |
| Formato compressione      |     |        | Geo MPEG4, Geo MPEG4 (ASP), Geo H264,<br>Geo H264 V2                                                        |  |
| Supporto scheda GV-NET/IO |     |        | Sì                                                                                                    |  |
| Dimensioni (L x H         | ł)  |        | 144 x 89 (mm) / 5,67 x 3,50 (pollici)                                                                       |  |

## **1.6 Installazione di due schede**

Installare due schede d'acquisizione video dello stesso modello per un totale di 32 canali. Ad esempio: 2 schede GV-650A (16 canali) = 32 canali.

È anche possibile implementare le due schede d'acquisizione video di canali diversi. Ad esempio: scheda GV-650A (12 canali) + scheda GV-650A (16 canali) = 28 canali.

#### Nota:

- 1 Oltre alle schede **GV-804A**, tutte le schede d'acquisizione video GV supportano la modalità due schede.
- 2 Iniziando dalla versione V8.3.2, GV-600 (V4), GV-650 (V4) e GV-800 (V4) sono state rinominate con GV-600A, GV-650A e GV-800A. Queste schede "V4" ed "A" sono le stesse schede d'acquisizione video.

#### Regole per usare due schede

Le schede d'acquisizione video GV hanno due tipi d'interfaccia: PCI e PCI Express (PCI-E). Quando si installano due schede d'acquisizione video, assicurarsi che siano installate negli alloggi corretti come spiegato nelle tabelle che seguono.
| Combinazione di schede | V3.20 e più recente | V4.20 e più recente |                    |
|------------------------|---------------------|---------------------|--------------------|
| V3.20 e più recente    | x                   | X                   |                    |
| V4.20 e più recente    | X                   | GV-600A             | PCI x 2            |
|                        |                     | GV-650A             | PCI x 2            |
|                        |                     |                     | PCI-E x 2          |
|                        |                     |                     | PCI x 1+ PCI-E x 1 |
|                        |                     | GV-800A             | PCI-E x 2          |
|                        |                     |                     | PCI x 1+ PCI-E x 1 |

#### • GV-600A, GV-650A, GV-800A

- 1. Le schede V3.20 (e versione più recente) o la combinazione di schede V3.20 e V4.20 (e versione più recente) non supportano la modalità scheda doppia.
- 2. Per le schede GV-600A è necessario usare due alloggi PCI.
- 3. Per le schede GV-650A, si possono usare due alloggi PCI, due alloggi PCI Express, oppure la combinazione di alloggi PCI e PCI Express.
- 4. Per le schede GV-800A, è necessario usare due alloggi PCI Express, oppure la combinazione di alloggi PCI e PCI Express.

| Combinazione di schede                                | V1.02/V2.00 e più recente       | Schede Combo A<br>(GV-1120A / GV-1240A /<br>GV-1480A) |
|-------------------------------------------------------|---------------------------------|-------------------------------------------------------|
| V1.02/V2.00 e più recente                             | PCI-E x 2<br>PCI x 1+ PCI-E x 1 | ×                                                     |
| Schede Combo A<br>(GV-1120A /<br>GV-1240A / GV-1480A) | X                               | PCI-E x 2                                             |

#### • GV-1120A, GV-1240A, GV-1480A

- Tutte le schede V1.02/V2.00 (e più recente) e le schede Combo A supportano la modalità scheda doppia, però la combinazione di schede V1.02/V2.00 (e più recente) e di schede Combo A non supportano la modalità scheda doppia.
- 2. Quando si installano due schede V1.02/V2.00 (e più recente), è necessario usare due alloggi PCI Express, oppure la combinazione di alloggi PCI e PCI Express.
- 3. Quando si installano due schede Combo A, è necessario usare due alloggi PCI Express.

# **GeoVision**

## Tabella di confronto per scheda singola e scheda doppia

### • GV-600, GV-650, GV-800A

| GV-600A/GV-650A/GV-800A | Single Card     |                       | Two Cards             |                                     |  |
|-------------------------|-----------------|-----------------------|-----------------------|-------------------------------------|--|
| Input video             | 1-16 telecamere |                       | 2-32 telecamere       |                                     |  |
|                         | GV-600A         | 1 Canale<br>(Ch1)     | GV-600A               | 2 Canale<br>(Ch1, Ch17)             |  |
| Input Audio             | GV-650A         | 2 Canale<br>(Ch1-Ch2) | GV-650A               | 4 Canale<br>(Ch1-Ch2,<br>Ch17-Ch18) |  |
|                         | GV-800A         | 4 Canale<br>(Ch1-Ch4) | GV-800A               | 8 Canale<br>(Ch1-Ch4,<br>Ch17-Ch20) |  |
| Supporto di             |                 |                       |                       |                                     |  |
| Scheda GV-NET/IO        | 0               |                       | <b>0</b> <sup>1</sup> |                                     |  |
| Scheda GV-Loop Through  | 0               |                       | 02                    |                                     |  |
| Scheda GV-Multi Quad    | 0               |                       | <b>0</b> <sup>3</sup> |                                     |  |

#### • GV-1120A, GV-1240A, GV-1480A, GV-1008

| GV-1120A/GV-1240A/GV-1480A | Una scheda      | Due schede            |
|----------------------------|-----------------|-----------------------|
| Input video                | 8-16 telecamere | 16-32 telecamere      |
| Input Audio                | 8-16 Canale     | 16-32 Canale          |
| DSP (Real-Time Display)    | 0               | 0                     |
| Supporto di                |                 |                       |
| Scheda GV-NET/IO           | 0               | <b>0</b> <sup>1</sup> |
| Scheda GV-Loop Through     | 0               | <b>0</b> <sup>2</sup> |
| Scheda GV-Multi Quad       | 0               | <b>0</b> <sup>3</sup> |

#### Nota:

1. Collegare la scheda GV-NET/IO alla scheda d'acquisizione video da 1 a 16 canali.

- 2. Si può collegare una scheda GV-Loop Through Card a ciascuna scheda d'acquisizione video.
- 3. Collegare una sola scheda GV-Multi Quad ad una delle due schede.

## **1.7 Installazione driver**

Dopo installata la Scheda acquisizione immagini GV sul computer, la Ricerca guidata del nuovo hardware rileverà automaticamente il dispositivo. Ignorare la Ricerca guidata e seguire questi passi per installare i driver:

- 1. Inserire il DVD del software. Entrerà automaticamente in esecuzione e richiamerà una finestra in sovrapposizione.
- 2. Selezionare Install or Remove GeoVision GV-Series Cards Driver (Installa o rimuovi driver schede GeoVision serie GV). Apparirà questa finestra di dialogo.

| 📟 GeoVision Driver Install | ler    |      | × |
|----------------------------|--------|------|---|
|                            |        |      |   |
|                            |        |      |   |
|                            |        |      |   |
|                            |        |      |   |
| Install                    | Remove | Exit |   |

Figura 1-16

- 3. Fare clic su **Installa** per installare i driver. Completata l'installazione, apparirà questo messaggio: *Installazione completata correttamente*.
- 4. Fare clic su **Esci** per chiudere la finestra di dialogo.

#### Nota:

- 1. In Windows XP, l'installazione guidata scomparirà automaticamente al termine dell'operazione. In Windows 2000, chiuderla manualmente.
- 2. Per l'installazione delle due schede GV-4008. è necessario riavviare il computer una volta installato il driver.

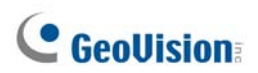

Per verificare che i driver siano installati correttamente, andare a Gestione dispositivi e controllare se sono presenti i seguenti elementi.

| Modello  | Elemento                                                        |
|----------|-----------------------------------------------------------------|
| GV-604A  | Audio GV604(V4)<br>Acquisizione video GV604(V4)                 |
| GV-600A  | GV600(V4) audio<br>GV600(V4) acquisizione video                 |
| GV-650A  | GV650(V4) audio #1 - #2<br>GV650(V4) acquisizione video #1 - #2 |
| GV-804A  | GV804 audio #1 – #4<br>GV804_4A acquisizione video #1 - #4      |
| GV-800A  | GV800(V4) audio #1 - #4<br>GV800(V4) acquisizione video #1 - #4 |
| GV-1008  | GV1480A/GV1240A/GV1248A/GV1120A/GV1008                          |
| GV-1120A | GV1480A/GV1240A/GV1248A/GV1120A/GV1008                          |
| GV-1240A | GV1480A/GV1240A/GV1248A/GV1120A/GV1008                          |
| GV-1480A | GV1480A/GV1240A/GV1248A/GV1120A/GV1008                          |
| GV-4008  | GV4008<br>Protettore USB GV-Series                              |

Espandere il campo **Dispositivi DVR**, si può vedere:

## **1.8 Connessione circuito di guardia hardware**

Per riavviare il computer mediante il circuito di guardia hardware sulla Scheda acquisizione immagini GV, occorre realizzare una connessione dalla scheda alla scheda base.

1. Usando il ponticello fornito, connettere i piedini di reset sulla scheda e sulla scheda base.

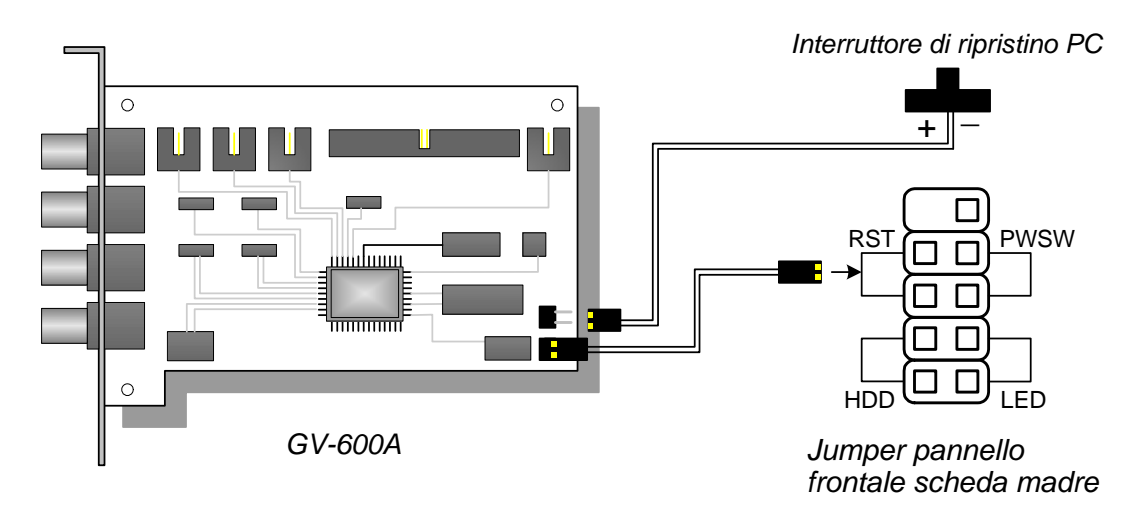

Figura 1-17 Connessioni di circuito di guardia

 Se il computer ha un interruttore di reset, il ponticello dell'interruttore dovrà già essere collegato ai pin di reset della scheda base. Rimuovere il filo dell'interruttore dalla scheda base e collegarlo ai corrispondenti pin di reset sulla scheda.

# **1.9 Tabella di paragone** (Compressione hardware)

|                                      |           | GV-4008                                                     |                              | GV-4008 x 2                |  |
|--------------------------------------|-----------|-------------------------------------------------------------|------------------------------|----------------------------|--|
| Tipo ingresso                        |           | DVI x 2                                                     |                              | DVI x 4                    |  |
| Ingresso video                       |           | 8                                                           |                              | 16                         |  |
| Frequenza di registrazione           | NTSC      |                                                             | 240 fps                      | 480 fps                    |  |
| totale (at D1)                       | PAL       |                                                             | 200 fps                      | 400 fps                    |  |
| Fraguenza di registrazione           | NTSC      |                                                             | 240 fps                      | 480 fps                    |  |
| riequenza ul registrazione           | PAL       | 200 fps                                                     |                              | 400 fps                    |  |
| Codice di compressione               | H/W       |                                                             | H.2                          | 264                        |  |
| video                                | S/W       | Geo                                                         | o MPEG4, Geo MPEG4 (A        | SP), Geo H264, Geo H264 V2 |  |
|                                      | NTSC      | H/W                                                         | 7                            | ′20 x 480                  |  |
| Biscluzione video                    | NTSC      | S/W                                                         | 3                            | 360 x 240                  |  |
|                                      | DAL       | H/W                                                         | 7                            | ′20 x 576                  |  |
|                                      | PAL       | S/W                                                         | 3                            | 360 x 288                  |  |
| Ingresso audio                       |           |                                                             | 8                            | 16                         |  |
| Codice di compressione audio         |           | ADPCM 8Khz 4 bit Mono                                       |                              |                            |  |
| Supporto per scheda<br>GV-Multi Quad |           | x                                                           |                              | x                          |  |
| Supporto scheda<br>GV-Loop Through   |           | X                                                           |                              | x                          |  |
| Supporto scheda GV-NET/IO            |           | 0                                                           |                              | 0                          |  |
| Supporto scheda GV-IO 12-            | -In       | 0                                                           |                              | 0                          |  |
| Supporto scheda GV-IO 12-0           | Dut       | 0                                                           |                              | 0                          |  |
| Supporto GV-IO                       |           | 0                                                           |                              | 0                          |  |
| Circuito di guardia hardware         | Э         | 0                                                           |                              | 0                          |  |
|                                      |           | Requisiti minimi di sistema                                 |                              |                            |  |
| OS                                   |           | Windows XP (32-bit) / Vista (32-bit) / Server 2008 (32-bit) |                              |                            |  |
| DirectX                              |           | 9.0c                                                        |                              |                            |  |
| CPU                                  |           | Core 2 Duo, 2,33G Core 2 Quad 2,4G                          |                              | Core 2 Quad 2,4G           |  |
| RAM                                  |           | 2 x Dual Channel da 1 GB                                    |                              | nnel da 1 GB               |  |
| HDD                                  |           | 250 GB                                                      |                              | 500 GB                     |  |
| VGA                                  |           | ATI Radeon X1300 PCI-E / NVIDIA GeForce 7300 PCI-E          |                              |                            |  |
| Nota:<br>1. GV-Net/IO Card V3.1 must | be set in | the I/O B                                                   | Box Mode and connected to th | e PC through USB.          |  |
|                                      | 20 000 11 |                                                             |                              |                            |  |

2. Tutte le specifiche sono soggette a modifica senza previo avviso.

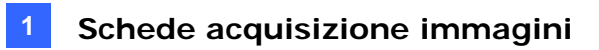

# 1.10 Tabella di paragone

(Compressione software: Una scheda)

|                                      |         | GV-600A                                                    | GV-650A                                                                                                    | GV-800A                                         |                                      |  |
|--------------------------------------|---------|------------------------------------------------------------|----------------------------------------------------------------------------------------------------|-------------------------------------------------|--------------------------------------|--|
| Tipo ingresso                        |         |                                                            | BNC / Tipo D                                                                                                |                                                 |                                      |  |
| Ingresso video                       |         | 1, 2, 4, 6, 8,<br>10, 12, 14, 16                           | 4, 8, 12, 16                                                                                                | 4, 8, 12, 16                                    |                                      |  |
|                                      | CIE     | NTSC                                                       | 30 fps                                                                                                    | 60 fps                                          | 120 fps                              |  |
| Frequenza di                         |         | PAL                                                        | 25 fps                                                                                                    | 50 fps                                          | 100 fps                              |  |
| registrazione totale                 |         | NTSC                                                       | 15 fps                                                                                                    | 30 fps                                          | 60 fps                               |  |
|                                      |         | PAL                                                        | 12.5 fps                                                                                                    | 25 fps                                          | 50 fps                               |  |
|                                      |         | NTSC                                                       | 30 fps                                                                                                    | 60 fps                                          | 120 fps                              |  |
| Frequenza di                         |         | PAL                                                        | 25 fps                                                                                                    | 50 fps                                          | 100 fps                              |  |
| registrazione                        |         | NTSC                                                       | 15fps                                                                                                    | 30 fps                                          | 60 fps                               |  |
|                                      | יט      | PAL                                                        | 12.5 fps                                                                                                    | 25 fps                                          | 50 fps                               |  |
| Codice di compressio                 | one vi  | deo                                                        | Geo MPEG4, Geo                                                                                              | MPEG4 (ASP), Geo H                              | 1264, Geo H264 V2                    |  |
| Risoluzione video                    |         | NTSC                                                       | 720 x 480, 720<br>640 x 480 non                                                                             | x 480 non interallacc<br>interallacciato, 360 x | iato, 640 x 480,<br>240, 320 x 240   |  |
|                                      |         | PAL                                                        | 720 x 576, 720 x 576 non interallacciato, 640 x 480,<br>640 x 480 non interallacciato, 360 x 288, 320 x 240 |                                                 |                                      |  |
| Ingresso audio                       |         | 1                                                          | 2                                                                                                    | 4                                               |                                      |  |
| Codice di compressione audio         |         | ADPCM 8Khz 4 bit Mono                                      |                                                                                                    |                                                 |                                      |  |
| Supporto per scheda GV-Multi<br>Quad |         | 0                                                          | 0                                                                                                    | 0                                               |                                      |  |
| Supporto scheda GV-Loop<br>Through   |         | 0                                                          | 0                                                                                                    | 0                                               |                                      |  |
| Supporto scheda GV                   | -NET    | /IO                                                        | 0                                                                                                    | 0                                               | 0                                    |  |
| Supporto scheda GV                   | '-IO 12 | 2-In                                                       | 0                                                                                                    | 0                                               | 0                                    |  |
| Supporto scheda GV-                  | IO 12-  | Out                                                        | 0                                                                                                    | 0                                               | 0                                    |  |
| Supporto GV-IO                       |         |                                                            | 0                                                                                                    | 0                                               | 0                                    |  |
| Circuito di guardia ha               | ardwa   | re                                                         | 0                                                                                                    | 0                                               | 0                                    |  |
|                                      |         |                                                            | Requisiti minimi di s                                                                                       | sistema                                         |                                      |  |
| OS                                   |         |                                                            | Windows XP (32-bit) / Vista (32-bit) / 7 (32-bit and 64-bit) /<br>Server 2008 (32-bit and 64-bit)           |                                                 |                                      |  |
| DirectX                              |         |                                                            |                                                                                                    | 9.0c                                            |                                      |  |
| CPU                                  |         |                                                            | Pentium 4, 2,0 GHz                                                                                          | Pentium 4, 2,4 GHz                              | Pentium 4, 3,0 GHz con tecnologia HT |  |
| DAM                                  |         |                                                            | 2 x Dual Cł                                                                                                 | nannel da 512 MB (W                             | indows XP)                           |  |
|                                      |         | 2 x Dual Channel da 1 GB (Windows Vista / 7 / Server 2008) |                                                                                                    |                                                 |                                      |  |
| HDD                                  |         | 80 GB                                                      |                                                                                                    |                                                 |                                      |  |
| VGA                                  |         |                                                            | ATI Radeon X600A / NVIDIA 6200                                                                              |                                                 |                                      |  |
| Nota: Tutte le specifich             | ne son  | o soggett                                                  | e a modifica senza prev                                                                                     | io avviso.                                      |                                      |  |

| GV-1008                                                    | GV-1120A                                              | GV-1240A                                                                         | GV-1480A           |  |  |  |
|------------------------------------------------------------|-------------------------------------------------------|----------------------------------------------------------------------------------|--------------------|--|--|--|
| Tipo D / Tipo DVI                                          |                                                       |                                                                                  |                    |  |  |  |
| 8                                                          | 8, 12, 16                                             | 8, 16                                                                            | 16                 |  |  |  |
| 240 fps                                                    | 120 fps                                               | 240 fps                                                                          | 480 fps            |  |  |  |
| 200 fps                                                    | 100 fps                                               | 200 fps                                                                          | 400 fps            |  |  |  |
| 240 fps                                                    | 80 fps                                                | 120 fps                                                                          | 240 fps            |  |  |  |
| 200 fps                                                    | 72 fps                                                | 100 fps                                                                          | 200 fps            |  |  |  |
| 240 fps                                                    | 480 fps                                               | 480 fps                                                                          | 480 fps            |  |  |  |
| 200 fps                                                    | 400 fps                                               | 400 fps                                                                          | 400 fps            |  |  |  |
| 240 fps                                                    | 480 fps                                               | 480 fps                                                                          | 480 fps            |  |  |  |
| 200 fps                                                    | 400 fps                                               | 400 fps                                                                          | 400 fps            |  |  |  |
|                                                            | Geo MPEG4, Geo MPEG4                                  | (ASP), Geo H264, Geo H2                                                          | 264 V2             |  |  |  |
|                                                            | 720 x 480, 720 x 480 non<br>640 x 480 non interallacc | interallacciato, 640 x 480,<br>iato, 360 x 240, 320 x 240                        |                    |  |  |  |
|                                                            | 720 x 576, 720 x 576 non<br>640 x 480 non interallacc | interallacciato, $640 \times 480$ ,<br>iato, $360 \times 288$ , $320 \times 240$ |                    |  |  |  |
| 8                                                          | 8, 12, 16                                             | 8, 16                                                                            | 16                 |  |  |  |
|                                                            | ADPCM 8Kh                                             | z 4 bit Mono                                                                     |                    |  |  |  |
| ο                                                          | ο                                                     | Ο                                                                                | Ο                  |  |  |  |
| ο                                                          | ο                                                     | ο                                                                                | Ο                  |  |  |  |
| 0                                                          | 0                                                     | 0                                                                                | 0                  |  |  |  |
| 0                                                          | 0                                                     | 0                                                                                | 0                  |  |  |  |
| 0                                                          | 0                                                     | 0                                                                                | 0                  |  |  |  |
| 0                                                          | 0                                                     | 0                                                                                | 0                  |  |  |  |
| 0                                                          | 0                                                     | 0                                                                                | 0                  |  |  |  |
|                                                            | Requisiti m                                           | inimi di sistema                                                                 |                    |  |  |  |
| Windows XP (3                                              | 2-bit) / Vista (32-bit) / 7 (32                       | -bit e 64-bit) / Server 2008                                                     | (32-bit e 64-bit)  |  |  |  |
|                                                            | 9.                                                    | 0c                                                                               |                    |  |  |  |
| Core 2 Duo, 3,0 GHz                                        | Core 2 Duo, 3,0 GHz Pentium 4- 3,0 GHz con Pe         |                                                                                  | Core 2 Duo-3,0 GHz |  |  |  |
|                                                            | 2 x Dual Channel da 5                                 | 512 MB (Windows XP)                                                              |                    |  |  |  |
| 2 x Dual Channel da 1 GB (Windows Vista / 7 / Server 2008) |                                                       |                                                                                  |                    |  |  |  |
| 250 GB                                                     | 80 GB                                                 | 120 GB                                                                           | 250 GB             |  |  |  |
| A                                                          | TI Radeon X1300 PCI-E / N                             | VIDIA GeForce 7300 PCI                                                           | ·E                 |  |  |  |
|                                                            |                                                       |                                                                                  |                    |  |  |  |

# **1.11 Tabella di paragone** (Compressione software: Due schede)

|                                 |         | GV-600A x 2                                                                               | GV-650A x 2                                                                                                    | GV-800A x 2                                              |                  |  |
|---------------------------------|---------|-------------------------------------------------------------------------------------------|----------------------------------------------------------------------------------------------------|----------------------------------------------------------|------------------|--|
| Tipo ingresso                   |         | BNC / Tipo D                                                                              | BNC / Tipo D                                                                                                    | Tipo D                                                   |                  |  |
| Ingresso video                  |         | 32 (Massimo)                                                                              | 32 (Massimo)                                                                                                    | 16, 20, 24, 28, 32                                       |                  |  |
| Frequenza di                    |         | NTS                                                                                       | 60 fps                                                                                                    | 120 fps                                                  | 240 fps          |  |
|                                 |         | PAL                                                                                       | 50 fps                                                                                                    | 100 fps                                                  | 200 fps          |  |
| registrazione totale            | D1      | NTS                                                                                       | 30 fps                                                                                                    | 60 fps                                                   | 120 fps          |  |
|                                 | וט      | PAL                                                                                       | 25 fps                                                                                                    | 50 fps                                                   | 100 fps          |  |
|                                 | CIE     | NTS                                                                                       | 60 fps                                                                                                    | 120 fps                                                  | 240 fps          |  |
| Frequenza di                    |         | PAL                                                                                       | 50 fps                                                                                                    | 100 fps                                                  | 200 fps          |  |
| registrazione                   | 1       | NTS                                                                                       | 30 fps                                                                                                    | 60 fps                                                   | 120 fps          |  |
|                                 |         | PAL                                                                                       | 25 fps                                                                                                    | 50 fps                                                   | 100 fps          |  |
| Codice di compressione          | e video |                                                                                           | Geo M<br>G                                                                                                    | 1PEG4, Geo MPEG4<br>eo H264, Geo H264 \                  | (ASP),<br>/2     |  |
|                                 |         | NTS                                                                                       | 720 x 480, 720                                                                                                    | x 480 non interallacc                                    | iato, 640 x 480, |  |
| Risoluzione video               |         | С                                                                                         | 640 x 480 non interallacciato, 360 x 240, 320 x 240                                                                    |                                                          |                  |  |
| PAI                             |         | PAL                                                                                       | 720 x 576, 720 x 576 non interallacciato, 640 x 480, 640 x 480 non interallacciato, 360 x 288, 320 x 240               |                                                          |                  |  |
| Ingresso audio                  |         | 2                                                                                         | 4                                                                                                    | 8                                                        |                  |  |
| Codice di compressione audio    |         | ADPCM 8Khz 4 bit Mono                                                                     |                                                                                                    |                                                          |                  |  |
| Supporto scheda GV-Multi Quad   |         | 0                                                                                         | 0                                                                                                    | 0                                                        |                  |  |
| Supporto scheda GV-Loop Through |         | 0                                                                                         | 0                                                                                                    | 0                                                        |                  |  |
| Supporto scheda GV-NET/IO       |         | 0                                                                                         | 0                                                                                                    | 0                                                        |                  |  |
| Supporto scheda GV-IC           | ) 12-ln |                                                                                           | 0                                                                                                    | 0                                                        | 0                |  |
| Supporto scheda GV-IO           | 12-Out  |                                                                                           | 0                                                                                                    | 0                                                        | 0                |  |
| Supporto GV-IO                  |         |                                                                                           | 0                                                                                                    | 0                                                        | 0                |  |
| Circuito di guardia hard        | ware    |                                                                                           | 0                                                                                                    | 0                                                        | 0                |  |
|                                 |         |                                                                                           | Requisiti minimi o                                                                                                    | li sistema                                               |                  |  |
| OS                              |         |                                                                                           | Windows XP (32-bit) / Windows Vista (32-bit) / Windows 7 (32-<br>bit e 64-bit) / Windows Server 2008 (32-bit e 64-bit) |                                                          |                  |  |
| DirectX                         |         |                                                                                           | 9.0c                                                                                                    |                                                          |                  |  |
| CPU                             |         | Pentium 4, 2,6 GHzPentium 4, 2,8 GHzPentium 4, 3con tecnologia HTcon tecnologia HTDual Co |                                                                                                    | Pentium 4, 3,0 GHz<br>Dual Core                          |                  |  |
| RAM                             |         | 2 :                                                                                       | x Dual Channel da 1 (                                                                                                  | ЭB                                                       |                  |  |
| HDD                             |         |                                                                                           | 160 GB                                                                                                    |                                                          |                  |  |
| VGA                             |         | ATI Radeon X600<br>NVIDIA 6200<br>ATI Radeon X1<br>PCI-E / NVID<br>GeForce 7300 F         |                                                                                                    | ATI Radeon X1300<br>PCI-E / NVIDIA<br>GeForce 7300 PCI-E |                  |  |
| Nota: Tutte le specifich        | ne sono | ) sogge                                                                                   | tte a modifica senza p                                                                                                 | previo avviso.                                           |                  |  |

| GV-1008 x 2                                        | GV-1120A x 2                                          | GV-1240A x 2                                              | GV-1480A x 2            |  |
|----------------------------------------------------|-------------------------------------------------------|-----------------------------------------------------------|-------------------------|--|
| Tipo D                                             |                                                       | Tipo D / Tipo DVI                                         |                         |  |
| 16                                                 | 16, 20, 24, 28, 32                                    | 16, 24, 32                                                | 32                      |  |
| 480 fps                                            | 240 fps                                               | 480 fps                                                   | 960 fps                 |  |
| 400 fps                                            | 200 fps                                               | 400 fps                                                   | 800 fps                 |  |
| 480 fps                                            | 160 fps                                               | 240 fps                                                   | 480 fps                 |  |
| 400 fps                                            | 144 fps                                               | 200 fps                                                   | 400 fps                 |  |
| 480 fps                                            | 960 fps                                               | 960 fps                                                   | 960 fps                 |  |
| 400 fps                                            | 800 fps                                               | 800 fps                                                   | 800 fps                 |  |
| 480 fps                                            | 960 fps                                               | 960 fps                                                   | 960 fps                 |  |
| 400 fps                                            | 800 fps                                               | 800 fps                                                   | 800 fps                 |  |
| G                                                  | Geo MPEG4, Geo MPEG4                                  | (ASP), Geo H264, Geo H                                    | 264 V2                  |  |
|                                                    | 720 x 480, 720 x 480 non<br>640 x 480 non interallacc | interallacciato, 640 x 480,<br>iato, 360 x 240, 320 x 240 | ,                       |  |
|                                                    | 720 x 576, 720 x 576 non<br>640 x 480 non interallacc | interallacciato, 640 x 480,<br>iato, 360 x 288, 320 x 240 | ,                       |  |
| 16                                                 | 16, 20, 24, 28, 32                                    | 16, 24, 32                                                | 32                      |  |
|                                                    | ADPCM 8Kh                                             | z 4 bit Mono                                              |                         |  |
| 0                                                  | 0                                                     | 0                                                         | 0                       |  |
| 0                                                  | 0                                                     | 0                                                         | 0                       |  |
| 0                                                  | 0                                                     | 0                                                         | 0                       |  |
| 0                                                  | 0                                                     | 0                                                         | 0                       |  |
| 0                                                  | 0                                                     | 0                                                         | 0                       |  |
| 0                                                  | 0                                                     | 0                                                         | 0                       |  |
| 0                                                  | 0                                                     | 0                                                         | 0                       |  |
|                                                    |                                                       |                                                           |                         |  |
| Windows XP (32                                     | 2-bit) / Vista (32-bit) / 7 (32                       | -bit e 64-bit) / Server 2008                              | 3 (32-bit e 64-bit)     |  |
|                                                    | 9.0                                                   | Oc                                                        |                         |  |
| Core i5-750,<br>2,66 GHz                           | Pentium 4, 3,0 GHz Dual<br>Core                       | Core 2 Duo,<br>2,53 GHz                                   | Core 2 Quad,<br>2,4 GHz |  |
|                                                    | 2 x Dual Cha                                          | nnel da 1 GB                                              |                         |  |
| 500 GB                                             | 160 GB                                                | 250 GB                                                    | 500 GB                  |  |
| ATI Radeon X1300 PCI-E / NVIDIA GeForce 7300 PCI-E |                                                       |                                                           |                         |  |
|                                                    |                                                       |                                                           |                         |  |

# **Capitolo 2 Accessori hardware**

Questo capitolo contiene le seguenti informazioni:

- Requisiti di sistema
- Distinta d'imballaggio
- Schemi delle connessioni
- Specifiche
- Installazione driver

# **GeoVision**

## 2.1 GV-Multi Quad Card

Le connessioni GV-Multi Quad si collegano ad un massimo di 5 monitor TV (monitor spot). Una porta supporta un massimo di 16 divisioni di schermo, mentre le altre supportano 1 e 4 divisioni dello schermo. Consente anche una sequenza di canali auto definita e modifiche delle posizioni delle divisioni sul monitor.

Per ulteriori operazioni sul Sistema GV, vedere *Configurazione telecamere ibride*, Capitolo 11, *Manuale utente* sul DVD Software.

### Requisiti di sistema

• Sistema GV Versione 8.1 o successive

## Distinta di imballaggio

- 1. 1 x Scheda GV- Multi Quad
- 2. 1 x Cavo video tipo D 1-5
- 3. 1 x Cavo piatto 40 vie
- 4. 1 x Cavo piatto 40 vie con 4 connettori a 10 vie
- 5. 1 x Manuale di installazione

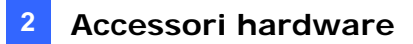

## Connessioni

• Usare il cavo piatto fornito per connettere la Scheda GV- Multi Quad alla Scheda acquisizione immagini GV come illustrato di seguito.

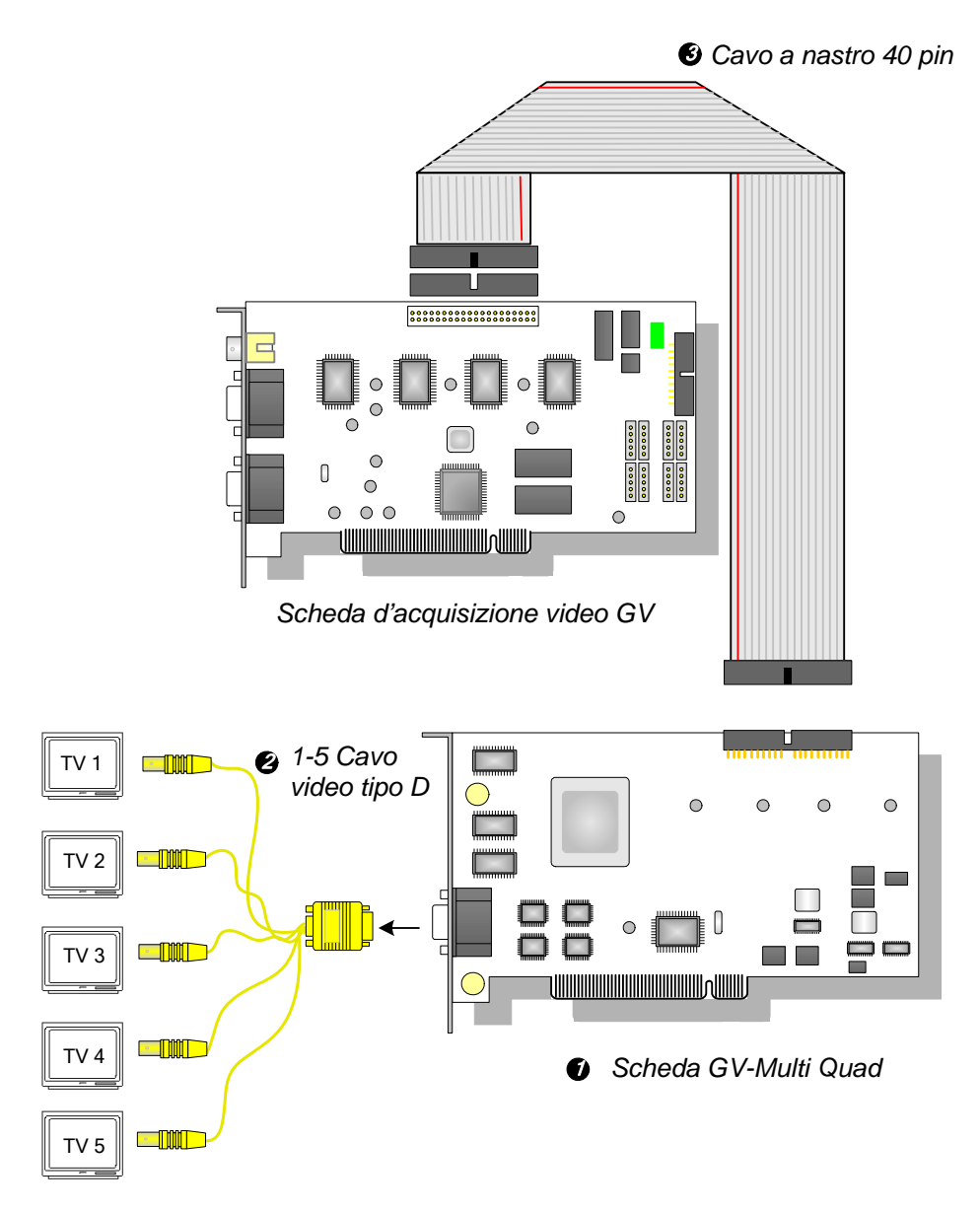

Figura 2-1 connessione alla scheda GV-Multi Quad

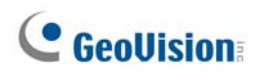

### Collegamenti a due schede d'acquisizione video

Nel computer dove sono installate due schede d'acquisizione video, la scheda GV-Multi Quad deve essere collegata ad una sola delle schede d'acquisizione video. Usare il cavo a nastro fornito in dotazione per collegare la scheda GV-Multi Quad alla scheda d'acquisizione video scelta.

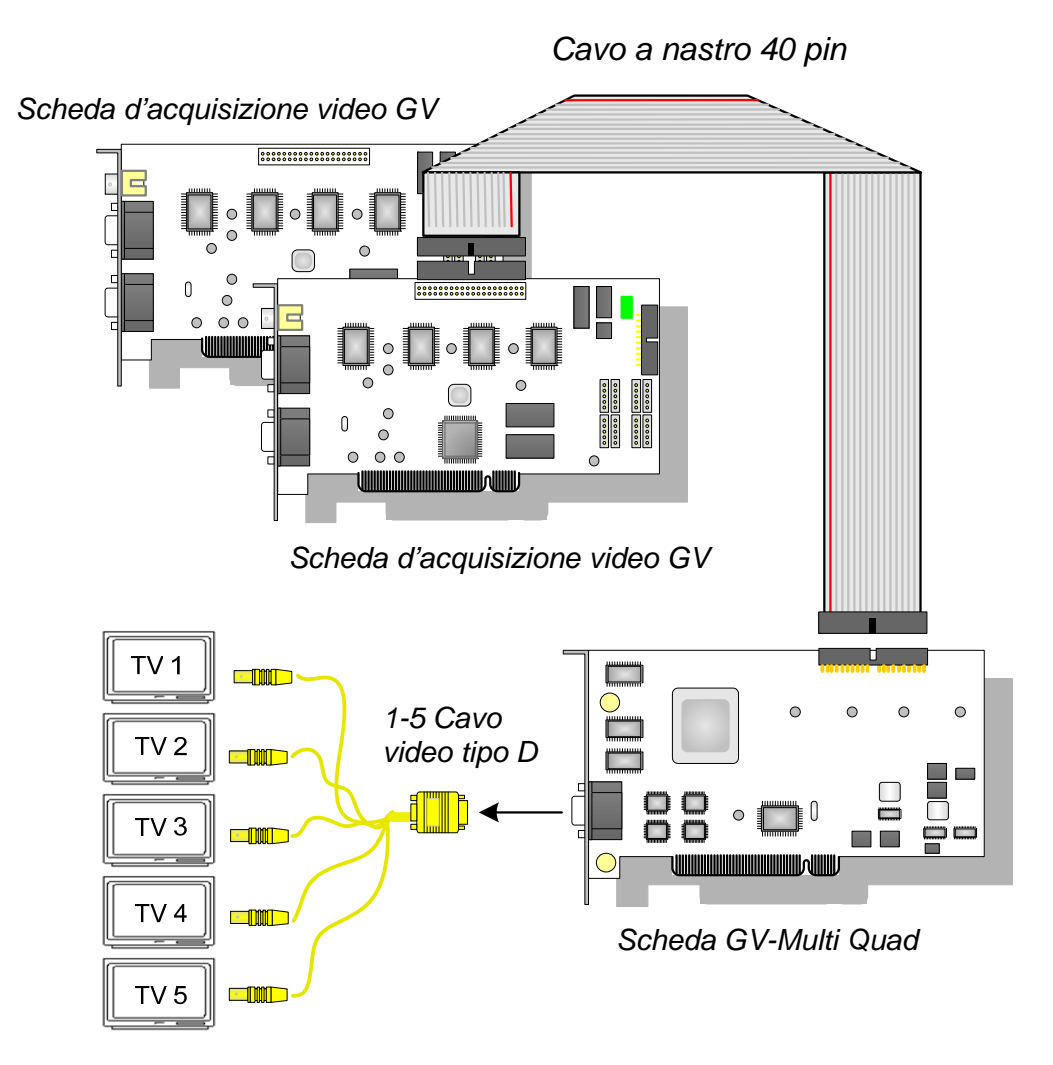

Figura 2-2

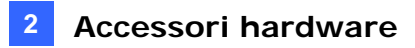

### Installazione driver

Dopo installata la Scheda DVR ibrida GV nel computer, la Ricerca guidata del nuovo hardware rileverà automaticamente il dispositivo. Ignorare la Ricerca guidata e seguire i passi in *1.8 Installazione driver.* 

Per controllare che i driver siano installati correttamente, andare a **Gestione dispositivi**. Espandendo il campo **Controller suono, video e giochi**, si possono vedere gli elementi per **GVTVOUT Audio # A e GVTVOUT acquisizione video # A**.

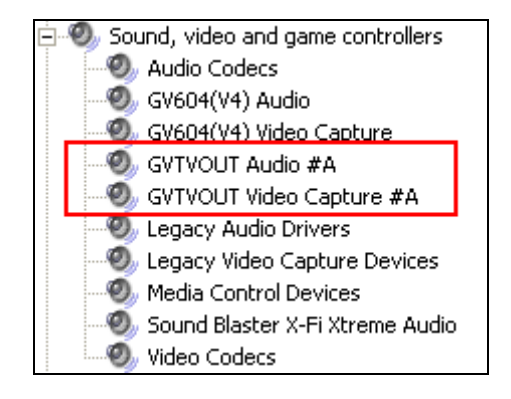

Figura 2-3 Verifica dei driver per scheda GV-Multi Quad

### **Specifiche**

| Interfaccia per Scheda<br>acquisizione immagini GV | Connettore 40 vie                                                                                            |
|----------------------------------------------------|----------------------------------------------------------------------------------------------------|
| Uscita TV                                          | Connettori DB15 per 5 BNC                                                                                    |
| Segnale ingresso                                   | 16 canali                                                                                                    |
| Disposizione del monitor TV                        | Porta 1: supporta fino a 16 divisioni di schermo.<br>Porta 2 ~ Porta 5: supporta 1 e 4 divisioni di schermo. |
| Modello compatibile                                | Tutti i modelli di schede d'acquisizione video GV                                                            |
| Dimensioni (L x A)                                 | 178 x 104 (mm) / 7,01 x 4,09 (pollici)                                                                       |

## Informazioni per gli ordini

55-TVOUT-050

# 2.2 Scheda GV-Loop Through

La Scheda GV-Loop Through prende direttamente il segnale video dalla Scheda acquisizione immagini GV, senza trattamenti interni al dispositivo, poi lo separa in 16 segnali mantenendo la qualità video. Con i 16 segnali duplicati, è possibile soddisfare l'eventuale necessità di più monitor.

### Distinta di imballaggio

- **1.** 1 x Scheda GV-Loop Through
- **2.** 1 x Cavo video tipo D 1-8
- **3.** 1 x Cavo video tipo D 9-16
- **4.** 1 x Cavo piatto 40 vie
- 5. 1 x Cavo piatto 40 vie con 4 connettori a 10 vie
- 6. 1 x Manuale di installazione

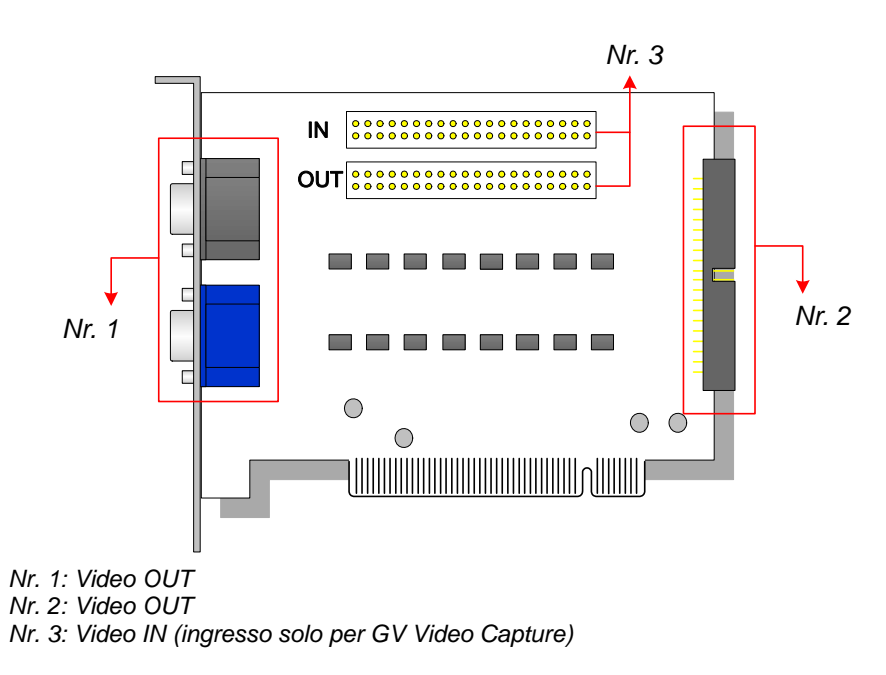

Figura 2-4 Scheda visualizzazione in sequenza GV

#### Nota:

- 1. Per Uscita video N° 2, è necessaria un'ulteriore scheda espansione tipo D.
- 2. Selezionare N° 1 o N° 2 per uscita video. L'utilizzo contemporaneo di entrambi può degradare la qualità video.
- 3. Collegare la scheda d'acquisizione video GV-Video Capture solo al connettore numero 3. Il collegamento di altri dispositivi è vietato.

### Visione d'insieme

## Connessioni

• Connettere cavi di tipo D e la Scheda acquisizione immagini GV alla Scheda visualizzazione in sequenza GV come illustrato di seguito.

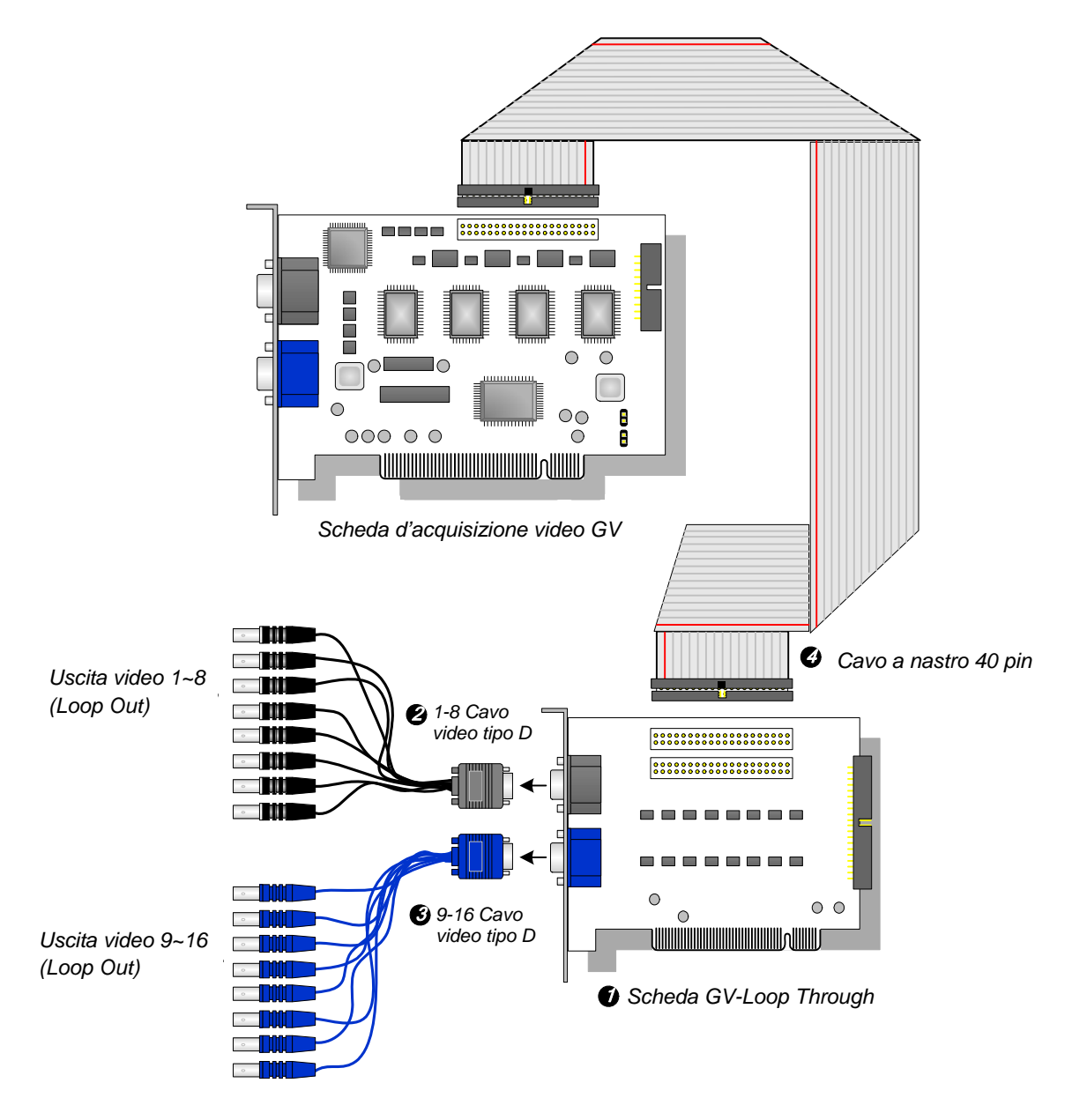

Figura 2-5 Connessioni Scheda GV-Loop Through

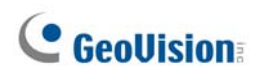

## Collegamenti a due schede d'acquisizione video

Se il sistema è attrezzato con due schede d'acquisizione video, si può collegare la scheda GV-Loop Through a ciascuna delle due schede.

## Specifiche

| Interfaccia per Scheda acquisizione<br>immagini GV | 2 x Connettore 40 vie                             |
|----------------------------------------------------|---------------------------------------------------|
|                                                    | 2 x Connettore DB15                               |
|                                                    | 1 x Connettore 40 vie                             |
| Segnale ingresso                                   | 16 canali                                         |
| Modello compatibile                                | Tutti i modelli di schede d'acquisizione video GV |
| Dimensioni (L x A)                                 | 130 x 98 (mm) / 5,12 x 3,86 (pollici)             |

## Informazioni per gli ordini

55-VLP16-111

## 2.3 Scheda GV-NET V3.1

La scheda NET GV è un convertitore d'interfaccia RS-485 / RS-232. Questa scheda si collega alla porta RS-232 o alla porta USB del computer, e consente ai dispositivi RS-485 come telecamere dome PTZ da collegare usando la scheda.

## Distinta di imballaggio

- 1. 1 x Scheda GV-NET
- 2. 1 Cavo RJ-11 a DB9
- 3. 1 Cavo RJ-11 a USB

- 4. 1 Cavo USB interno a 3 pin
- 5. 1 x Cavo Mini Power 4 vie a 4 vie
- 6. 1 x Manuale di installazione

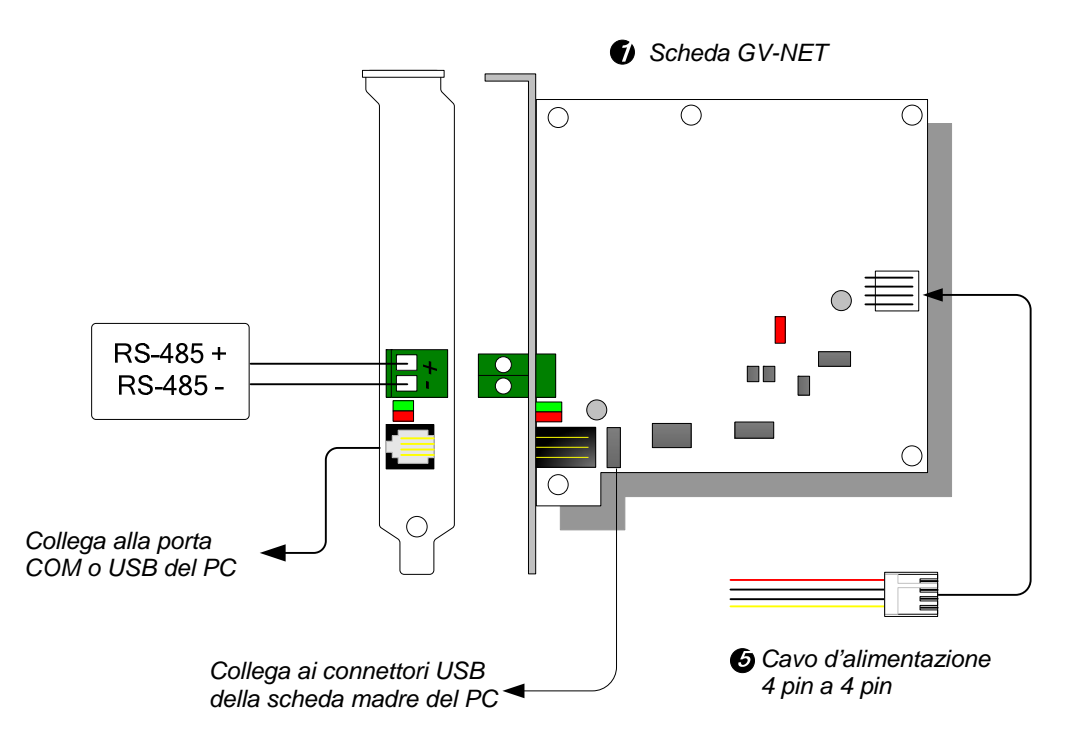

### Visione d'insieme

Figura 2-6 Connessioni Scheda GV-NET V3.1

**Nota:** La Scheda GV-NET fornisce solo la conversione dati RS-485 / RS-232; la connessione alla Scheda acquisizione immagini GV non è necessaria.

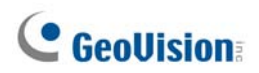

### **Connessioni dispositivi RS-485**

Ci sono tre modi per collegare la scheda NET GV ai dispositivi RS-485. Fare riferimento alle illustrazioni che seguono.

1. Quando si collega un dispositivo RS-485, il cavo RJ-11 a DB9 può essere collegato alla porta COM del PC.

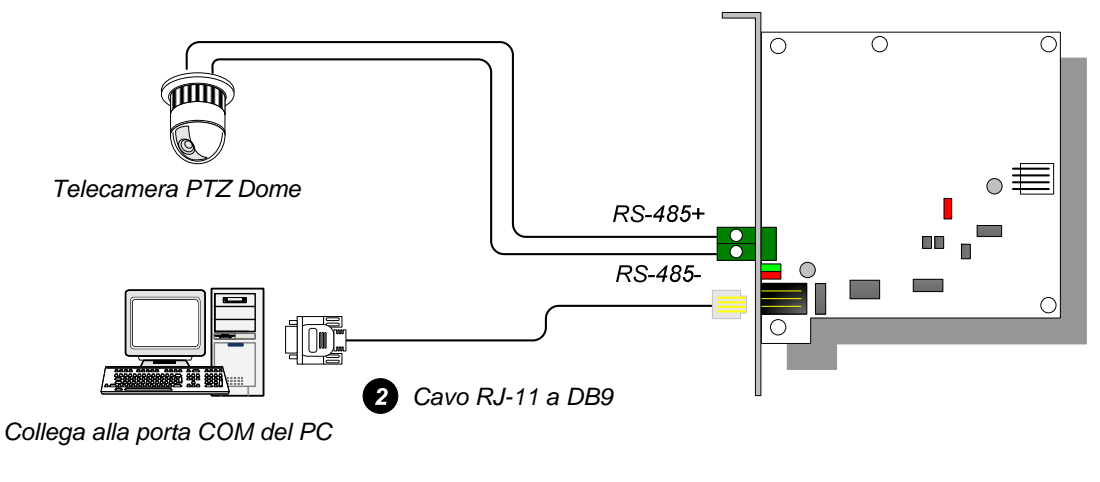

Figura 2-7

2. Quando si collega un dispositivo RS-485, il cavo RJ-11 a USB può essere collegato alla porta USB del PC.

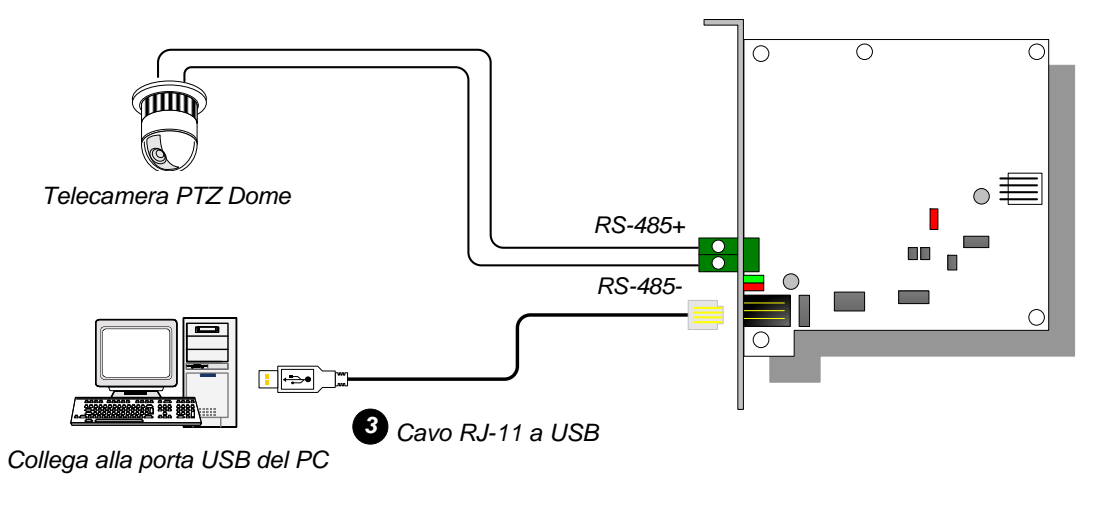

Figura 2-8

**Nota:** È necessario installare il driver USB. Fare riferimento alla sezione 2.22 *Installazione del driver USB* per i dettagli.

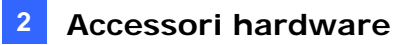

3. Quando si collega un dispositivo RS-485, il cavo USB interno a 3 pin può essere collegato ai connettori USB della scheda madre.

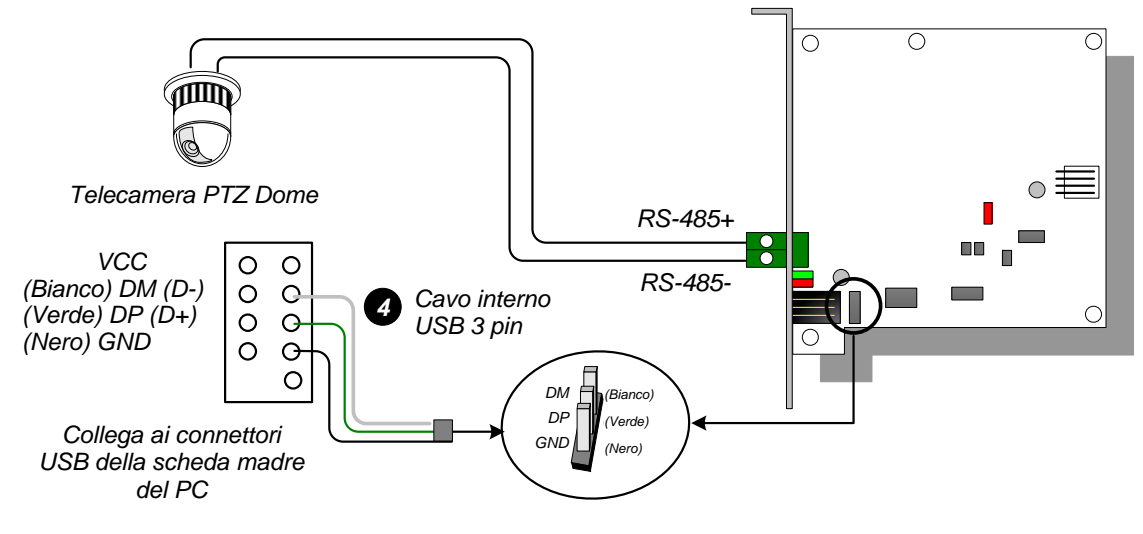

Figura 2-9

**Nota:** È necessario installare il driver USB. Fare riferimento alla sezione 2.22 Installazione del driver USB per i dettagli.

| Interfaccia           | RJ-11 a DB9 (RS-232)                                  |  |
|-----------------------|-------------------------------------------------------|--|
|                       | RJ-11 a USB                                           |  |
|                       | USB interno a 3 pin a USB interno                     |  |
|                       | RS-485+ / RS-485-                                     |  |
| Comunicazione         | RS-485 1.200~115.200 bps; USB                         |  |
| Condizioni ambientali | 0 - 50°C, 32 -122°F<br>5%-95% (senza condensazione)   |  |
| Modello compatibile   | Tutti i modelli della Scheda acquisizione immagini GV |  |
| Dimensioni (L x A)    | 97 x 90 (mm) / 3,82 x 3,54 (pollici)                  |  |

### Specifiche

### Informazioni per gli ordini

55-NETCR-310

# **GeoVision**

## 2.4 Scheda GV-NET/IO V3.1

La scheda NET/IO GV è un convertitore d'interfaccia RS-485 / RS-232 che fornisce 4 ingressi come anche 4 uscite relè. Supporta tensioni d'uscita sia CC sia CA.

## Caratteristiche principali

- C'è una porta USB in dotazione per il collegamento al PC, ed è usata con tensioni d'uscita CC 30 V.
- È in grado di passare tra due modalità, scheda NET/IO e Box I/O, espandendo le sue capacità.
- In modalità I/O Box possono essere concatenate fino a 4 schede NET/IO GV.
- Può funzionare come un dispositivo indipendente quando è in modalità Box I/O.

## Distinta d'imballaggio

- 1. 1 x Scheda GV-NET/IO
- 2. 1 x Cavo a nastro a 20 pin con 4 connettori
- 3. 1 Cavo RJ-11 a DB9
- 4. 1 x Cavo RJ-11 a USB
- 5. 1 x Cavo USB interno a 3 pin
- 6. 1 x Cavo Mini Power 4 vie a 4 vie
- 7. 1 x Manuale di installazione

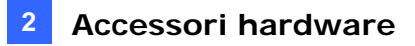

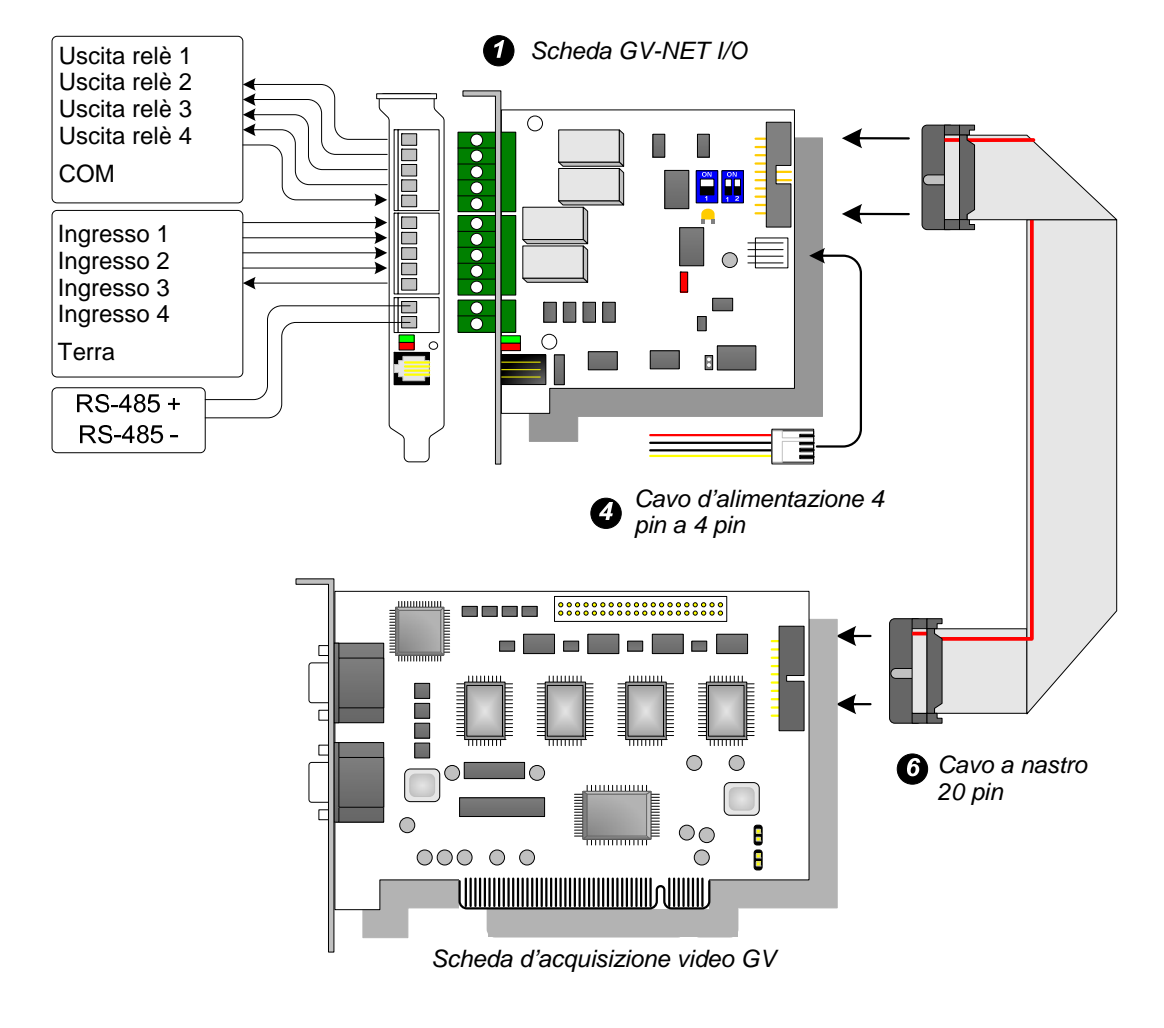

### Visione d'insieme

Figura 2-10 Connessioni Scheda GV-NET/IO

#### Nota:

1. Il cavo RJ-11 a DB9 fornito in dotazione alle versione precedenti non è compatibile con la scheda NET/IO GV V3.1.

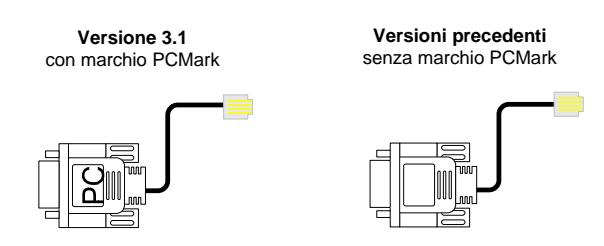

- 2. Quando la scheda NET/IO GV V3.1 è in modalità Box I/O, non è compatibile con le schede IO 12-In GV di versione precedente alla V3.
- 3. Per prevenire disturbi e interferenze delle operazioni I/O, avvitare fissandola bene - la scheda GV-NET/IO Card V3.1 al case del PC.

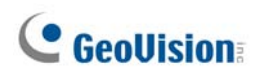

### Collegamenti a due schede d'acquisizione video

Se il sistema è attrezzato con due schede d'acquisizione video, collegare la scheda GV-NET/IO alla scheda d'acquisizione video a 1-16 canali.

### Collegamenti in modalità scheda NET/IO

Fare riferimento alle istruzioni che seguono per eseguire i collegamenti in modalità scheda NET/IO:

- È necessario collegare la scheda NET/IO GV alla scheda d'acquisizione video GV usando il cavo a nastro a 20 pin.
- Ci sono tre modi per collegare la scheda NET/IO GV ai dispositivi RS-485. Fare riferimento a quanto segue.

#### Tre modi per collegare la scheda NET/IO GV ai dispositivi RS-485:

1. Quando si collega un dispositivo RS-485, il cavo RJ-11 a DB9 può essere collegato alla porta COM del PC. (Consentito per le tensioni d'uscita CA/CC)

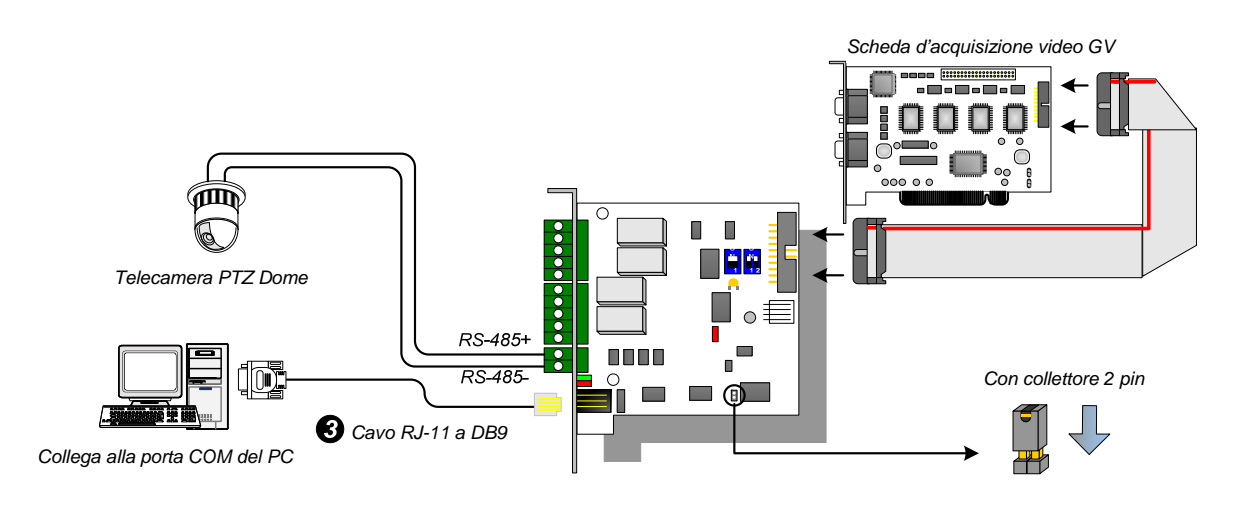

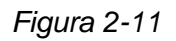

2. Quando si collega un dispositivo RS-485, il cavo RJ-11 a USB può essere collegato alla porta USB del PC. (Consentito per le tensioni d'uscita CA/CC)

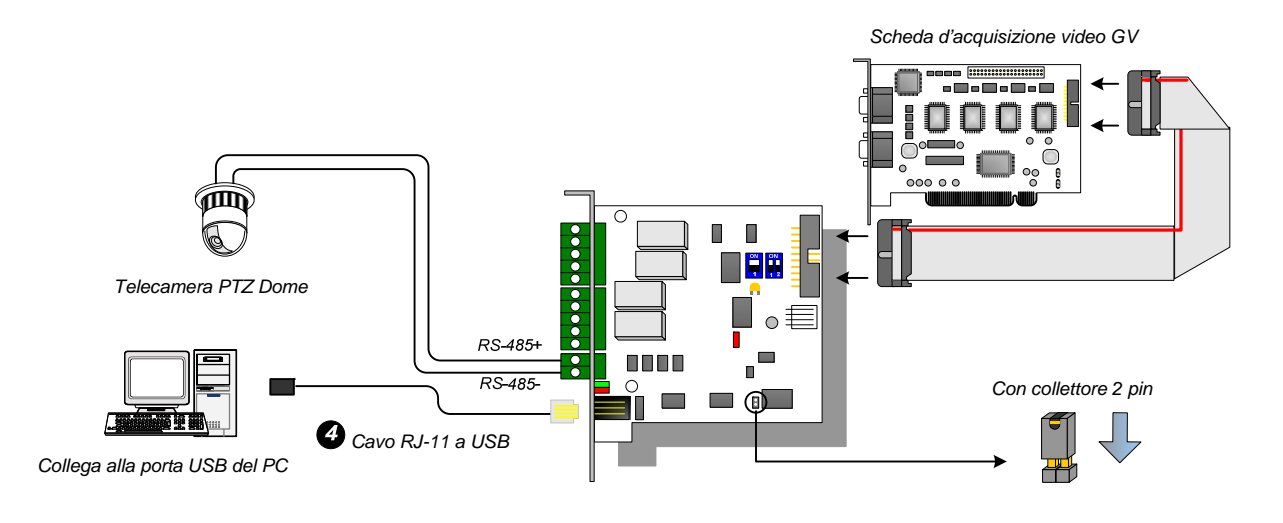

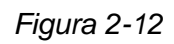

**Nota:** È necessario installare il driver USB. Fare riferimento alla sezione 2.22 *Installazione del driver USB* per i dettagli.

 Quando si collega un dispositivo RS-485, il cavo USB interno 3 pin può essere collegato ai connettori USB della scheda madre. (Consentito per le tensioni d'uscita CA/CC)

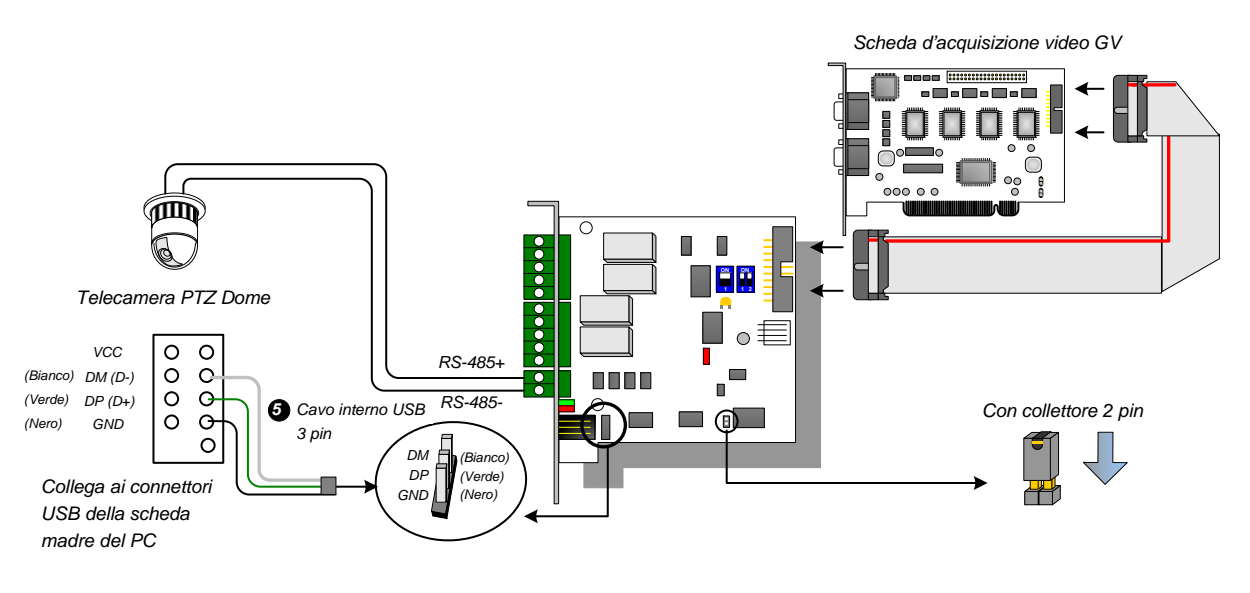

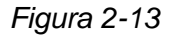

**Nota:** È necessario installare il driver USB. Fare riferimento alla sezione 2.22 Installazione del driver USB per i dettagli.

# **GeoVision**

## Collegamenti in modalità Box I/O

Fare riferimento alle istruzioni che seguono per eseguire i collegamenti in modalità scheda NET/IO:

- Non è necessario collegare la scheda NET/IO GV alla scheda d'acquisizione video GV.
- Ci sono tre modi per collegare la scheda NET/IO GV al PC.

### Tre modi per collegare la scheda NET/IO GV al PC:

1. Collegare il cavo RJ-11 a DB9 alla porta COM del PC. (Consentito per le tensioni d'uscita CA/CC)

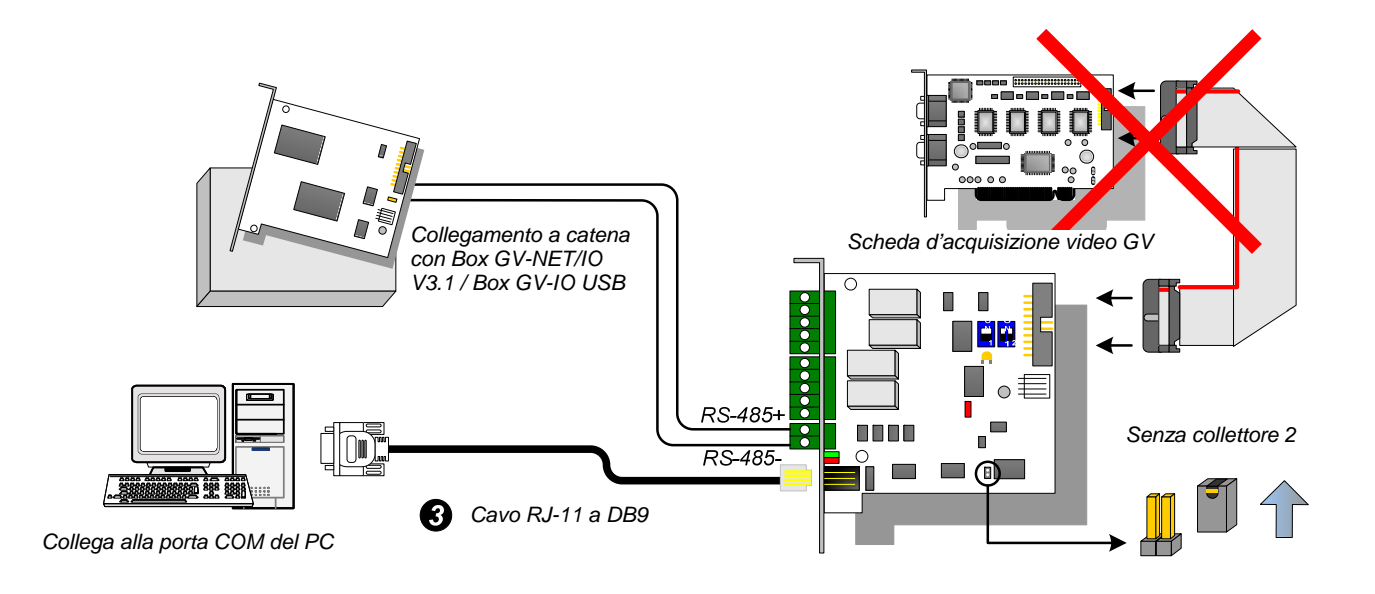

Figura 2-14

 Collegare il cavo RJ-11 a USB alla porta USB del PC. (Consentito solo per tensioni d'uscita CC)

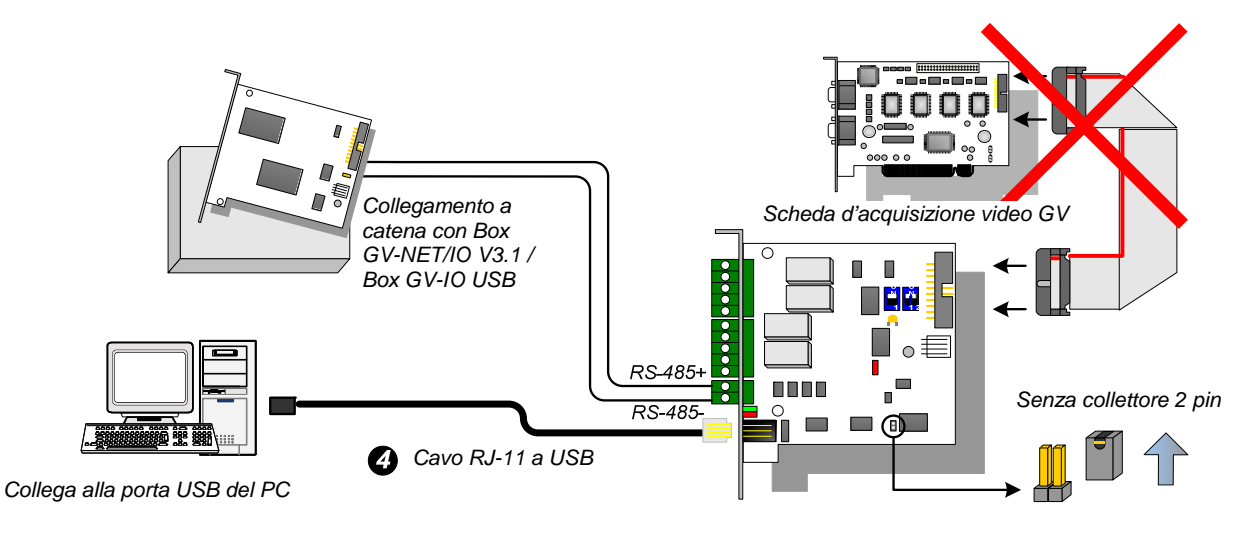

Figura 2-15

**Nota:** È necessario installare il driver USB. Fare riferimento alla sezione 2.22 Installazione del driver USB per i dettagli.

3. Il cavo USB interno a 3 pin può essere collegato ai connettori USB della scheda madre del PC. (Consentito solo per tensioni d'uscita CC)

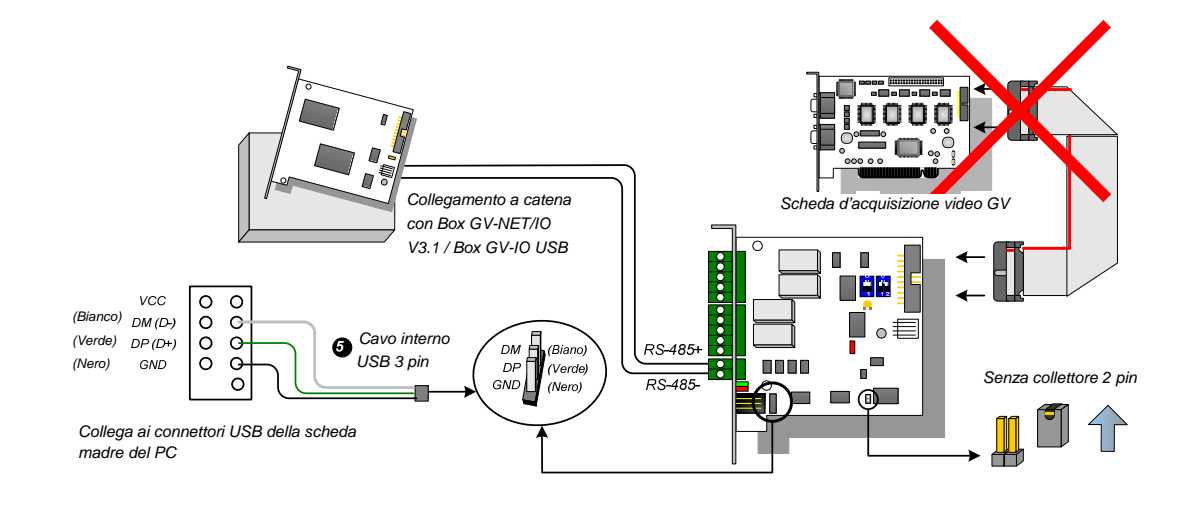

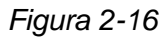

**Nota:** È necessario installare il driver USB. Fare riferimento alla sezione 2.22 Installazione del driver USB per i dettagli.

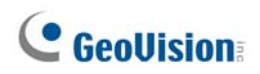

## Cambiare modalità

La scheda NET/IO GV mette a disposizione due modalità per espandere le sue capacità: modalità Box I/O e modalità scheda NET/IO. Si può passare tra le due modalità usando un interruttore jumper per il cambio di modalità, da inserire nel collettore a 2 pin.

- Modalità scheda NET/IO (predefinita): Con l'interruttore jumper installato, questa modalità predefinita funziona come scheda NET/IO GV. Per l'uso, è necessario collegare la scheda NET/IO GV alla scheda d'acquisizione video GV.
- Modalità Box I/O: Se l'interruttore jumper non è installato, la scheda NET/IO GV funziona come un dispositivo indipendente. Per l'uso NON è necessario collegare la scheda d'acquisizione video GV.

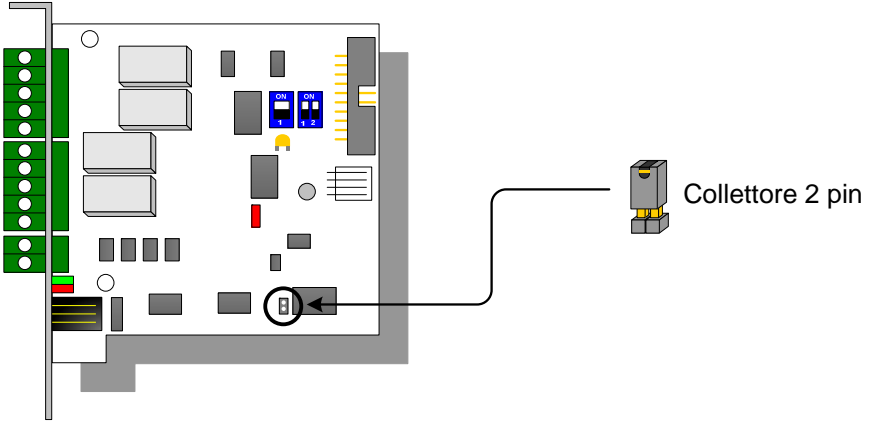

Figura 2-17

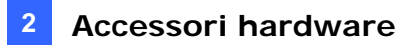

## Espansione dei collegamenti

In modalità I/O Box possono essere concatenate fino a 4 schede NET/IO GV usando i connettori RS-485. Di seguito è mostrata l'assegnazione degli indirizzi per l'espansione dei collegamenti.

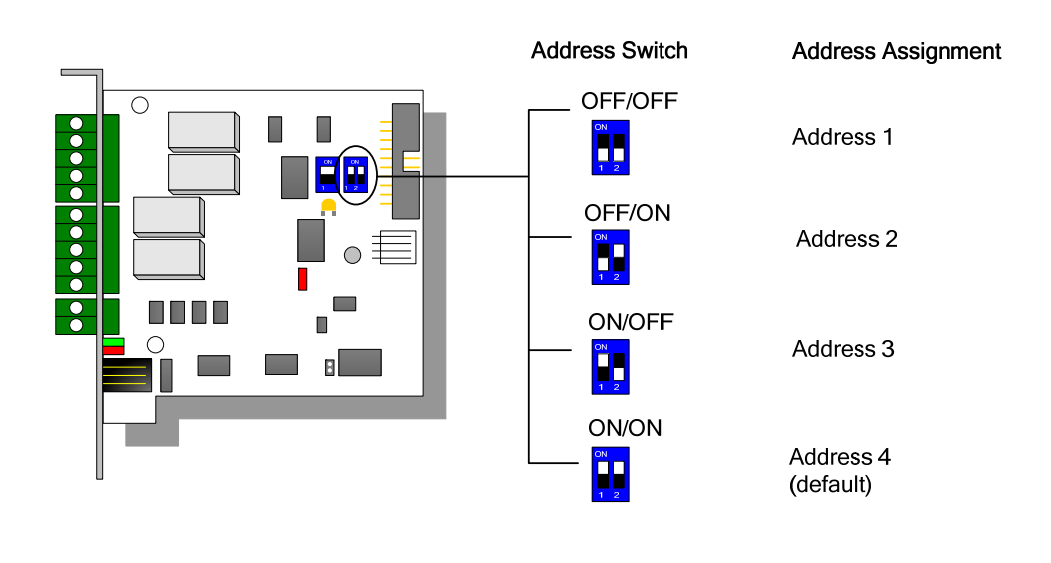

Figura 2-18

**Nota:** Quando la scheda NET/IO GV è impostata sulla modalità Box I/O, può espandere i collegamenti a Box I/O GV.

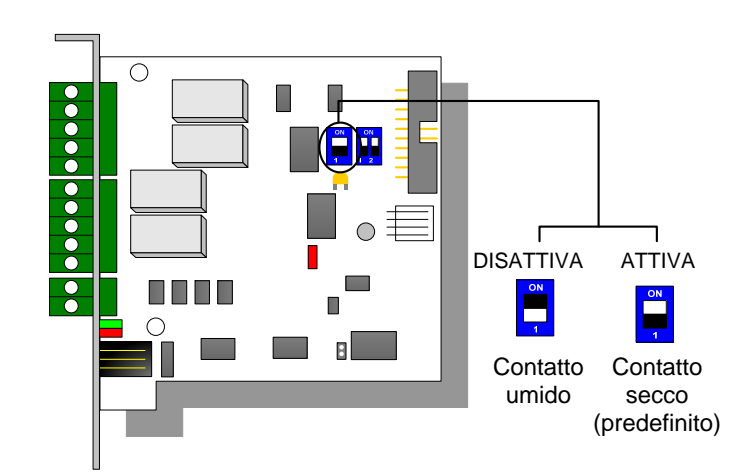

## **Interruttore DIP**

Figura 2-19

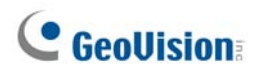

## Specifiche

| Ingresso                 | Ingresso                                              | 4                                              |                                 |
|--------------------------|-------------------------------------------------------|------------------------------------------------|---------------------------------|
|                          | Segnale<br>d'ingresso                                 | Contatto a secco, contatto bagnato 9~30V AC/CC |                                 |
| Uscita                   | Uscita relè                                           | 4                                              |                                 |
|                          | Stato relè                                            | Normalmente aperto                             |                                 |
|                          | Capacità relè                                         | Collegamento USB                               | 30V CC, 3A                      |
|                          |                                                       | Collegamento RS-232                            | 125 / 250V CA, 3A<br>30V CC, 3A |
| Interfaccia              | Cavo da RJ-11 a DB9                                   |                                                |                                 |
|                          | RJ-11 a USB                                           |                                                |                                 |
|                          | USB interno a 3 pin a USB interno                     |                                                |                                 |
| Commutazione<br>modalità | Modalità Box I/O                                      | Senza scheda d'acquisizione video GV           |                                 |
|                          | Modalità scheda<br>NET/IO                             | Con scheda d'acquisizione video GV             |                                 |
| Indirizzo                | 1~4                                                   |                                                |                                 |
| Comunicazione            | RS-485, USB, RS-232                                   |                                                |                                 |
| Condizioni<br>ambientali | 0-50°C, 32-122°F<br>5%-95% (senza condensazione)      |                                                |                                 |
| Modello compatibile      | Tutti i modelli della Scheda acquisizione immagini GV |                                                |                                 |
| Dimensioni (L x A)       | 99 x 90 (mm) / 3,90 x 3,54 (pollici)                  |                                                |                                 |

## Informazioni per gli ordini

55-IOCRD-310

## 2.5 Scatola GV-Hub

La Scatola GV-Hub aggiunge quattro porte seriali RS-232/RS-485 mediante la porta USB del computer. La soluzione USB plug and play per l'espansione delle porte seriali è ideale per strumentazione portatile e applicazioni POS.

## Distinta di imballaggio

- 1. 1 x Scatola GV-Hub
- 1 x Cavo USB da A a B (1,2 metri / 3,93 piedi)
- 3. 4 x Cavo RS-232 DB9
  - (1,8 metri / 5,90 piedi)
- 4. 1 x CD Installazione
- 5. 1 x Manuale di installazione

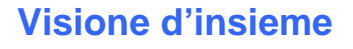

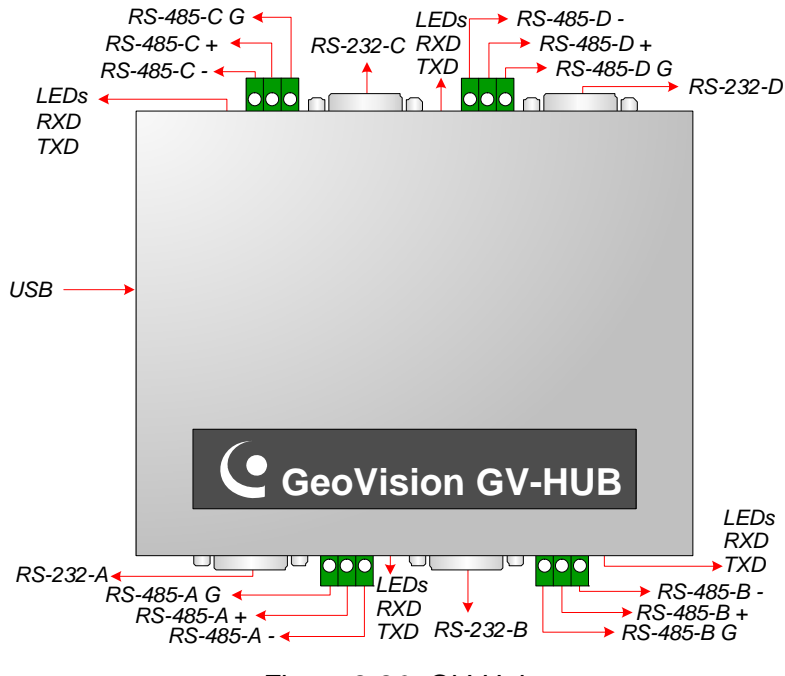

#### Figura 2-20 GV-Hub

**Nota:** Sono presenti quattro serie di porte RS-232 / 485 (A-D). In una singola serie si può solo scegliere una porta RS-232 o RS-485 per la connessione.

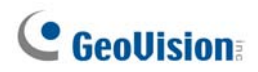

### Connessioni

Seguono due esempi di utilizzo della Scatola GV-Hub:

### **Connessione sistemi POS**

La GV-Hub può fornire una connessione locale per fino a quattro sistemi POS, e passare i dati delle transazioni al Sistema GV tramite cavo USB.

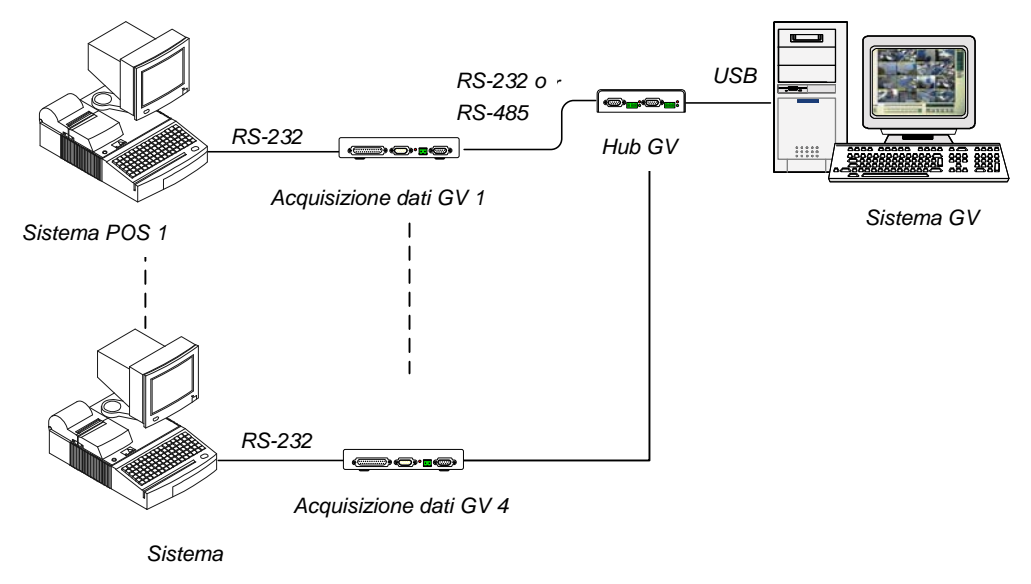

Figura 2-21 Connessione sistemi POS

### **Connessione dispositivi RS-485**

Con la Scatola GV-Hub, il Sistema GV può connettere contemporaneamente fino a 16 telecamere a cupola PTZ e nove Moduli GV-IO e GV-Relay.

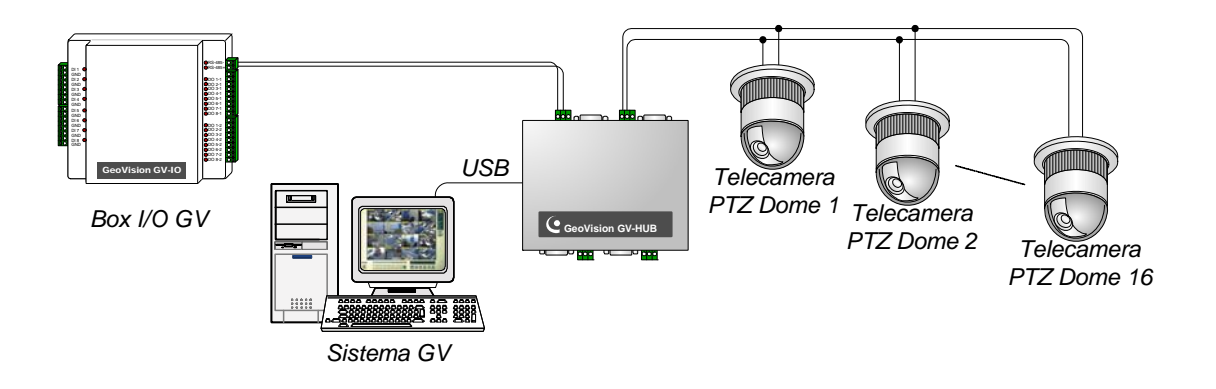

Figura 2-22 Connessione dispositivi RS-485

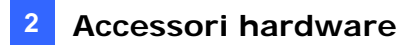

### Installazione driver

Alla connessione della Scatola GV-Hub al computer, la Ricerca guidata nuovo hardware rileverà automaticamente il dispositivo. Ignorare la funzione, e seguire questi passi per installare i driver.

- 1. Inserire il CD di installazione nel computer.
- 2. Eseguire GvUsb.exe.
- 3. All'apparire della finestra di avvertenza, fare clic su **Continua**. I driver saranno installati automaticamente.

| Hardwa | re Installation                                                                                                    |
|--------|----------------------------------------------------------------------------------------------------|
| 1      | The software you are installing for this hardware:<br>Prolific USB-to-Serial Bridge<br>has not passed Windows Logo testing to verify its compatibility<br>with Windows XP. (Tell me why this testing is important.)<br>Continuing your installation of this software may impair<br>or destabilize the correct operation of your system<br>either immediately or in the future. Microsoft strongly<br>recommends that you stop this installation now and<br>contact the hardware vendor for software that has<br>passed Windows Logo testing. |
|        | Continue Anyway                                                                                                    |

Figura 2-23 Hardware Installation

Per controllare che i driver siano installati correttamente, andare a **Gestione dispositivi**. Espandendo il campo Porte, si dovranno vedere i quattro elementi per **Prolific USB-to Serial Bridge**.

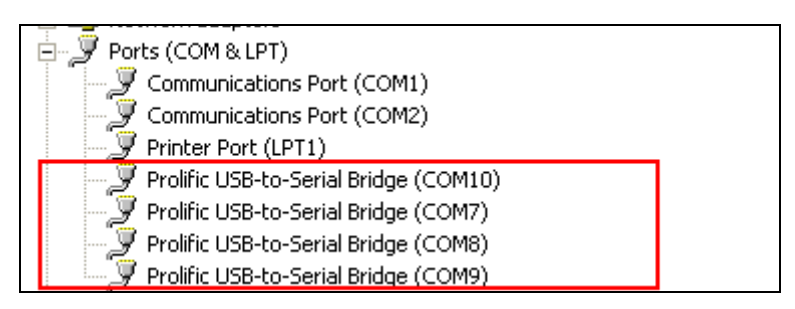

Figura 2-24 Prolific USB-to Serial Bridge

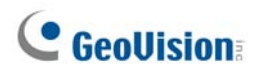

## Specifiche

| Interfaccia seriale           | PS-232                                             | Segnale: DCD, RxD, TxD, DTR, GND,<br>DSR, RTS, CTS |  |
|-------------------------------|----------------------------------------------------|----------------------------------------------------|--|
|                               |                                                    | Connettore: 4 x DB9 maschio (A, B, C, D)           |  |
|                               | DS 405                                             | Segnale: D+, D-, GND                               |  |
|                               | 113-403                                            | Connettore: 4 x Morsettiera (A, B, C, D)           |  |
|                               | Protezione linea<br>seriale                        | 16 KV ESD per tutti i segnali                      |  |
| USB                           | Conformità                                         | USB 1.1, 1.0                                       |  |
|                               | Comonnita                                          | USB 2.0 compatibile verso precedente               |  |
|                               | Velocità                                           | Velocità massima 12 Mbps                           |  |
|                               | Parità                                             | Nessuna, Pari, Dispari                             |  |
| Parametri di<br>comunicazione | Bit dati                                           | 7, 8                                               |  |
|                               | Bit di Stop                                        | 1 (Predefinito), 2                                 |  |
|                               | Protocollo                                         | RTS/CTS, XON/XOFF                                  |  |
|                               | Velocità                                           | 600 bps to 115,200 bps                             |  |
| Condizioni ambientali         | 0-55°C, 32-131°F<br>5%-95% (senza condensazione)   |                                                    |  |
| Dimensioni (L x A x P)        | 103 x 30 x 125 (mm) / 4,06 x 1,18 x 4,92 (pollici) |                                                    |  |

## Informazioni per gli ordini

55-HUB04-000
## 2.6 Scatola GV-COM

La GV-COM aggiunge una porta seriale RS-232/RS-485 mediante la porta USB del computer. La soluzione USB plug and play per l'espansione delle porte seriali è ideale per strumentazione portatile e applicazioni POS.

### Distinta di imballaggio

- 1. Scatola GV-COM x 1
- 1 x Cavo USB da A a B (1,2 metri / 3,93 piedi)
- 1 x Cavo RS-232 DB9 (1,8 metri / 5,90 piedi)

- 4. 1 x Resistor Terminale
- 5. 1 x CD Installazione
- 6. 1 x Manuale di installazione

### Visione d'insieme

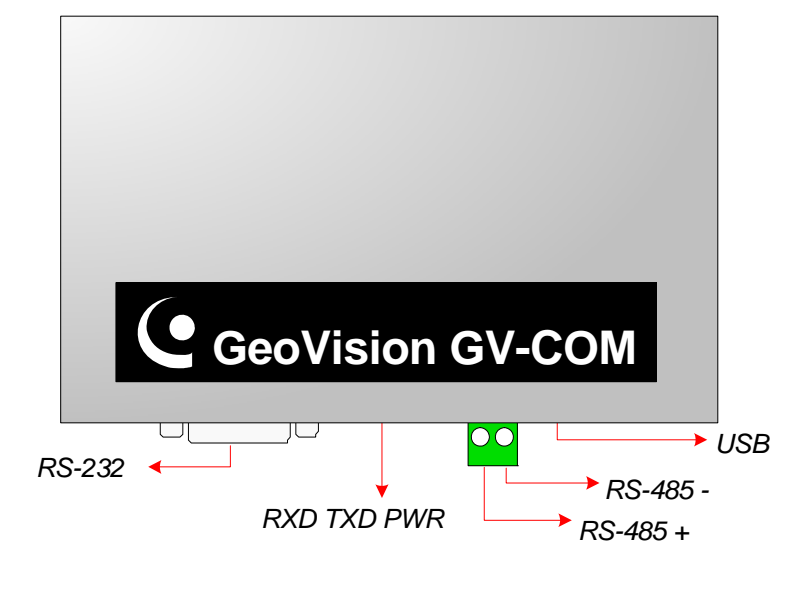

Figura 2-25 GV-COM

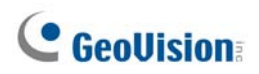

### Amplificare la trasmissione sulle distanze

Quando il segnale di trasmissione fra le comunicazioni RS-485 diventa debole sulle distanze, usare la resistenza terminale per mantenere i segnali.

Il seguente schema illustra come utilizzare la suddetta resistenza sulla morsettiera presente sul dispositivo RS-485:

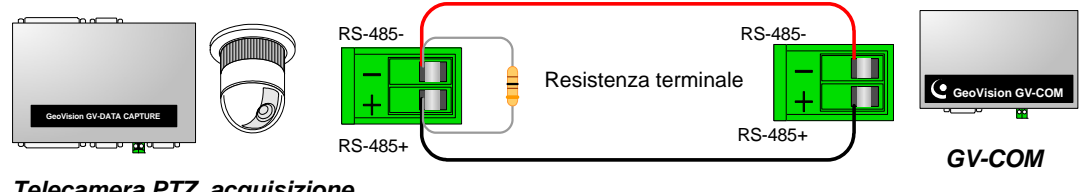

*Telecamera PTZ, acquisizione dati, eccetera.* 

Figura 2-26 Connessioni resistenza di fine linea

### Installazione driver

Quando si connette GV-COM al computer, la Ricerca guidata del nuovo hardware rileverà automaticamente il dispositivo. Per installare i driver, seguire le istruzioni descritte nella sezione *1.8 Installazione dei driver* 

Per controllare che i driver siano installati correttamente, andare a **Gestione dispositivi**. Espandendo il campo **Porte**, si dovrà vedere un elemento per Prolific USB-to Serial Bridge.

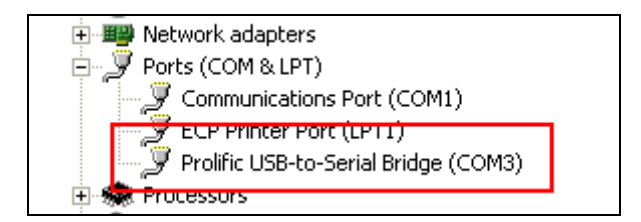

Figura 2-27 Prolific USB-to-Serial Bridge

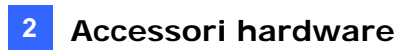

### Specifiche

|                               | RS-232                                            | Segnale: DCD, RxD, TxD, DTR, GND,<br>DSR, RTS, CTS |  |
|-------------------------------|---------------------------------------------------|----------------------------------------------------|--|
| Interfaccia seriale           |                                                   | Connettore: DB9 maschio                            |  |
|                               | RS-485                                            | Segnale: D+, D-                                    |  |
|                               |                                                   | Connettore: Morsettiera                            |  |
|                               | Protezione linea seriale                          | 16 KV ESD per tutti i segnali                      |  |
| USB                           | Conformità                                        | USB 1.1, 1.0                                       |  |
|                               |                                                   | USB 2.0 compatibile verso precedente               |  |
|                               | Velocità                                          | Velocità massima 12 Mbps                           |  |
|                               | Parità                                            | None, Even, Odd                                    |  |
| Parametri di<br>comunicazione | Bit dati                                          | 7, 8                                               |  |
|                               | Bit di stop                                       | 1 (Predefinito), 2                                 |  |
|                               | Protocollo                                        | RTS/CTS, XON/XOFF                                  |  |
|                               | Velocità                                          | 600 bps to 115.200 bps                             |  |
| Condizioni ambientali         | 0-55°C, 32-131°F<br>5%-95% (senza condensazione)  |                                                    |  |
| Dimensioni (L x A x P)        | 103 x 32 x 64 (mm) / 4,06 x 1,26 x 2,52 (pollici) |                                                    |  |

### Informazioni per gli ordini

55-GVCOM-100

## 2.7 Scheda GV-IO 12-In V3

La Scheda 12 ingressi I/O GV è destinata a funzionare con la Scheda RETE/IO GV. Con 12 ingressi digitali, la Scheda 12 ingressi I/O GV può espandere la capacità del Sistema GV fino a 16 ingressi digitali.

### Requisiti di sistema

• Scheda GV-NET/IO

### Distinta di imballaggio

- 1. 1 x Scheda GV-IO 12-In
- 2. 1 x Cavo piatto 20 vie con 4 connettori
- 3. 1 x Cavo Mini Power 4 vie a 4 vie
- 4. 1 x Manuale di installazione

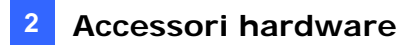

#### Connessioni

Inserire la scheda IO 12-In GV in un alloggio vuoto. Collegare il cavo a nastro a 20 pin alla scheda d'acquisizione video GV, alla scheda IO 12-Out GV ed alla scheda NET/IO GV, come mostrato di seguito.

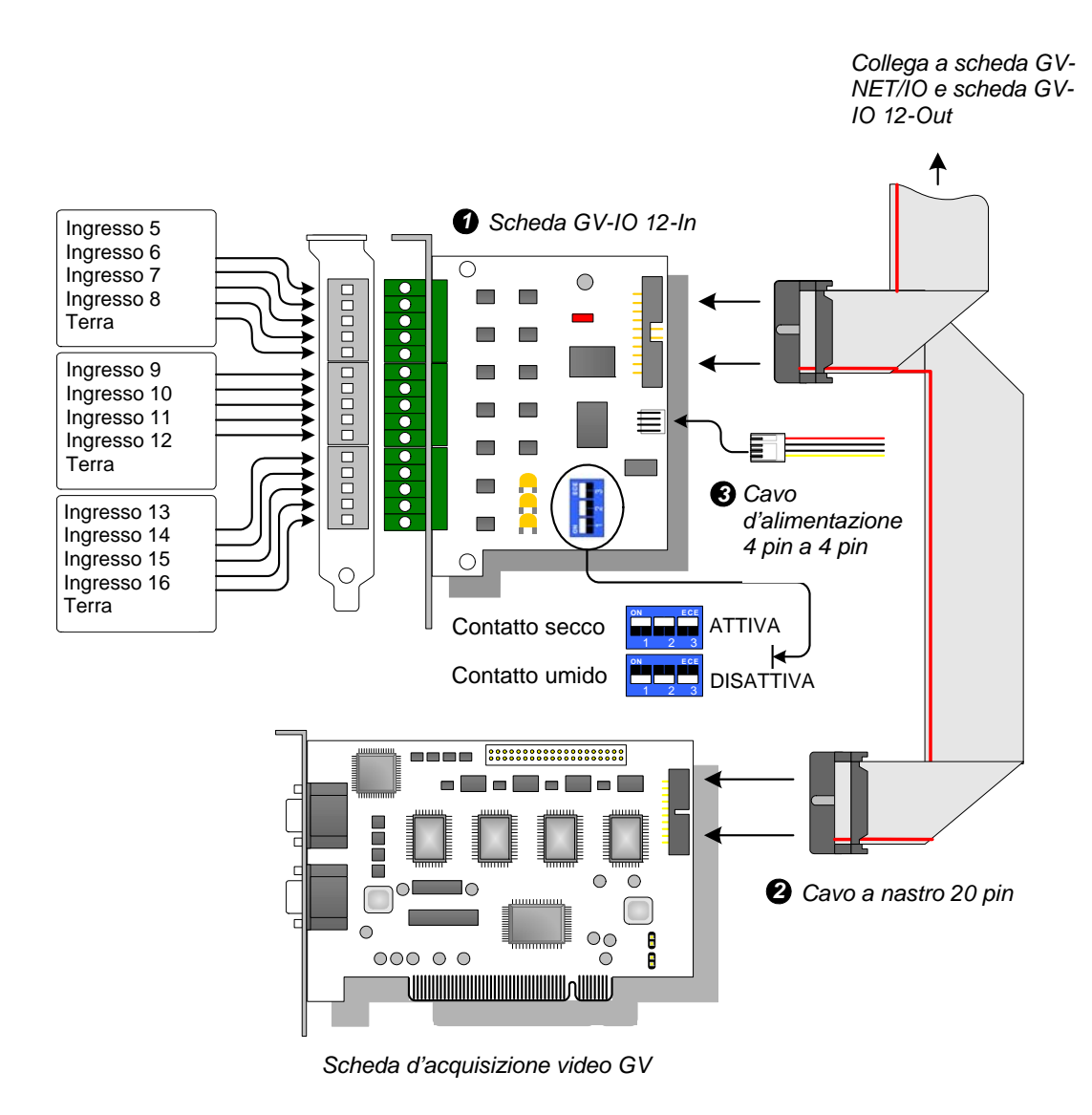

Figura 2-28 Connessioni Scheda GV-IO 12-In

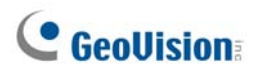

#### Nota:

- 1. Uso dell'interruttore DIP:
  - a. Usare l'interruttore per contatti secchi e contatti umidi 9-30V.
  - b. La scheda consente di usare unitamente dispositivi con contatti secchi e umidi. (Impostazione predefinita: contatto secco)
  - c. I 12 ingressi, divisi in tre gruppi di quattro unità, sono relativi ai tre interruttori sulla scheda per contatti secchie umidi.
- 2. Per prevenire disturbi e interferenze delle operazioni I/O, fissare bene la scheda GV-NET/IO Card V3.1 al case del PC.
- 3. La scheda IO 12-In GV deve funzione insieme alla scheda NET/IO GV.

|                           | Ingresso                                                 | 12                                             |  |
|---------------------------|----------------------------------------------------------|------------------------------------------------|--|
| Ingresso                  | Segnale d'ingresso                                       | Contatto a secco, contatto bagnato 9~30V AC/CC |  |
| Tensione di alimentazione | DC 5V, 1A                                                |                                                |  |
| Condizioni ambientali     | 0°C – 50°C, 32°C – 122°F<br>5%-95% (senza condensazione) |                                                |  |
| Modello compatibile       | Tutti i modelli della Scheda acquisizione immagini GV    |                                                |  |
| Dimensioni (L x A)        | 90 x 99 (mm) / 3,54 x 3,90 (pollici)                     |                                                |  |

### **Specifiche**

### Informazioni per gli ordini

55-IO12I-300

## 2.8 Scheda GV-IO 12-Out V3

La Scheda GV-IO 12-Out è destinata a funzionare con la Scheda GV-NET/IO. Con 12 uscite relay, la Scheda GV-IO 12-Out può espandere la capacità del Sistema GV fino a 16 uscite relay.

### Requisiti di sistema

• Scheda GV-NET/IO

### Distinta di imballaggio

- 1. 1 x Scheda GV-IO 12-Out
- 2. 1 x Cavo a nastro a 20 pin con 4 connettori
- 3. 1 x Cavo Mini Power 4 vie a 4 vie
- 4. 1 x Manuale di installazione

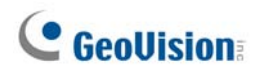

### Connessioni

Inserire la scheda IO 12-Out GV in un alloggio vuoto. Collegare il cavo a nastro a 20 pin alla scheda d'acquisizione video GV, alla scheda IO 12-In GV ed alla scheda NET/IO GV, come mostrato di seguito.

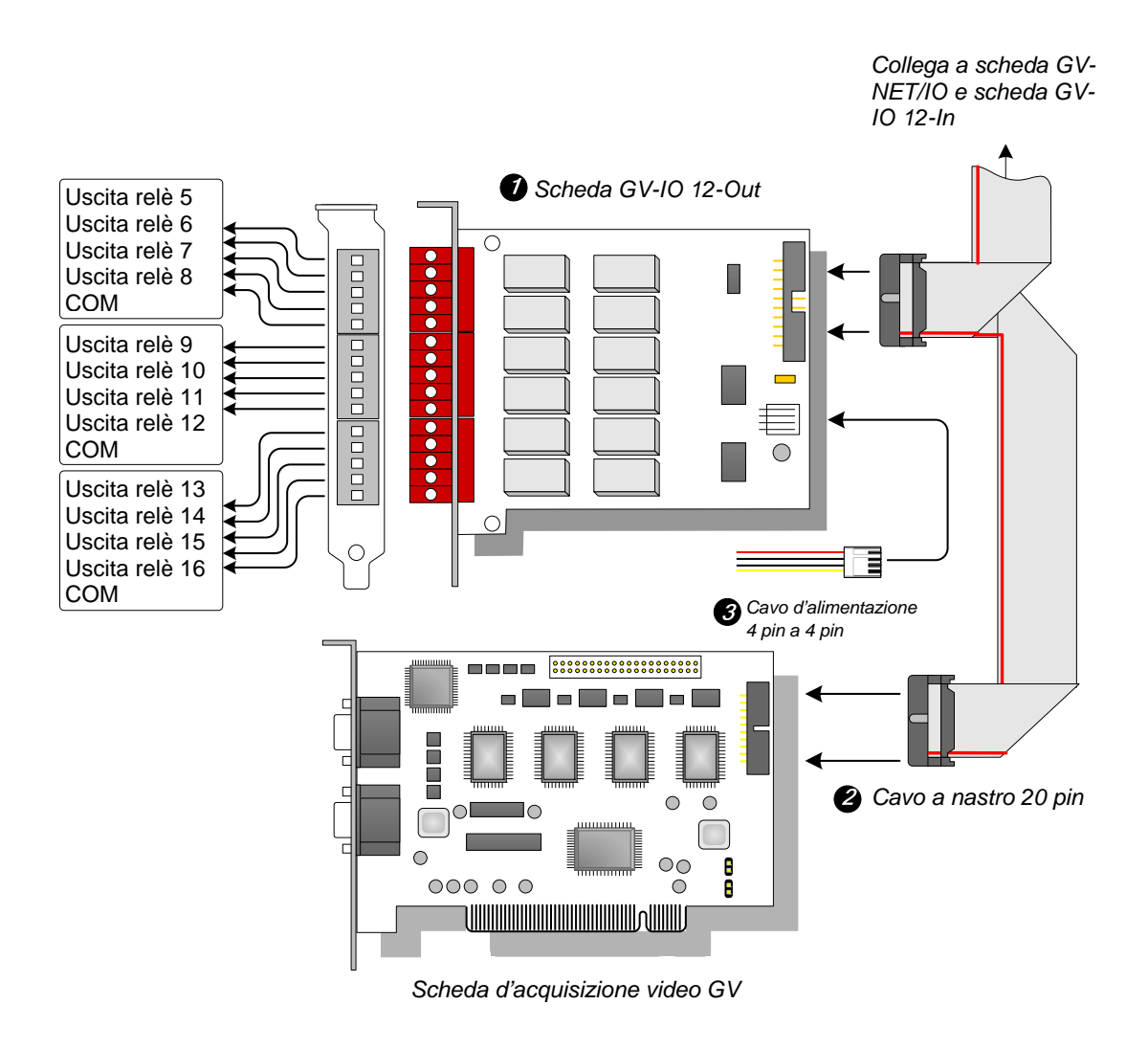

Figura 2-29 GV-IO Connessioni Scheda GV-IO 12-Out

#### Nota:

- 1. Per evitare interferenze elettriche nel funzionamento I/O, avvitare stretta la Scheda GV-IO 12-Out al telaio del computer.
- 2. La Scheda GV-IO 12-Out deve funzionare insieme con la Scheda GV-NET/IO.

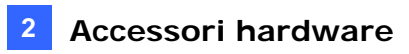

### Specifiche

|                           | Uscita relè                                              | 12                     |                   |
|---------------------------|----------------------------------------------------------|------------------------|-------------------|
|                           | Stato relè                                               | Normalmente aperto     |                   |
| Uscita                    | Capacità relè                                            | Collegamento<br>USB    | 30V CC, 3A        |
|                           |                                                          | Collegamento<br>RS-232 | 125 / 250V CA, 3A |
| Tensione di alimentazione | DC 5V, 1A                                                |                        |                   |
| Condizioni ambientali     | 0°C – 50°C, 32°F – 122°F<br>5%-95% (senza condensazione) |                        |                   |
| Modello compatibile       | Tutti i modelli della Scheda acquisizione immagini GV    |                        |                   |
| Dimensioni (L x A)        | 120 x 99 (mm) / 4,72 x 3,90 (pollici)                    |                        |                   |

### Informazioni per gli ordini

55-IO120-300

# 2.9 Unità GV-IO Box (16 porte)

L'unità GV-IO Box 16 fornisce 16 ingressi e 16 uscite relè, e supporta tensioni d'uscita sia CC, sia CA.

### Caratteristiche principali

- Ci sono a disposizione 16 ingressi e 16 uscite.
- Possono essere concatenate fino a 9 unità GV-IO Box 16.
- C'è una porta USB in dotazione per il collegamento al PC, ed è usata con tensioni d'uscita CC 30 V.

### Requisiti del sistema

• Sistema GV versione 8.2, o più recente

### Distinta d'imballaggio

- 1. 1 x Unità GV-IO Box 16
- **2.** 1 x Cavo USB (da tipo A a tipo B)
- 3. Adattatore di corrente DC 12V x 1
- 4. 1 x Manuale di installazione

**Nota:** L'unità GV-I/O Box (16 porte) è dotata dell'opzione modulo Ethernet. *Fare riferimento alla sezione 2.23 Accesso in rete all'unità GV-I/O Box.* 

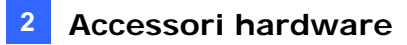

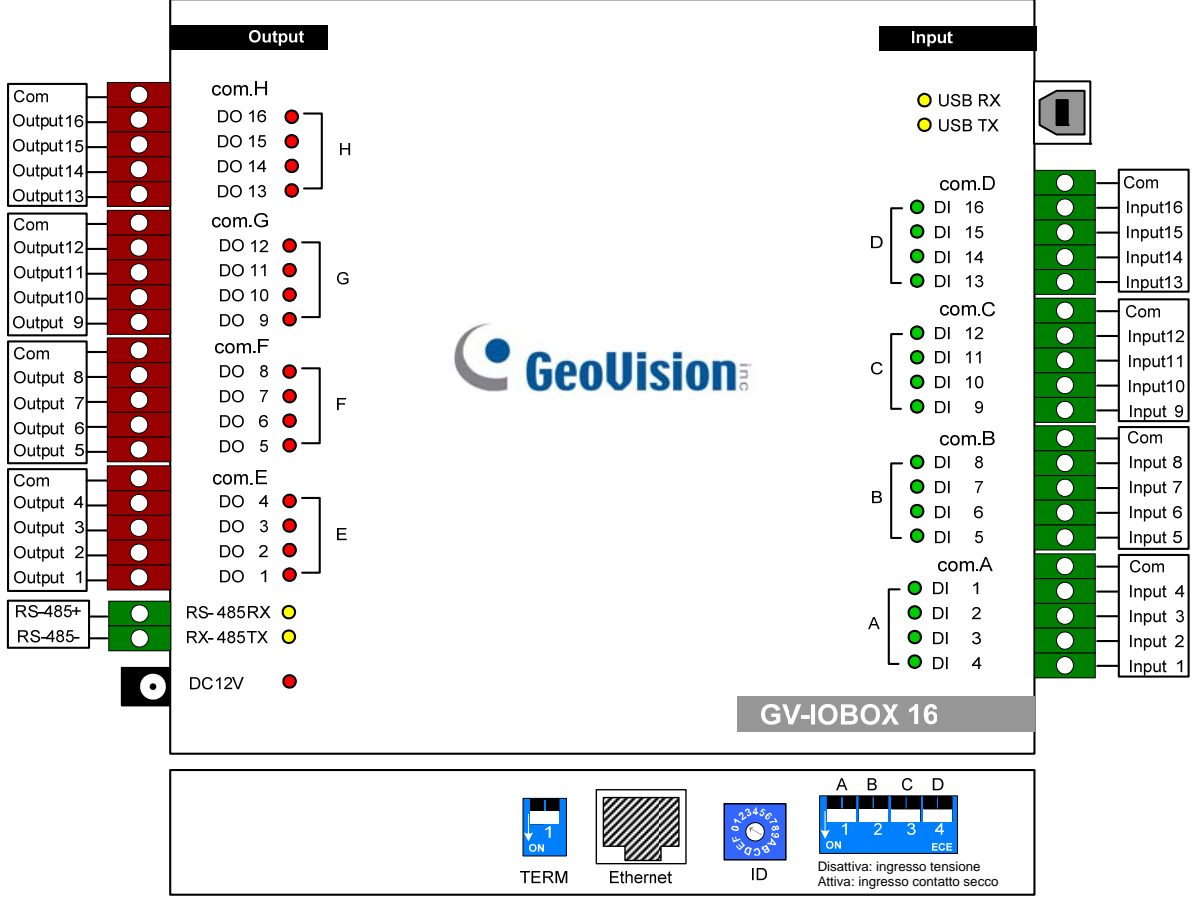

#### Visione d'insieme

Figura 2-30

### **Interruttore DIP**

L'unità GV-IO Box 16 permette l'uso promiscuo di dispositivi a contato a secco e umido. I 16 ingressi sono divisi in quattro gruppi (A, B, C e D) e sono relativi ai 4 interruttori dell'unità per il contatto a secco e umido.

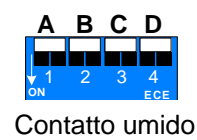

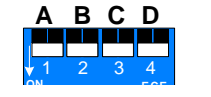

Contatto secco (predefinito)

Sollevare l'interruttore per cambiare gli ingressi su un tipo diverso di contatto.

Abbassare l'interruttore per cambiare gli ingressi su un tipo diverso di contatto.

**Nota:** I connettori RS-485 non hanno funzione di conversione da RS-485 a RS-232, quindi non collegare ai connettori dispositivi RS-485, come telecamere PTZ.

### **Collegamenti al PC**

Ci sono tre modi per collegare l'unità GV-I/O Box 16 al PC:

- (1) Usando il cavo USB per eseguire il collegamento al PC.
- (2) Impiegando GV-Hub, GV-COM, scheda GV-NET o scheda GV-NET/IO, usare i connettori RS-485 per seguire il collegamento al PC.
- (3) Tramite una connessione di rete. Questa è una funzione optional. Fare riferimento alla sezione 2.23 Accesso in rete all'unità GV-I/O Box.

**Nota:** Può essere usato uno solo dei tre metodi alla volta. Se l'unità GV-I/O Box possiede la connettività di rete, assicurarsi di scollegare il cavo di rete prima di cambiare la connessione a USB o RS-485. Fare riferimento a [Collegamento all'unità IO BOX] della sezione 2.23.3 Altre impostazioni.

1. Usare un cavo USB per collegare una unità GV-IO Box 16 al PC. (Consentito solo per tensioni d'uscita CC)

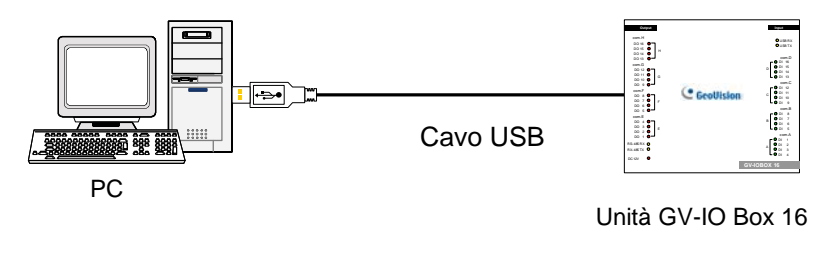

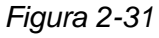

**Nota:** È necessario installare il driver USB. Fare riferimento alla sezione 2.22 *Installazione del driver USB* per i dettagli.

2. Usare i connettori RS-485 per collegare una unità GV-IO Box 16 al PC. (Consentito per le tensioni d'uscita CA/CC)

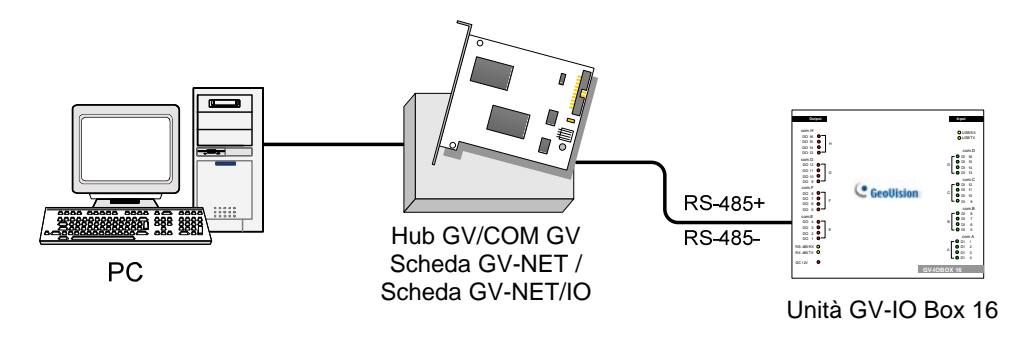

### Assegnazione degli indirizzi all'unità GV-IO Box 16

Possono essere concatenate fino a 9 unità GV-IO Box 16 per spendere le capacità I/O. Usare l'interruttore ID (1~9) per assegnare gli indirizzi 1~9 all'unità GV-IO Box 16 collegata.

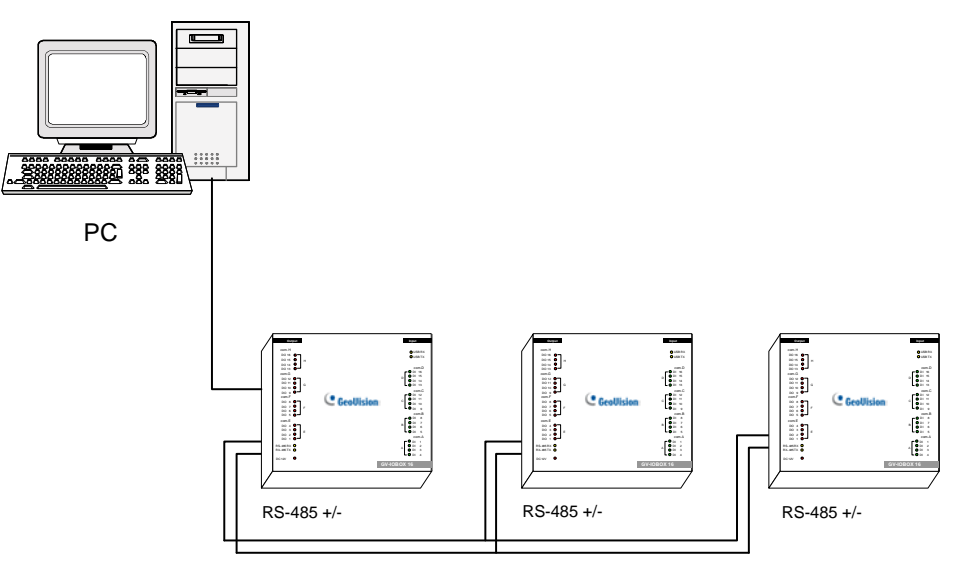

Unità GV-IO Box 16 (1) Unità GV-IO Box 16 (2) ~ Unità GV-IO Box 16 (9)

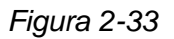

### **Interruttore ID**

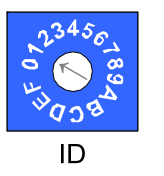

- 1. L'indirizzo 0 e gli indirizzi da A a F NON sono utili.
- 2. Assegnare gli indirizzi quando il dispositivo è spento.
- Se si vogliono modificare gli indirizzi assegnati all'unità GV-IO Box 16 collegata, impostare l'interruttore sul nuovo indirizzo e poi ricollegare l'adattatore di corrente.

### Amplificare la trasmissione sulle distanze

Quando i segnali di trasmissione fra le comunicazioni RS-485 diventano deboli sulle distanze, accendere gli interruttori della resistenza terminale per mantenere i segnali. Le tre condizioni che seguono illustrano come devono essere accesi gli interruttori della resistenza terminale.

#### 1. Più unità GV-IO Box 16 sono collegate al PC usando un solo cavo RS-485.

Dopo avere collegato più unità GV-IO Box 16 al PC, accendere solo interruttori delle resistenze terminale della prima e dell'ultima unità GV-IO Box 16 collegata.

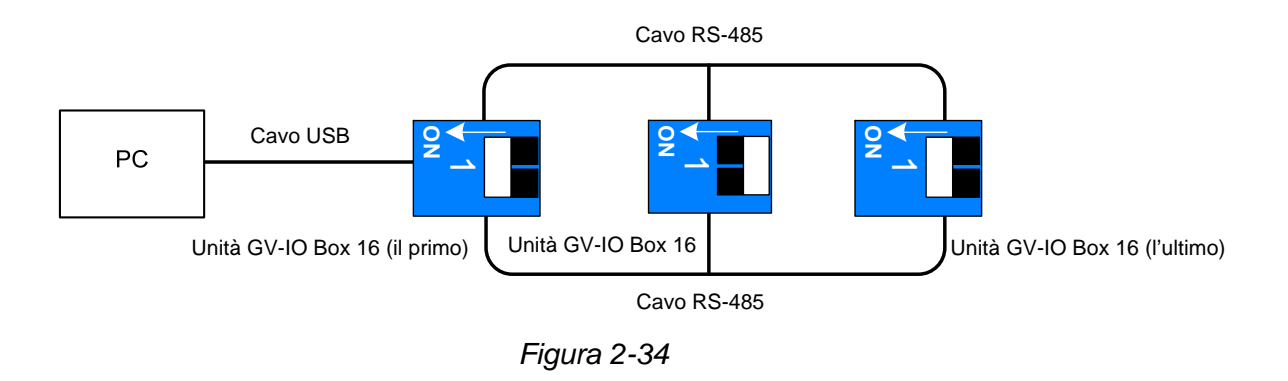

# 2. Più unità GV-IO Box 16 sono collegate al PC usando un dispositivo di conversione RS-485 / RS-232.

Dopo avere collegato più unità GV-IO Box 16 al PC usando un dispositivo di conversione RS-485 / RS-232, come GV-NET/IO Card e GV-Hub, inserire una resistenza terminale nel dispositivo di conversione ed accendere l'interruttore della resistenza terminale dell'ultima unità GV-IO Box 16 collegata.

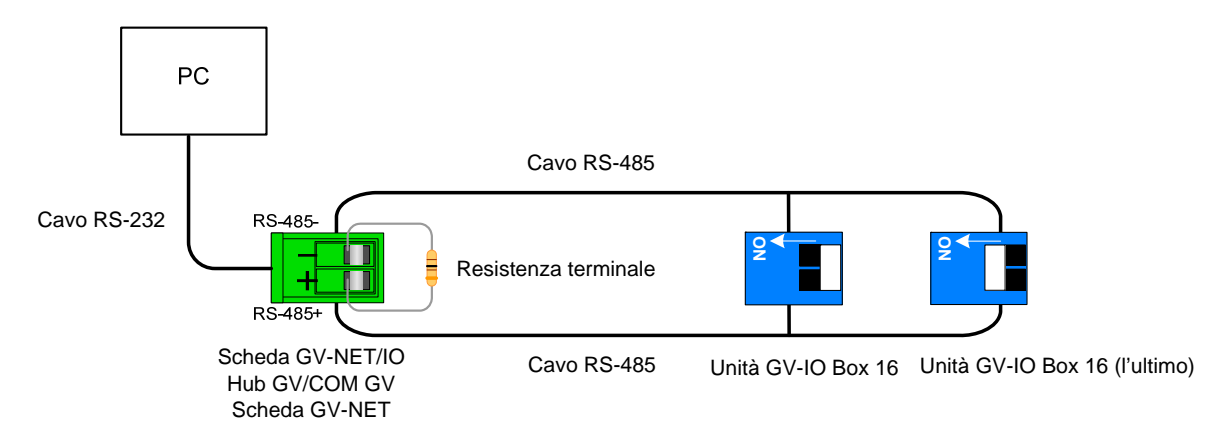

Figura 2-35

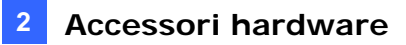

#### 3. Più unità GV-IO Box 16 sono collegate al PC usando più cavi RS-485.

Dopo avere collegato più unità GV-IO Box 16 al PC usando più cavi RS-485, accendere gli interruttori della resistenza terminale dell'ultima unità GV-IO Box 16 collegata all'estremità di ciascun cavo.

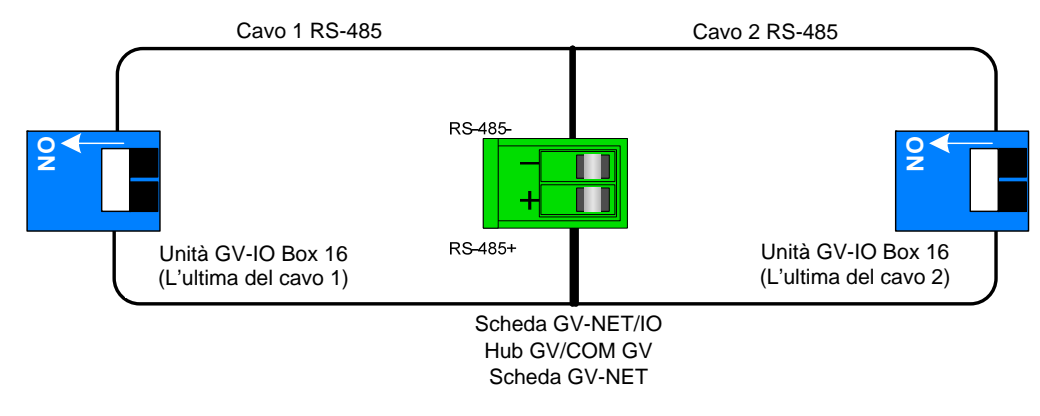

Figura 2-36

#### Interruttore resistenza terminale

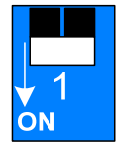

Abbassare l'interruttore per accendere l'interruttore della resistenza terminale.

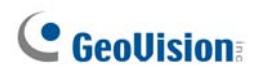

### Specifiche

|                        | Ingresso                                                 | 16                           |                                 |
|------------------------|----------------------------------------------------------|------------------------------|---------------------------------|
| Ingresso               | Segnale<br>d'ingresso                                    | Contatto a secco             |                                 |
|                        |                                                          | Contatto bagnato 9~30V AC/CC |                                 |
|                        | Relè Output 16                                           |                              |                                 |
|                        | Stato relè                                               | Normalmente aperto           |                                 |
| USCITA                 | Capacità relè                                            | Collegamento USB             | 30V CC, 3A                      |
|                        |                                                          | Collegamento RS-485          | 125 / 250V AC, 3A<br>30V CC, 3A |
| Ethernet               | RJ-45, 10/100 Mbps                                       |                              |                                 |
| DC IN                  | CC 12V, 1A                                               |                              |                                 |
| Indirizzo              | 0-9, A-F                                                 |                              |                                 |
| Resistenza terminale   | 120Ω                                                     |                              |                                 |
| Condizioni ambientali  | 0°C – 50°C, 32°F – 122°F<br>5%-95% (senza condensazione) |                              |                                 |
| Dimensioni (L x A x P) | 180 x 27 x 183 (mm) / 7,09 x 1,06 x 7,2 (pollici)        |                              |                                 |

### Informazioni per gli ordini

55-IOB16-100

## 2.10 Unità GV-IO Box (8 porte)

L'unità GV-IO Box 8 fornisce 8 ingressi e 8 uscite relè, e supporta tensioni d'uscita sia CC, sia CA.

### **Caratteristiche principali**

- Ci sono a disposizione 8 ingressi e 8 uscite.
- Possono essere concatenate fino a 9 unità GV-IO Box 8.
- C'è una porta USB in dotazione per il collegamento al PC, ed è usata con tensioni d'uscita CC 30 V.

### Requisiti del sistema

Sistema GV versione 8.2, o più recente

### Distinta d'imballaggio

- 1. 1 x Unità GV-IO Box 8
- 3. Adattatore di corrente DC 12V x 1
- 2. 1 x Cavo USB (da tipo A a tipo B) 4. 1 x Manuale di installazione

Nota: L'unità GV-I/O Box (8 porte) è dotata dell'opzione modulo Ethernet. Fare riferimento alla sezione 2.23 Accesso in rete all'unità GV-I/O Box.

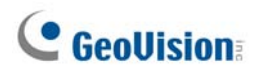

### Visione d'insieme

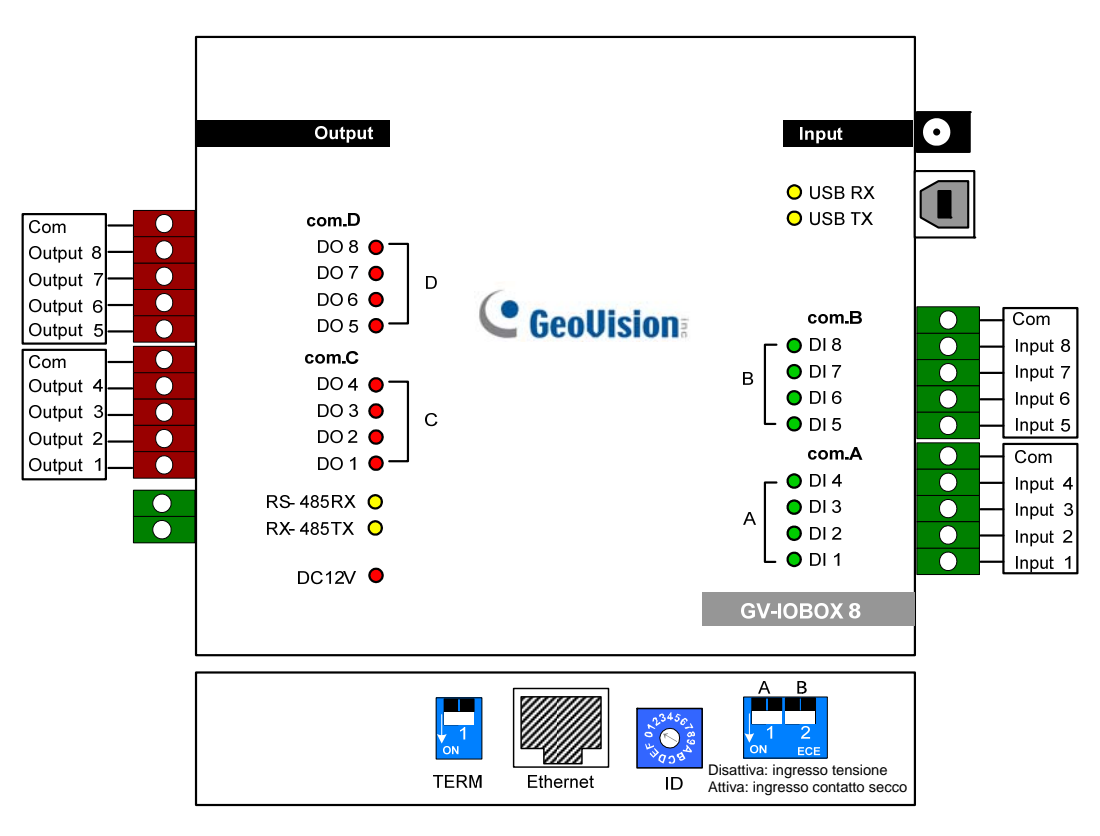

Figura 2-37

### **Interruttore DIP**

L'unità GV-IO Box 16 permette l'uso promiscuo di dispositivi a contato a secco e umido. Gli 8 ingressi sono divisi in quattro gruppi (A e B) e sono relativi ai 2 interruttori dell'unità per il contatto a secco e umido.

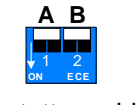

Contatto umido

Sollevare l'interruttore per cambiare gli ingressi su un tipo diverso di contatto.

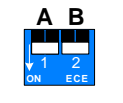

Contatto secco

Abbassare l'interruttore per cambiare gli ingressi su un tipo diverso di contatto.

#### Nota:

- 1. I connettori RS-485 non hanno funzione di conversione da RS-485 a RS-232, quindi non collegare ai connettori dispositivi RS-485, come telecamere PTZ.
- Per aggiungere una unità GV-IO Box 8 al Sistema GV versione 8.2, selezionare GVIO-USB (16) dall'elenco a discesa Device (Dispositivo) nella finestra di dialogo System Configure (Configurazione del sistema).

### Collegamenti

Ci sono tre modi per collegare una unità GV-I/O Box 8 al PC:

- (1) Usando il cavo USB per eseguire il collegamento al PC.
- (2) Impiegando GV-Hub, GV-COM, scheda GV-NET o scheda GV-NET/IO, usare i connettori RS-485 per seguire il collegamento al PC.
- (3) Tramite una connessione di rete, che è una funzione optional. Fare riferimento alla sezione 2.23 Accesso in rete all'unità GV-I/O Box

**Nota:** Può essere usato uno solo dei tre metodi alla volta. Se l'unità GV-I/O Box possiede la connettività di rete, assicurarsi di scollegare il cavo di rete prima di cambiare la connessione a USB o RS-485. Fare riferimento a [Collegamento all'unità IO BOX] della sezione *2.23.3 Altre impostazioni*.

1. Usare un cavo USB per collegare una unità GV-IO Box 8 al PC. (Consentito solo per tensioni d'uscita CC)

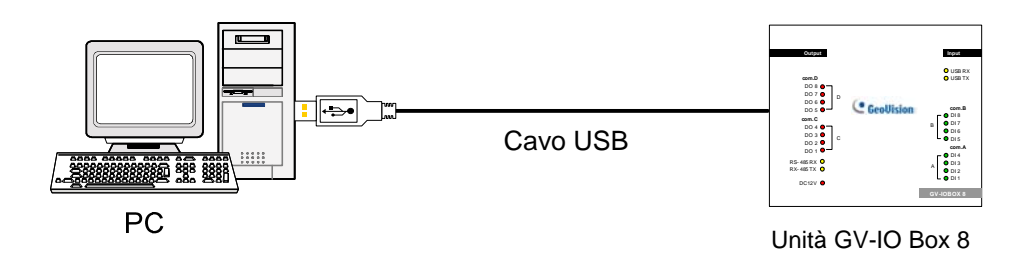

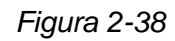

**Nota:** È necessario installare il driver USB. Fare riferimento alla sezione 2.22 Installazione del driver USB per i dettagli.

2. Usare i connettori RS-485 per collegare una unità GV-IO Box 8 al PC. (Consentito per le tensioni d'uscita CA/CC)

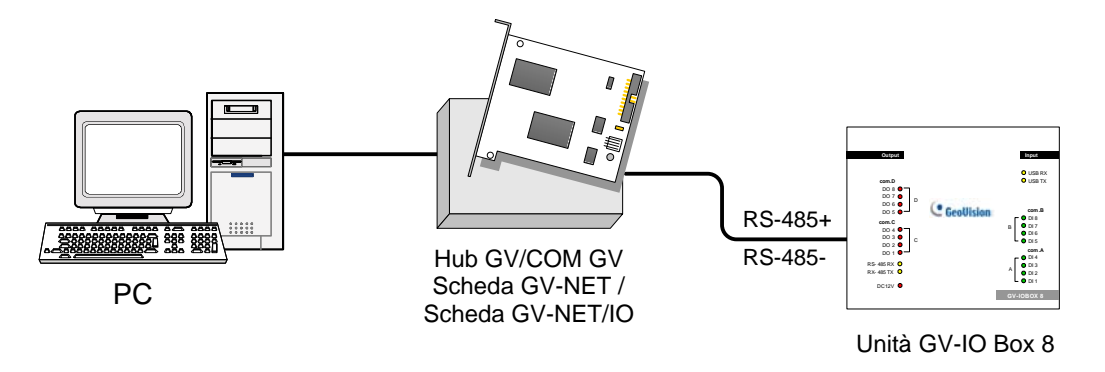

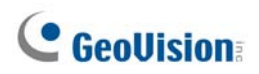

### Assegnazione degli indirizzi all'unità GV-IO Box 8

Possono essere concatenate fino a 9 unità GV-IO Box 8 per spendere le capacità I/O. Usare l'interruttore ID (1~9) per assegnare gli indirizzi 1~9 all'unità GV-IO Box 8 collegata.

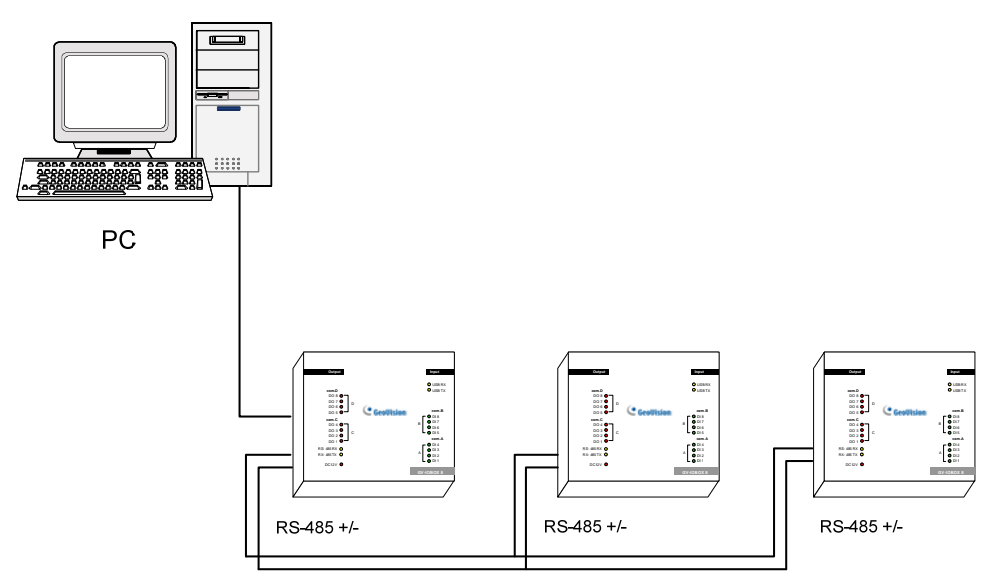

Unità GV-IO Box 8 (1) Unità GV-IO Box 8 (2) ~ Unità GV-IO Box 8 (9)

Figura 2-40

### **Interruttore ID**

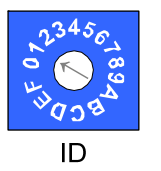

- 1. L'indirizzo 0 e gli indirizzi da A a F NON sono utili.
- 2. Assegnare gli indirizzi quando il dispositivo è spento.
- Se si vogliono modificare gli indirizzi assegnati all'unità GV-IO Box 8 collegata, impostare l'interruttore sul nuovo indirizzo e poi ricollegare l'adattatore di corrente.

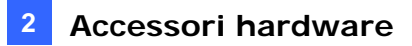

### Amplificare la trasmissione sulle distanze

Quando i segnali di trasmissione fra le comunicazioni RS-485 diventano deboli sulle distanze, accendere gli interruttori della resistenza terminale per mantenere i segnali. Le tre condizioni che seguono illustrano come devono essere accesi gli interruttori della resistenza terminale.

#### 1. Più unità GV-IO Box 8 sono collegate al PC usando un solo cavo RS-485.

Dopo avere collegato più unità GV-IO Box 8 al PC, accendere solo interruttori delle resistenze terminale della prima e dell'ultima unità GV-IO Box 8 collegata.

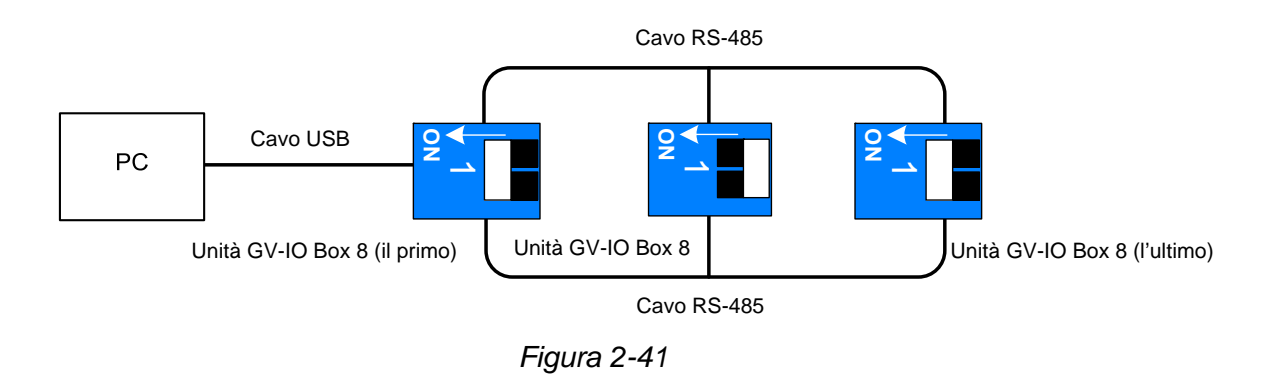

# 2. Più unità GV-IO Box 8 sono collegate al PC usando un dispositivo di conversione RS-485 / RS-232.

Dopo avere collegato più unità GV-IO Box 8 al PC usando un dispositivo di conversione RS-485 / RS-232, come GV-NET/IO Card e GV-Hub, inserire una resistenza terminale nel dispositivo di conversione ed accendere l'interruttore della resistenza terminale dell'ultima unità GV-IO Box 8 collegata.

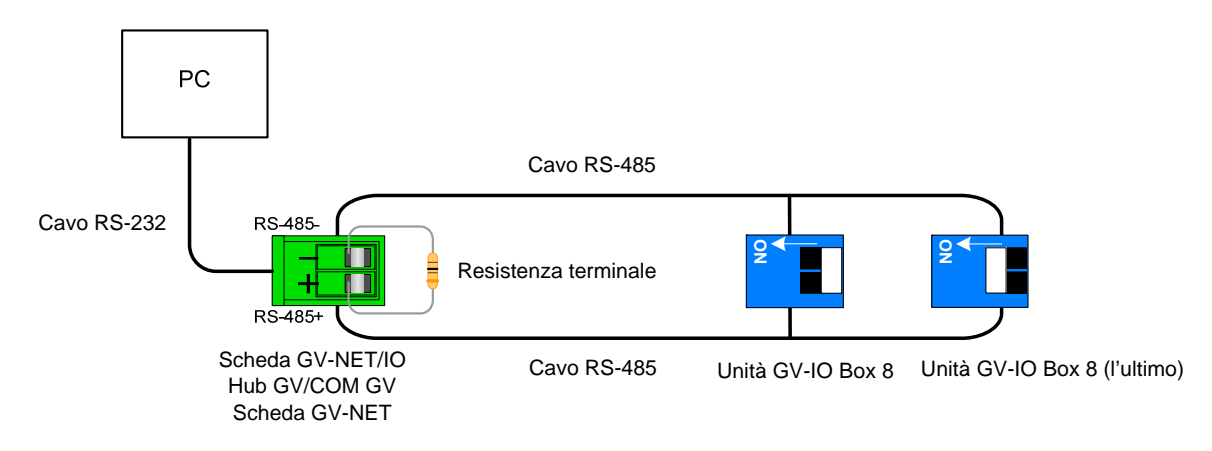

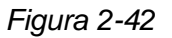

#### 3. Più unità GV-IO Box 8 sono collegate al PC usando più cavi RS-485.

Dopo avere collegato più unità GV-IO Box 8 al PC usando più cavi RS-485, accendere gli interruttori della resistenza terminale dell'ultima unità GV-IO Box 8 collegata all'estremità di ciascun cavo.

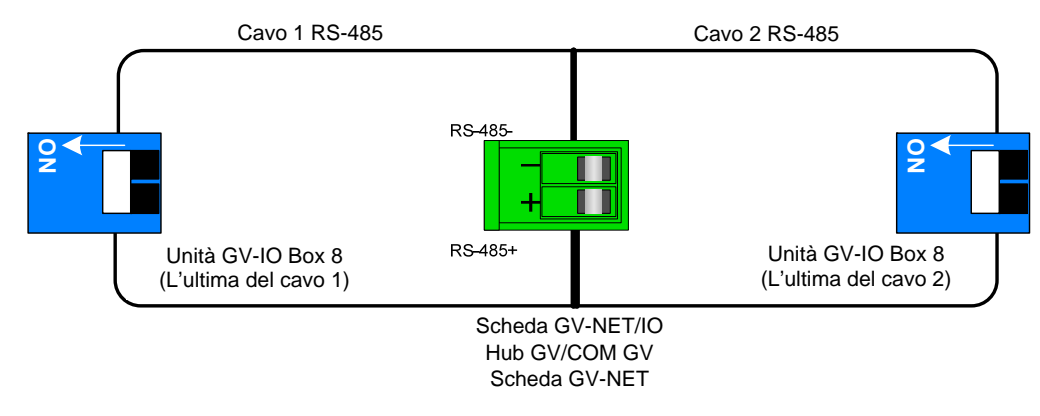

Figura 2-43

#### Interruttore resistenza terminale

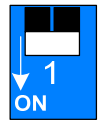

Abbassare l'interruttore per accendere l'interruttore della resistenza terminale.

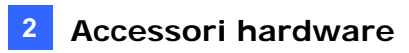

### Specifiche

|                           | Ingresso 8                                               |                              |                                 |
|---------------------------|----------------------------------------------------------|------------------------------|---------------------------------|
| Ingresso Segna<br>d'ingre | Segnale                                                  | Contatto a secco             |                                 |
|                           | d'ingresso                                               | Contatto bagnato 9~30V AC/CC |                                 |
|                           | Relè Output                                              | 8                            |                                 |
|                           | Stato relè                                               | Normalmente aperto           |                                 |
| USCIIA                    | Capacità relè                                            | Collegamento USB             | 30V CC, 3A                      |
|                           |                                                          | Collegamento RS-485          | 125 / 250V AC, 3A<br>30V CC, 3A |
| Ethernet                  | RJ-45, 10/100 Mbps                                       |                              |                                 |
| DC IN                     | CC 12V, 1A                                               |                              |                                 |
| Indirizzo                 | 0-9, A-F                                                 |                              |                                 |
| Resistenza terminale      | 120Ω                                                     |                              |                                 |
| Condizioni ambientali     | 0°C – 50°C, 32°F – 122°F<br>5%-95% (senza condensazione) |                              |                                 |
| Dimensioni (L x A x P)    | 135 x 28 x 145 (mm) / 5,31 x 1,10 x 5,70 (pollici)       |                              |                                 |

## Informazioni per gli ordini

84-IOB08-100

# 2.11 Unità GV-IO Box (4 porte)

Piccola ma potente, l'unità GV-IO Box 4 fornisce 4 ingressi e 4 uscite relè. Supporta tensioni d'uscita sia CC, sia CA e mette a disposizione una porta USB per il collegamento al PC.

### Caratteristiche principali

- Ci sono a disposizione 4 ingressi e 4 uscite.
- Possono essere concatenate fino a 9 unità GV-IO Box 4.
- C'è una porta USB in dotazione per il collegamento al PC, ed è usata con tensioni d'uscita CC 30 V.

### Requisiti del sistema

• Sistema GV versione 8.2, o più recente

### Distinta d'imballaggio

- 1. 1 x Unità GV-IO Box 4
- **2.** 1 x Cavo RJ-11 a DB9
- 3. 1 x Cavo RJ-11 a USB
- 4. 1 x Resistenza terminale
- 5. 1 x Adattatore per alimentazione DC 12V
- 6. 1 x Manuale di installazione

**Nota:** L'unità GV-I/O Box 4 non fornisce l'opzione del modulo Ethernet.

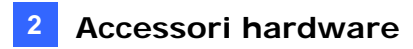

### Visione d'insieme

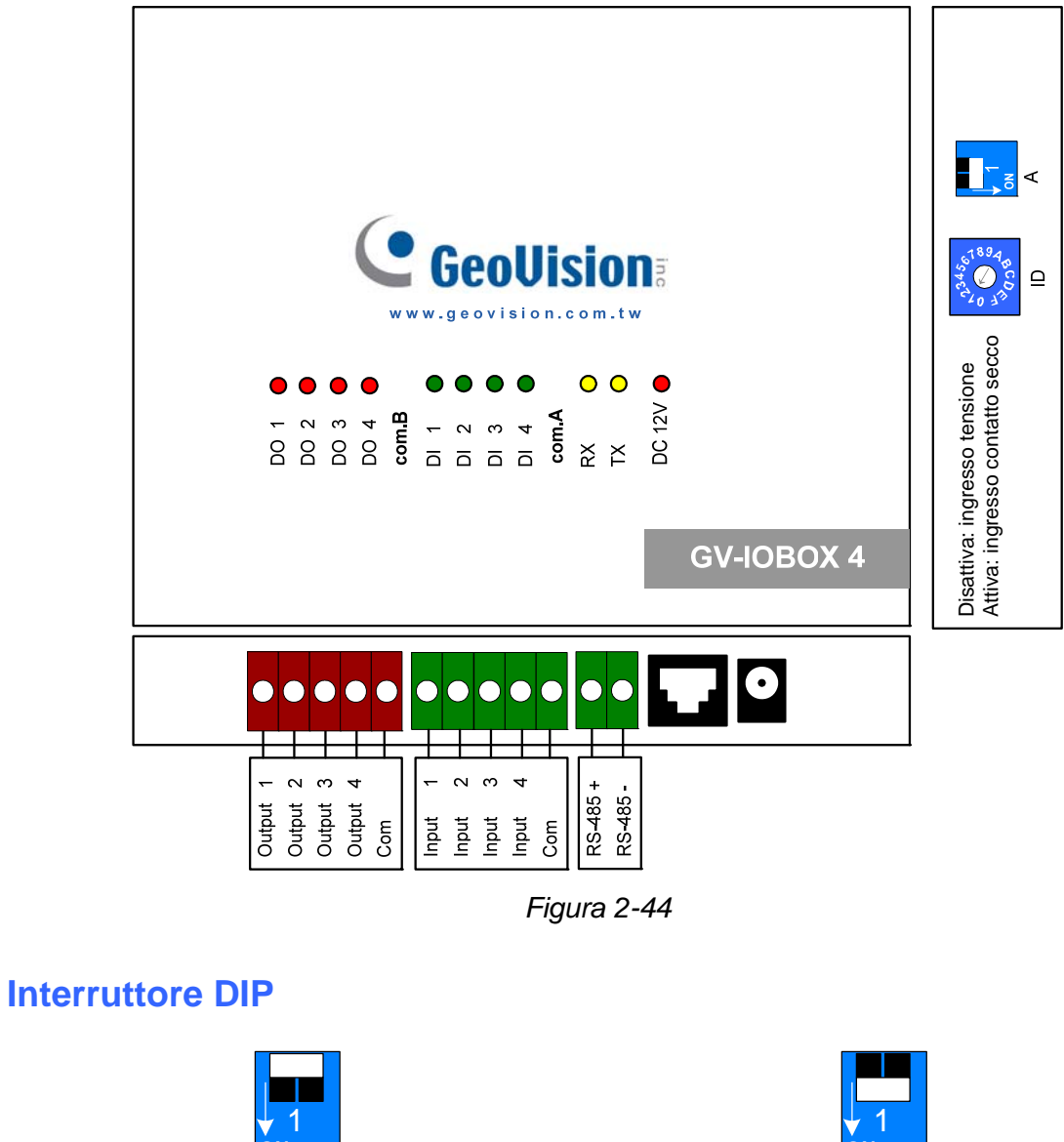

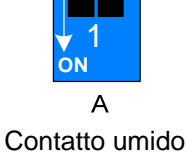

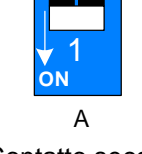

Contatto secco

Sollevare l'interruttore per cambiare gli ingressi su un tipo diverso di contatto.

Abbassare l'interruttore per cambiare gli ingressi su un tipo diverso di contatto.

**Nota:** I connettori RS-485 non hanno la funzione di conversione da RS-485 a RS-232. Questi connettori non funzioneranno se si collegano dispositivi RS-485, come le telecamere PTZ.

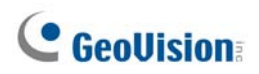

### **Collegamenti al PC**

Ci sono due modi per collegare l'unità GV-IO Box 4 al PC:

1. Usare un cavo RJ-11 a USB per collegare una unità GV-IO Box 4 al PC. (Consentito solo per tensioni d'uscita CC)

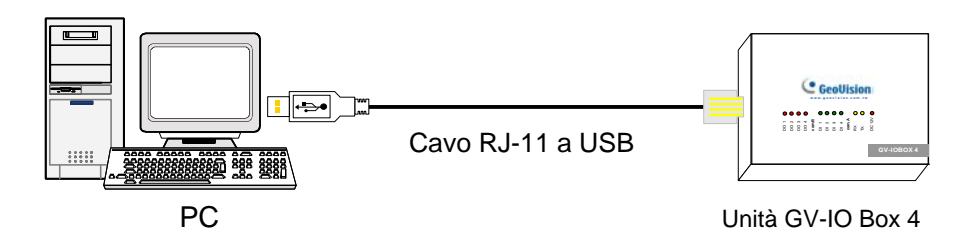

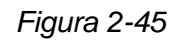

**Nota:** È necessario installare il driver USB. Fare riferimento alla sezione 2.22 *Installazione del driver USB* per i dettagli.

2. Usare un cavo RJ-11 a DB9 per collegare una unità GV-IO Box 4 al PC. (Consentito per le tensioni d'uscita CA/CC)

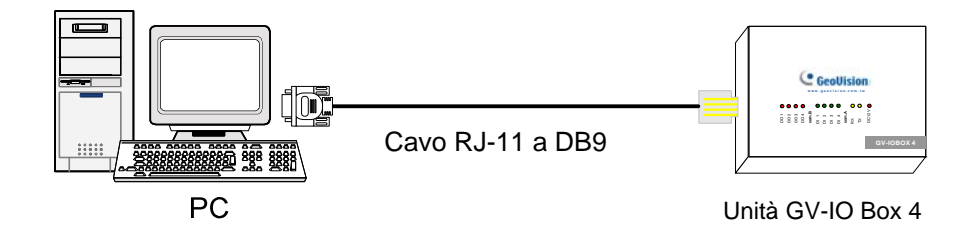

Figura 2-46

### Assegnazione degli indirizzi all'unità GV-I/O Box 4

Possono essere concatenate fino a 9 unità GV-IO Box 4 per spendere le capacità I/O. Usare l'interruttore ID (1~9) per assegnare gli indirizzi 1~9 all'unità GV-IO Box 4 collegata.

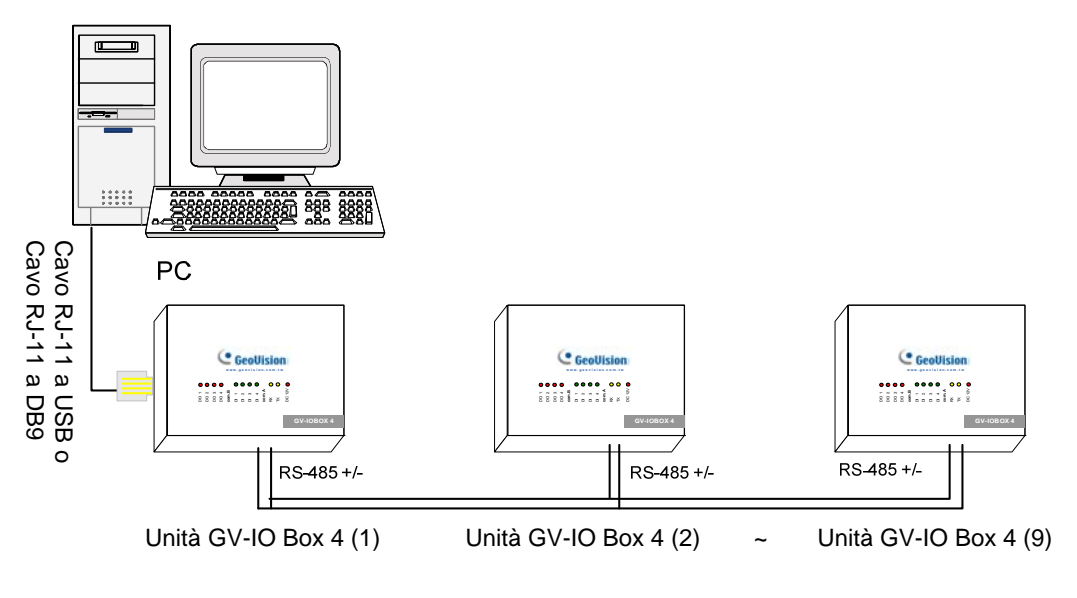

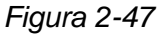

### **Interruttore ID**

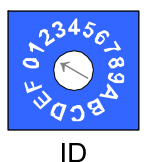

- 1. L'indirizzo 0 e gli indirizzi da A a F NON sono utili.
- 2. Assegnare gli indirizzi quando il dispositivo è spento.
- 3. Se si vogliono modificare gli indirizzi assegnati all'unità GV-IO Box 4 collegata, impostare l'interruttore sul nuovo indirizzo e poi ricollegare l'adattatore di corrente.

### Amplificare la trasmissione sulle distanze

Quando i segnali di trasmissione fra le comunicazioni RS-485 diventano deboli sulle distanze, accendere gli interruttori della resistenza terminale per mantenere i segnali. Le tre condizioni che seguono illustrano come devono essere inserite le resistenze terminale.

#### 1. Più unità GV-IO Box 4 sono collegate al PC usando un solo cavo RS-485.

Quando si collega una unità GV-IO Box 4 ad una o più altre unità GV-IO Box 4, inserire le resistenze terminale solo nella prima e nell'ultima unità GV-IO Box 4 collegata.

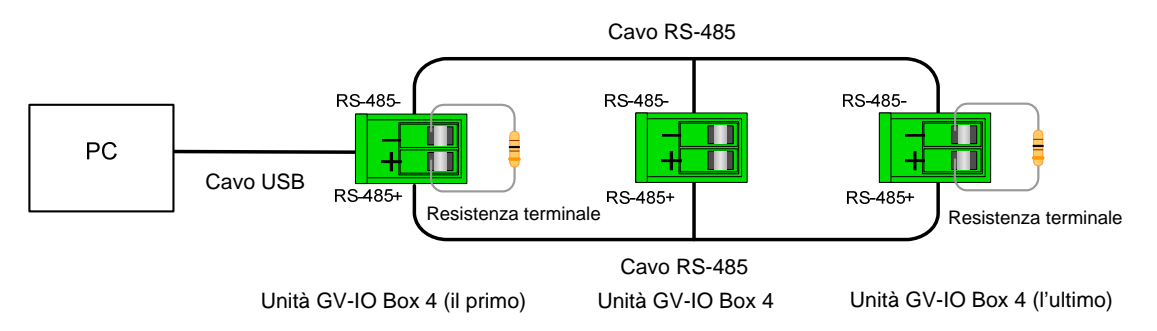

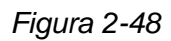

# 2. Più unità GV-IO Box 4 sono collegate al PC usando un dispositivo di conversione RS-485 / RS-232.

Dopo avere collegato più unità GV-IO Box 4 al PC usando un dispositivo di conversione RS-485 / RS-232, come GV-NET/IO Card e GV-Hub, inserire le resistenze terminale nel dispositivo di conversione e nell'ultima unità GV-IO Box 4 collegata.

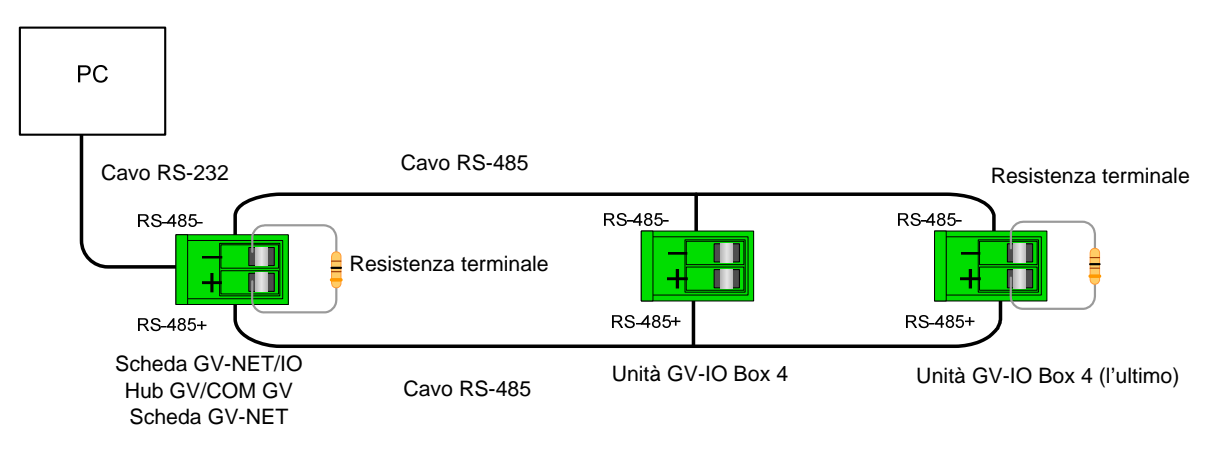

Figura 2-49

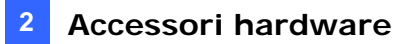

#### 3. Più unità GV-IO Box 4 sono collegate al PC usando più cavi RS-485.

Dopo avere collegato più unità GV-IO Box 4 al PC usando più cavi RS-485, accendere le resistenze terminale nell'ultima unità GV-IO Box 4 collegata all'estremità di ciascun cavo.

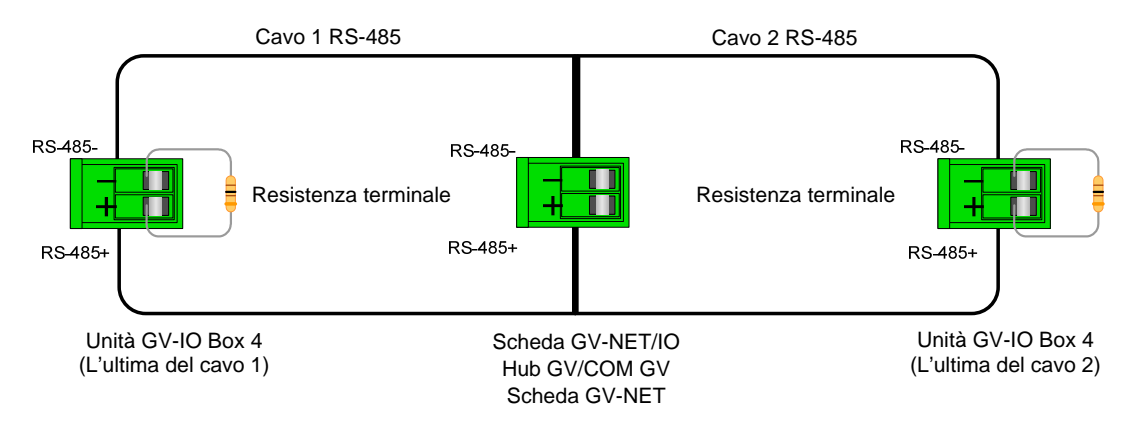

Figura 2-50

|                        | Ingresso                                               | 4                               |                                 |  |
|------------------------|--------------------------------------------------------|---------------------------------|---------------------------------|--|
| Ingresso               | Segnale<br>d'ingresso                                  | Contatto a secco                |                                 |  |
|                        |                                                        | Contatto bagnato 9~30V AC/CC    |                                 |  |
|                        | Relè Output                                            |                                 | 4                               |  |
|                        | Stato relè                                             | Normalmente aperto              |                                 |  |
| Uscita                 | Capacità relè                                          | Collegamento USB                | 30V CC, 3A                      |  |
|                        |                                                        | Collegamento<br>RS-232 / RS-485 | 125 / 250V AC, 3A<br>30V CC, 3A |  |
| Ethernet               | RJ-45, 10/100 Mbps                                     |                                 |                                 |  |
| DC IN                  | CC 12V, 1A                                             |                                 |                                 |  |
| Indirizzo              | 0-9, A-F                                               |                                 |                                 |  |
| Resistenza terminale   | 120Ω                                                   |                                 |                                 |  |
| Condizioni ambientali  | 0°C – 50°C, 32°F – 122°F, 5%-95% (senza condensazione) |                                 |                                 |  |
| Dimensioni (L x A x P) | 111,4 x 27,5 x 101 (mm) / 4,39 x 1,08 x 3,98 (pollici) |                                 |                                 |  |

#### **Specifiche**

### Informazioni per gli ordini

84-IOB04-100

## 2.12 Scatola GV-Data Capture V2

La Scatola GV-Data Capture V2 può integrare i sistemi POS (Registratori di cassa) con Sistemi GV. Tale integrazione dà la possibilità di analizzare una transazione sovrapponendo i dati della stessa sulla lunghezza del video.

### Requisiti di sistema

• Sistema GV Versione 6.0.2.0 o successiva

Per i particolari sulla Scatola GV-Data Capture V2, vedere *Manuale utente di GV-Data Capture V2* allegato al prodotto.

### Informazioni per gli ordini

55-POS1P-200

# 2.13 Scatola GV-Data Capture V2E

La Scatola GV-Data Capture V2E è la versione rete della V2. Con un jack Ethernet, la V2E permette di integrare sistemi POS (registratori di cassa) con il Sistema GV tramite connessione alla rete.

### Requisiti di sistema

• Sistema GV Versione 8.0 o successiva

Per i particolari sulla Scatola GV-Data Capture V2E, vedere *Manuale utente* di *GV-Data Capture V2E* allegato al prodotto.

### Informazioni per gli ordini

55-ENPOS-100

## 2.14 Serie GV-Data Catpure V3

In paragone al V2E, la serie GV-Data Capture V3, inclusi V3 e V3E, non solo fornisce la connessione LAN ma anche la connessione Internet. Inoltre, la serie V3 può supportare sia i sistemi POS seriali che paralleli (registratori di cassa).

### Requisiti di sistema

- GV-Data Capture V3: Sistema GV, versione 6.0.2.0 o superiore
- GV-Data Capture V3E: Sistema GV , versione 8.0.4.0 o superiore

Per i particolari sulle serie GV-Data Capture V3, vedere *Manuale utente della serie GV-Data Capture V3* allegato al prodotto.

### Informazioni per gli ordini

- GV-Data Capture V3: 55-POS1P-300
- GV-Data Capture V3E: 55-ENPOS-300

## 2.15 Tastiera GV

La tastiera GV è studiata per programmare e fare funzionare i Sistemi GV. Mediante la configurazione RS-485, essa può controllare fino a 16 ulteriori Sistemi GV.

### Requisiti di sistema

• Sistema GV Versione V7.0 o successiva

Per i particolari sulla tastiera GV, vedere *Manuale di istruzione tastiera GV* allegato al prodotto.

### Informazioni per gli ordini

55-KEYBD-200

# 2.16 Joystick GV

Il Joystick GV facilita il controllo delle funzioni di panoramica, inclinazione zoom della telecamera PTZ. Funziona indipendentemente sul Sistema GV, e la sua compatibilità con la tastiera GV abilita anche il funzionamento del Sistema GV.

### Requisiti di sistema

• Sistema GV Versione 8.2 o superiore

Fare riferimento al *Manuale d'uso del Joystick GV*, in dotazione al prodotto, per i dettagli sul Joystick GV.

### Informazioni per gli ordini

55-JOYSK-110

# 2.17 Telecomando IR GV

Il telecomando IR GV è studiato per il funzionamento normale del sistema.

### Requisiti di sistema

• Sistema GV Version 6.1 o successiva

Per i particolari sul Telecomando IR GV, vedere *Manuale utente telecomando IR GV* allegato al prodotto.

### Informazioni per gli ordini

- Tipo A: 81-RMS00-00A
- Tipo B: 81-RMS00-00B
- Tipo C: 81-RMS00-00C

## 2.18 Scatola GV-Wiegand Capture

La GV-Wiegand Capture può integrare il proprio sistema di controllo dell'acceso al Sistema GV. Attraverso l'integrazione, è possibile ricercare la lunghezza del video sovrapposta al nome, all'ID e alla foto del titolare della carta e alle relative informazioni.

### Requisiti di sistema

• Sistema GV Version 8.1 o successiva

Per i particolari sulla Scatola GV-Wiegand Capture, vedere *Manuale utente GV-Wiegand Capture* allegato al prodotto.

### Informazioni per gli ordini

55-WT001-000

## 2.19 GV-Video Server

Il GV-Video Server può inviare il video digitale in tempo reale via Internet nello stesso modo in cui lo fanno le telecamere dell'IP corrente. Con il GV-Video Server collegato alle telecamere analogiche è possibile vedere le immagini della telecamera attraverso un browser web ovunque ed in qualsiasi momento. Con il GV-Video Server collegato al Sistema GV, il sistema di sorveglianza esistente può essere aggiornato e messo in rete con un nuovo sistema di sorveglianza IP.

### Requisiti di sistema

• Sistema GV Version 8.1 o successiva

Per i particolari su GV-Video Server, vedere *Manuale utente GV-Video Server* allegato al prodotto.

### Informazioni per gli ordini

- GV-VS12: 84-VS120-100
- GV-VS04A: 84-VS04A-100
- GV-VS02A: 84-VS02A-100

# 2.20 Videoregistratore digitale compatto GV

Il videoregistratore digitale compatto GV è una soluzione tutto in uno che rende più comodo il monitoraggio. La sua connessione ad Internet rende possibile l'accesso remoto.

### Requisiti di sistema

• Sistema GV Versione 8.2 o superiore

Fare riferimento al *Manuale d'uso del videoregistratore digitale compatto GV*, in dotazione al prodotto, per i dettagli sul videoregistratore digitale compatto GV.

### Informazioni per gli ordini

84-GLX4C-120

## 2.21 Installazione del driver USB

Per usare la funzione USB, è necessario installare il driver USB sul PC. Attenersi alle fasi che seguono per insellare in driver:

- 1. Inserire il CD software. Entrerà automaticamente in esecuzione e richiamerà una finestra in sovrapposizione.
- Selezionare Install or Remove GeoVision GV-Series Driver (Installa o rimuovi driver GeoVision serie GV) e poi fare clic su Install GeoVision USB Devices Driver (Installa driver dispositivi USB GeoVision). Apparirà questa finestra di dialogo.

| 📟 Install USB Driver | - USB Dongle 🔀 |
|----------------------|----------------|
|                      |                |
|                      |                |
| Install              | Exit           |
|                      |                |

Figura 2-51

- 3. Fare clic su **Install (Installa)** per installare i driver. Al termine dell'installazione, apparirà il seguente messaggio: *Install done! (Installazione eseguita!)*
- 4. Fare clic su **Exit (Esci)** per chiudere la finestra di dialogo.
- Andare su Gestione dispositivi per verificare che i driver siano installati correttamente. Espandendo il campo Porte, si dovrà vedere un elemento per Prolific USB-to Serial Bridge.

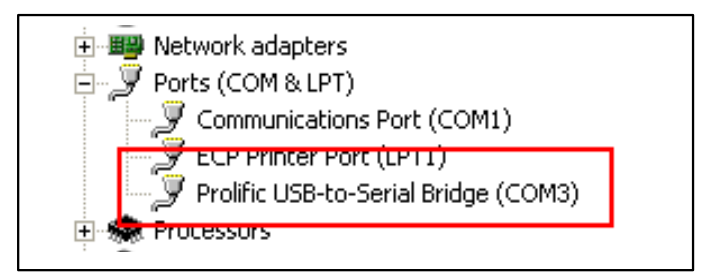

Figura 2-52

# 2.22 Accesso in rete all'unità GV-I/O Box

Le unità **GV-I/O Box 8** e **GV-I/O Box 16** sono dotate dell'opzione della connettività di rete. Con la connettività di rete, l'unità GV-I/O Box può essere collegata in rete a GV-System, GV-GIS e Control Center per la gestione I/O.

L'unità GV-I/O Box con connettività di rete supporta due ambienti di rete: IP fisso e DHCP. In base alla rete, scegliere Fixed IP (IP fisso) per ottenere un indirizzo IP statico, oppure DHCP per ottenere un indirizzo IP dinamico, come quelli assegnati da un ISP o latro server DHCP.

L'unità GV-I/O Box è collegata a GV-System usando la funzione **Virtual I/O (I/O virtuale)**. Prendere nota delle seguenti specifiche quando l'unità GV-I/O Box lavora insieme a GV-System:

- GV-System supporta fino a 9 moduli I/O che includono dispositivi I/O reali e dispositivi I/O virtuali collegati in rete.
- 2. Per controllare una unità GV-I/O Box sono consentite fino a 5 connessioni, che includono GV-System e qualsiasi altra applicazione CMS.

#### Nota:

- 1. L'unità GV-I/O Box ha l'indirizzo IP predefinito **192.168.0.100**. Il computer usato per impostare l'indirizzo IP deve essere nella stessa rete o sequenza subnet assegnata all'unità.
- 2. Per collegare l'unità GV-I/O Box a GV-System, fare riferimento a *Controllo I/O virtuale*, Capitolo 6, del *Manuale d'uso* che si trova nel DVD Surveillance System Software.
- 3. È necessario usare **Internet Explorer 7**, o versione più recente, per accedere all'interfaccia web dell'unità GV-I/O Box.
#### 2.22.1 Connessione IP fisso

Come si assegna l'unità GV-I/O Box ad un IP fisso:

- Aprire un browser Internet e scrivere l'indirizzo IP predefinito <u>https://192.168.0.100</u>. Appare la finestra di dialogo d'accesso.
- 2. Scrivere il valore predefinito **admin** per Username (Nome utente) e Password, e fare clic su **OK**. Appare questa pagina.

| Network Configuration |                                                                                                    |                                                                                                    |                                                                                                    |                                                                                                    |                                                                                                    |
|-----------------------|----------------------------------------------------------------------------------------------------|----------------------------------------------------------------------------------------------------|----------------------------------------------------------------------------------------------------|----------------------------------------------------------------------------------------------------|----------------------------------------------------------------------------------------------------|
| Machine Name          |                                                                                                    |                                                                                                    |                                                                                                    |                                                                                                    |                                                                                                    |
| Machine Name          | chine Name IOBOX-01                                                                                                    |                                                                                                    |                                                                                                    |                                                                                                    |                                                                                                    |
| DHCP Client           |                                                                                                    |                                                                                                    |                                                                                                    |                                                                                                    |                                                                                                    |
| ○ Enable              |                                                                                                    |                                                                                                    |                                                                                                    |                                                                                                    |                                                                                                    |
|                       |                                                                                                    |                                                                                                    |                                                                                                    |                                                                                                    |                                                                                                    |
| IP Address            | 192                                                                                                    | 168                                                                                                    | . 3                                                                                                    | . 87                                                                                                    |                                                                                                    |
| Subnet Mask           | 255                                                                                                    | 255                                                                                                    | 252                                                                                                    | . 0                                                                                                    |                                                                                                    |
| Default Gateway       | 192                                                                                                    | 168                                                                                                    | 0                                                                                                    | . 1                                                                                                    |                                                                                                    |
| Domain Name Server    | 192                                                                                                    | 168                                                                                                    | 0                                                                                                    | . 1                                                                                                    |                                                                                                    |
| Domain Name Service   |                                                                                                    |                                                                                                    |                                                                                                    |                                                                                                    |                                                                                                    |
|                       | Network Configuration<br>Machine Name<br>Machine Name<br>DHCP Client<br>© Enable<br>© Disable<br>IP Address<br>Subnet Mask<br>Default Gateway<br>Domain Name Server<br>Domain Name Service | Network Configuration<br>Machine Name<br>Machine Name<br>DHCP Client<br>© Enable<br>© Disable<br>IP Address<br>Subnet Mask<br>255<br>Default Gateway<br>192<br>Domain Name Server<br>192 | Network Configuration<br>Machine Name<br>Machine Name<br>IOBO?<br>DHCP Client<br>© Enable<br>© Disable<br>IP Address<br>Subnet Mask<br>255<br>Default Gateway<br>192<br>168<br>Domain Name Service | Network Configuration<br>Machine Name<br>Machine Name<br>IOBOX-01<br>DHCP Client<br>© Enable<br>© Disable<br>IP Address<br>Subnet Mask<br>255, 255, 252<br>Default Gateway<br>Domain Name Server<br>192, 168, 0<br>Domain Name Service | Network Configuration         Machine Name         Machine Name         Machine Name         IOBOX-01         DHCP Client         © Enable         © Disable         IP Address       192         Subnet Mask       255       255         Default Gateway       192       168         Domain Name Server       192       168         Domain Name Service       1 |

Figura 2-53

- Nel campo Machine Name (Nome macchina), scrivere il nome dell'unità GV-I/O Box collegata.
- Fare clic su Disable (Disabilita). Scrivere le informazioni dell'indirizzo IP statico, includendo indirizzo IP, Subnet Mask, Gateway predefinito e DNS (Domain Name Server).
- Fare clic su Submit (Invia). Quando l'impostazione è completata, il campo Status (Stato) indicherà Register Success (Registrazione riuscita). Dopodiché è possibile accedere all'unità GV-I/O Box usando questo indirizzo IP fisso.

**Nota:** Se si desidera utilizzare il nome del dominio anziché l'indirizzo IP, è possibile usare ugualmente il DNS. Per i dettagli su DNS (Domain Name Server), fare riferimento alla sezione *2.23.2 Connessione DHCP*.

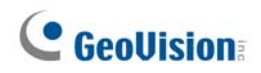

#### 2.22.2 Connessione DHCP

La funzione DDNS (Dynamic Domain Name System) fornisce un altro modo per accedere all'unità GV-I/O Box quando si usa un IP dinamico assegnato da un server DHCP. La funzione DDNS assegna un nome di dominio all'unità GV-I/O Box di modo che i server GV possano sempre accedere all'unità GV-I/O Box usando il nome di dominio.

Per abilitare la funzione DDNS, per prima cosa è necessario richiedere un nome di dominio sul sito di un provider di servizi DDNS. L'unità GV-I/O Box elenca 2 provider: **GeoVision DDNS Server** e **DynDNS.org**. Leggere le istruzioni che seguono per registrarsi su GeoVision DDNS Server. Per i dettagli su DynDNS visitare il sito <u>www.dyndns.org</u>.

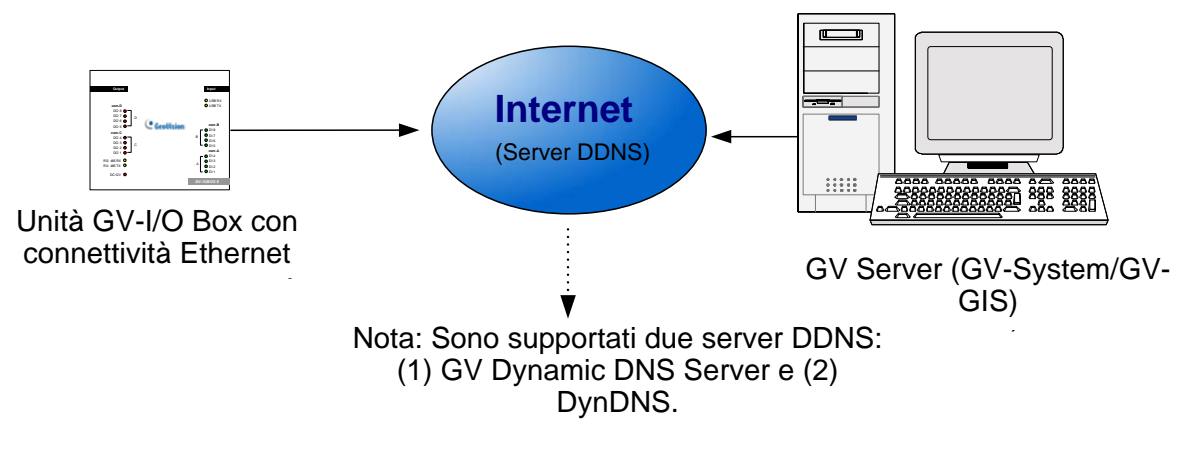

Figura 2-54

#### 2.22.2.1 Registrazione di un nome dominio DDNS

Come si ottiene un nome dominio da GeoVision DDNS Server:

 Fare clic sul tasto GeoVision DDNS nella pagina Network Configuration (Configurazione della rete) (*Figura 2-53*). Oppure, aprire un browser Internet e scrivere l'indirizzo <u>http://ns.dipmap.com/register.aspx</u>. Appare questa pagina.

| Register                                                      |                                                                                                    |
|---------------------------------------------------------------|----------------------------------------------------------------------------------------------------|
| Username: Somerset01                                          | Username                                                                                                    |
| Password:                                                     | Username is 16-character maximum;<br>username may not start with spaces or<br>minus signs ('-'). Username will be you |
| Re-type Password:                                             | - Bassword                                                                                                    |
|                                                               | The password is case sensitive.                                                                                       |
| Enter the characters as they are shown in the box below. Bucy | Word Verification<br>This step helps us prevent automated<br>registrations.                                           |

Figura 2-55

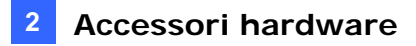

- Nel campo Nome utente, scrivere un nome. Il nome utente può raggiungere un massimo di 16 caratteri con la possibilità di scegliere tra "a-z", "0-9" e "-". Notare che il primo carattere non può essere né uno spazio né un "-".
- 3. Nel campo Password, scrivere una password. Le password sono sensibili alle lettere maiuscole/minuscole e devono essere composte di almeno 6 caratteri. Scrivere la password di nuovo nel campo "Inserire nuovamente password" per confermarla.
- 4. Nella sezione Verifica parola, scrivere i caratteri o i numeri mostrati nella casella. Ad esempio: scrivere *i8UCY* nel campo richiesto. La verifica della parola non è sensibile alle maiuscole/minuscole.
- Fare clic sul tasto Send (Invia). Quando la registrazione è completata, apparirà questa pagina. Hostname (Nome host) è il nome di dominio, che è composto dal nome utente registrato e da "dipmap.com", e.g. somerset01.dipmap.com.

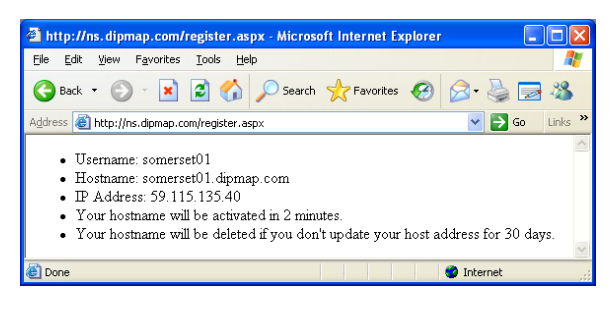

Figura 2-56

Nota: Il nome utente registrato non sarà più valido se non è usato per un mese.

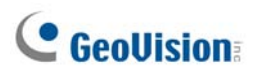

#### 2.22.2.2 Configurazione dell'unità GV-I/O Box su Internet

Dopo avere acquisito un nome di dominio dal server DDNS, è necessario configurare il nome di dominio sull'unità GV-I/O Box così che i server GV possano accedere da Internet all'unità GV-I/O Box usando il nome di dominio.

- 1. Seguire le istruzioni descritte al punto 1 e 2 del paragrafo *2.22.1 Connessione IP fisso*. Appare la pagina Network Configuration (Configurazione della rete).
- 2. Fare clic su Enable (Abilita) e selezionare Semd to DDNS (Invia a DDNS).
- Inserire Host Name (Nome host), User Name (Nome utente) e Password registrati sul server DDNS. Se è stato selezionato GeoVision DDNS, il sistema farà apparire automaticamente il nome host.

| Coollision                       | Network Configuration |                               |
|----------------------------------|-----------------------|-------------------------------|
|                                  | Machine Name          |                               |
| Network Setting                  | Machine Name          | IOBOX-01                      |
| Other Setting                    | DHCP Client           |                               |
| Input Setting     Output Setting | ● Enable              |                               |
| In/Out Monitor                   | ODisable              |                               |
| Firmware Update                  | IP Address            | 192 168 3 87                  |
| Account Setting                  | Subnet Mask           | 255 255 252 0                 |
|                                  | Default Gateway       | 192 168 0 1                   |
|                                  | Domain Name Server    | 192 . 168 . 0 . 1             |
|                                  | Domain Name Service   |                               |
|                                  | ODisable              |                               |
|                                  | Send to LocalDDNS     |                               |
|                                  | Server IP             | 192 . 168 . 0 . 10            |
|                                  | Device Name           | user                          |
|                                  | Send to DDNS          | GeoVision DDNS GeoVision DDNS |
|                                  | Host Name             | user.dipmap.com               |
|                                  | User Name             |                               |
|                                  | Password              |                               |
|                                  | Submit Cancel         |                               |

Figura 2-57

 Fare clic su Submit (Invia). Quando l'impostazione è completata, il campo Status (Stato) indicherà: Register Success (Registrazione riuscita). Dopodiché si può accedere all'unità GV-I/O Box usando questo nome di dominio.

## 2.22.3 Altre impostazioni

Nel menu sulla sinistra, fare clic su **Other Setting (Altre impostazioni)**. Appare questa pagina.

|                                                        | Other Configuration            |                   |  |  |
|--------------------------------------------------------|--------------------------------|-------------------|--|--|
|                                                        | Device ID                      |                   |  |  |
| Network Setting                                        | Device ID                      | 1                 |  |  |
| Other Setting                                          | Connection to IO-BOX           |                   |  |  |
| <ul><li>Input Setting</li><li>Output Setting</li></ul> | Connection to IO-BOX           | Enable 💌          |  |  |
| In/Out Monitor                                         | Communication Port             |                   |  |  |
| Firmware Update     Account Setting                    | Communication Port             | 10000             |  |  |
|                                                        | Mac Address / Firmware Version |                   |  |  |
|                                                        | Mac Address                    | 00:13:e2:01:00:b3 |  |  |
|                                                        | Ethernet Module Version        | V1.0.0-20090812   |  |  |
|                                                        | Reboot System / Set Default    |                   |  |  |
|                                                        | Reboot System:                 | Reboot            |  |  |
|                                                        | Default Value:                 | Default           |  |  |
|                                                        | Submit Cancel                  |                   |  |  |

Figura 2-58

[Device ID] (ID dispositivo) Indica l'identificativo corrente del dispositivo.

[Connection to IO-BOX] (Connessione a IO-BOX) Selezionare Enable (Abilita) per usare l'unità GV-I/O Box sulla rete, oppure selezionare Disable (Disabilita) per usare l'unità GV-I/O Box utilizzando la connessione USB o RS-485. L'unità GV-I/O Box non può supportare simultaneamente più di un metodo.

[Communication Port] (Porta di comunicazione) Mantenere il valore predefinito 10000. [Mac Address/Firmware Version] (Indirizzo Mac/Versione firmware) Indica l'indirizzo

MAC del supporto di rete e la versione del modulo Ethernet dell'unità GV-I/O Box.

[Reboot System/Set Default] (Riavvia sistema/Imposta predefiniti)

- Reboot System (Riavvia sistema): Esegue un riavvio a caldo dell'unità GV-I/O Box.
   Questa operazione mantiene la configurazione corrente.
- Default Value (Valori predefiniti): Ripristina tutti i parametri di configurazione sui loro valori predefiniti. Questa operazione può piegare 5 secondi per essere completata.

**Nota:** Se si cambia la connessione da USB o RS-485 a quella di rete, prima rimuovere il cavo USB o RS-485 dall'unità GV-I/O Box e poi selezionare **Enable (Abilita)** in questa pagina d'impostazione; diversamente la connessione di rete non funzionerà.

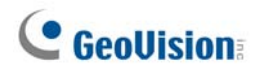

#### 2.22.4 Impostazione input

Nel menu sulla sinistra, fare clic su **Input Setting (Impostazione input)**. Appare questa pagina.

| GeoUision:      |        | Input Configuration |          |         |            |              |              |  |
|-----------------|--------|---------------------|----------|---------|------------|--------------|--------------|--|
|                 |        | Input Setting       |          |         |            |              |              |  |
| Network Settin  | g      |                     | Enable   | Name    | Input Mode | Latch Enable | Alarm Output |  |
| Other Setting   | -<br>- | 1                   |          | Input1  | 1) N/O 🚩   |              | None 🖌       |  |
| Input Setting   |        | 2                   |          | Input2  | 1) N/O 🚩   |              | None 🖌       |  |
| Output Setting  |        | 3                   |          | Input3  | 1) N/O 🚩   |              | None 🖌       |  |
| In/Out Monitor  |        | 4                   |          | Input4  | 1) N/O 🚩   |              | None 🖌       |  |
| • Firmware Upda | te     | 5                   |          | Input5  | 1) N/O 🚩   |              | None 🖌       |  |
| Account Setting | g      | 6                   |          | Input6  | 1) N/O 🚩   |              | None 🖌       |  |
|                 |        | 7                   |          | Input7  | 1) N/O 🚩   |              | None 🖌       |  |
|                 |        | 8                   |          | Input8  | 1) N/O 🚩   |              | None 🖌       |  |
|                 |        | 9                   |          | Input9  | 1) N/O 💌   |              | None 🖌       |  |
|                 |        | 10                  |          | Input10 | 1) N/O 🚩   |              | None 🖌       |  |
|                 |        | 11                  |          | Input11 | 1) N/O 🚩   |              | None 🖌       |  |
|                 |        | 12                  |          | Input12 | 1) N/O 🚩   |              | None 🖌       |  |
|                 |        | 13                  |          | Input13 | 1) N/O 🚩   |              | None 🖌       |  |
|                 |        | 14                  |          | Input14 | 1) N/O 🚩   |              | None 🖌       |  |
|                 |        | 15                  |          | Input15 | 1) N/O 🚩   |              | None 🖌       |  |
|                 |        | 16                  |          | Input16 | 1) N/O 🚩   |              | None 🖌       |  |
|                 |        | รเ                  | bmit Can | cel     |            |              |              |  |

Figura 2-59

- Enable (Abilita): Selezionare per permettere all'unità GV-I/O Box di usare questa funzione d'input.
- Name (Nome): Modificare il nome dell'input.
- Input Mode (Modalità input): Configurare l'input sulla modalità NC (Normally Closed) o NO (Normally Open).
- Enable Latch (Abilita arresto): Invece di un allarme costante in modalità N/O e N/C, l'opzione fornisce un allarme momentaneo, quando attivato.
- Alarm Output (Uscita allarme): Selezionare None (Nessuno) per nessun allarme, oppure selezionare fra Output 1 e Output 16 da attivare quando è rilevato l'input.

Fare clic sul tasto **Submit (Invia)** per salvare le modifiche, oppure fare clic sul tasto **Cancel (Annulla)** per riportare le impostazioni al loro stato precedente.

### 2.22.5 Impostazione output

Nel menu sulla sinistra, fare clic su **Output Setting (Impostazione output)**. Appare questa pagina.

| ( Coollision                        | Outp | ut Configu | ration   |                      |                               |
|-------------------------------------|------|------------|----------|----------------------|-------------------------------|
|                                     | Outp | ut Setting |          |                      |                               |
| <ul> <li>Network Setting</li> </ul> |      | Enable     | Name     | Output Mode          | Pulse Mode Delay Time(1 - 60) |
| Other Setting                       | 1    | <b>~</b>   | Output1  | 1) Normal Mode N/O 🚩 | 1 Sec                         |
| Input Setting                       | 2    | <b>v</b>   | Output2  | 1) Normal Mode N/O 🚩 | 0 Sec                         |
| Output Setting                      | 3    | <b>~</b>   | Output3  | 1) Normal Mode N/O 🚩 | 0 Sec                         |
| In/Out Monitor                      | 4    | <b>~</b>   | Output4  | 1) Normal Mode N/O 🚩 | 0 Sec                         |
| Firmware Update                     | 5    | <b>V</b>   | Output5  | 1) Normal Mode N/O 🚩 | 0 Sec                         |
| Account Setting                     | 6    | <b>V</b>   | Output6  | 1) Normal Mode N/O 🚩 | 0 Sec                         |
|                                     | 7    |            | Output7  | 1) Normal Mode N/O 💌 | 0 Sec                         |
|                                     | 8    | <b>~</b>   | Output8  | 1) Normal Mode N/O 🚩 | 0 Sec                         |
|                                     | 9    | <b>~</b>   | Output9  | 1) Normal Mode N/O 🚩 | 0 Sec                         |
|                                     | 10   | <b>V</b>   | Output10 | 1) Normal Mode N/O 🚩 | 0 Sec                         |
|                                     | 11   | <b>~</b>   | Output11 | 1) Normal Mode N/O 🚩 | 0 Sec                         |
|                                     | 12   | <b>V</b>   | Output12 | 1) Normal Mode N/O 🚩 | 0 Sec                         |
|                                     | 13   | <b>~</b>   | Output13 | 1) Normal Mode N/O 🚩 | 0 Sec                         |
|                                     | 14   | <b>~</b>   | Output14 | 1) Normal Mode N/O 🚩 | 0 Sec                         |
|                                     | 15   | <b>V</b>   | Output15 | 1) Normal Mode N/O 🚩 | 0 Sec                         |
|                                     | 16   | <b>~</b>   | Output16 | 1) Normal Mode N/O 🚩 | 0 Sec                         |
|                                     | S    | ubmit Ca   | incel    |                      |                               |

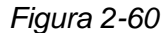

- Enable (Abilita): Selezionare per permettere all'unità GV-I/O Box di usare questa funzione d'output.
- Name (Nome): Modificare il nome dell'output.
- Output Mode (Modalità d'output): Configurare l'input sulla modalità NC (Normally Closed) o NO (Normally Open).
  - Toggle Mode (N/O and N/C) (Modalità di commutazione (N/O e N/C)): L'output resta attivato finché l'origine della condizione che ha attivato l'output è risolta.
  - Toggle Mode (N/O and N/C) (Modalità di commutazione (N/O e N/C)): L'output resta attivo finché l'attivazione di un nuovo input arresta l'output.
  - Pulse Mode (N/O and N/C) (Modalità impulso (N/O e N/C)): L'output resta attivo per la quantità di tempo impostata nel campo Pulse Mode Delay Time (1-60) (Durata intervallo modalità impulso (1-60)).
- Pulse Mode Delay Time (1-60) (Durata intervallo modalità impulso (1-60)): Inserire il tempo in secondi, compreso tra 1 e 60 secondi, per la durata dell'intervallo dell'impulso.

Fare clic sul tasto **Submit (Invia)** per salvare le modifiche, oppure fare clic sul tasto **Cancel (Annulla)** per riportare le impostazioni al loro stato precedente.

## 2.22.6 Monitoraggio Input/Output

Nel menu sulla sinistra, fare clic su **In/Out Monitor (Monitoraggio Input/Output)**. Appare questa pagina.

|                   | Status Monitor |           |    |       |  |
|-------------------|----------------|-----------|----|-------|--|
|                   | Input State    | us        |    |       |  |
| Network Setting   | 01             | OFF       | 09 | OFF   |  |
| Other Setting     | 02             | OFF       | 10 | OFF   |  |
| Input Setting     | 03             | OFF       | 11 | OFF   |  |
| Output Setting    | 04             | OFF       | 12 | OFF   |  |
| In/Out Monitor    | 05             | OFF       | 13 | OFF   |  |
| • Firmware Update | 06             | OFF       | 14 | OFF   |  |
| Account Setting   | 07             | OFF       | 15 | OFF   |  |
|                   | 08             | OFF       | 16 | OFF   |  |
|                   | Output Sta     | atus      |    |       |  |
|                   | ALL ON         | ALLON     |    |       |  |
|                   | ALL OFF        | ALLOFF    |    |       |  |
|                   | 01             | OFF 💌     | 09 | OFF 💌 |  |
|                   | 02             | OFF 💌     | 10 | OFF 💌 |  |
|                   | 03             | OFF 💌     | 11 | OFF 💌 |  |
|                   | 04             | OFF 💌     | 12 | OFF 💌 |  |
|                   | 05             | OFF 💌     | 13 | OFF 💌 |  |
|                   | 06             | OFF 💌     | 14 | OFF 💌 |  |
|                   | 07             | OFF 💌     | 15 | OFF 💌 |  |
|                   | 08             | OFF 💌     | 16 | OFF 💌 |  |
|                   | Submi          | it Cancel |    |       |  |

Figura 2-61

- Input Status (Stato input): Indica lo stato corrente dei 16 input, ossia se sono On (attivati) o OFF (nessun input).
- Output Status (Stato output): Indica lo stato corrente dei 16 output, ossia se sono ON (attivati) o Off (nessun output). Fare clic sul tasto ALL ON (Tutto attivo) per forzare l'attivazione di tutti i 16 output. Fare clic sul tasto ALL OFF (Tutto disattivo) per forzare la disattivazione di tutti i 16 output. Selezionare individualmente gli output ed impostarli su ON per forzarne l'attivazione, oppure su OFF per disattivarli.

Fare clic sul tasto **Submit (Invia)** per salvare le modifiche, oppure fare clic sul tasto **Cancel (Annulla)** per riportare le impostazioni al loro stato precedente.

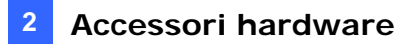

#### 2.22.7 Aggiornamento del firmware

Come si aggiorna il firmware dell'unità GV-I/O Box:

1. Nel menu di sinistra, fare clic su **Firmware Update (Aggiornamento del firmware)**. Appare questa pagina.

|                                                                                                    | Firmware Update                                                                                                    |  |  |  |
|----------------------------------------------------------------------------------------------------|----------------------------------------------------------------------------------------------------|--|--|--|
| <ul> <li>Network Setting</li> <li>Other Setting</li> <li>Input Setting</li> <li>Output Setting</li> <li>In/Out Monitor</li> <li>Firmware Update</li> <li>Account Setting</li> </ul> | Firmware Update<br>After pressing the Update button, please wait while the update<br>request is being processed. After update is completed, the device<br>will reboot automatically. You can re-login afterwards. |  |  |  |
|                                                                                                    | Select Firmware: Browse                                                                                                    |  |  |  |
|                                                                                                    | Update State:                                                                                                    |  |  |  |

Figura 2-62

- 2. Fare clic sul tasto Browse... (Esplora...) per aprire il file del firmware (\*.bin).
- 3. Fare clic sul tasto **Upload (Carica)**. Questa procedura di aggiornamento potrebbe impiegare fino a 60 secondi per completarsi.
- 4. Quando l'aggiornamento è completo, sarà visualizzata una finestra di dialogo che chiederà di riavviare il sistema.
- 5. Fare clic su **OK**. L'unità GV-I/O Box avvia l'operazione di riavvio.

**Nota:** È necessario riavviare l'unità GV-I/O Box dopo avere aggiornato il firmware. Senza il riavvio, l'aggiornamento del firmware non è completo.

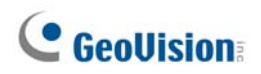

### 2.22.8 Come si cambia nome utente e password

Nel menu sulla sinistra, fare clic su **Account Setting (Impostazione account)**. Appare questa pagina. Il nome utente e la password possono essere modificati. La password è sensibile alle maiuscole/minuscole e può essere composta al massimo da 4 caratteri scegliendo fra "a ~ z" e "0 ~ 9".

| Geollision                                                                                                 | Security Configuration                               |       |
|----------------------------------------------------------------------------------------------------|------------------------------------------------------|-------|
|                                                                                                    | Account                                              |       |
| Network Setting                                                                                            | Login Name                                           | admin |
| Other Setting                                                                                              | Password                                             |       |
| <ul> <li>Input Setting</li> <li>Output Setting</li> <li>In/Out Monitor</li> <li>Firmware Update</li> </ul> | Password Change<br>Password Confirm<br>Submit Cancel |       |
| Account Setting                                                                                            |                                                      |       |

Figura 2-63

## **Capitolo 3 Installazione software**

Questo capitolo contiene le seguenti informazioni:

- Informazione importante
- Installazione di un programma
- Elenco programmi

## **GeoVision**

## 3.1 Prima di iniziare

Per ottenere la massima prestazione dal sistema, è importante seguire queste raccomandazioni prima di installarne il software:

- E' vivamente consigliato l'uso di due hard disk. Uno per l'installazione del S.O. e del software GV-System, il secondo per l'archiviazione dei file video e di registro del sistema.
- Quando si formattano gli hard disk, selezionare **NTFS** come file system.
- GV-System è un sistema di registrazione video multicanale. Con un normale uso del sistema, i drive contenenti i files video dovrebbero essere de-frammentati perché il sistema GV- System costantemente archivia e cancella i file video di più canali contemporaneamente e i files verrebbero scritti in sequenza casuale. La deframmentazione regolare diventa una tecnica **non più necessaria** perché il S.O ed il software GV- System risiedono in questo caso su un hard disk differente dagli archivi e pertanto le performance rimangono invariate.

## 3.2 Installazione del sistema

Quando si inserisce il CD del software del Sistema di Sorveglianza, la finestra Installa programma sarà visualizzata automaticamente:

| 💐 V8. 3. 3.0 Install program |                                                 | _ 🗆 🛛 |
|------------------------------|-------------------------------------------------|-------|
| GeoUision:                   |                                                 |       |
|                              | 1. Install or Remove GeoVision GV-Series Driver |       |
|                              | 2. Install DirectX 9.0c                         |       |
|                              | 3. Install GeoVision V8.3.3.0 System            |       |
|                              | 4. Browse User's Manual (PDF Format)            |       |
|                              | 5. Download Adobe Acrobat Reader                |       |
|                              | 6. Download Microsoft iSCSI Software Initiator  |       |
|                              | 7. Product Demonstrations                       |       |
|                              |                                                 |       |

Figura 3-1 La finestra Installa programma

Prima di installare il software di sistema, accertarsi che nel computer sia già installato **Install DirectX 9.0c**.

#### **DirectX**

Se il computer non ha l'ultima versione di Direct X, fare clic su **Install DirectX 9.0c** nella finestra Installa programma.

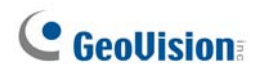

#### Installazione del sistema

Per installare il Sistema GV, seguire questi passi:

- 1. Nella finestra Installa programma, fare clic su Installa sistema xxx GeoVision (es. Installa sistema V8.3.3.0 GeoVision).
- 2. Per installare il Sistema principale, selezionare **Sistema principale GeoVision**, e seguire le istruzioni su schermo.
- 3. Seguire i passi precedenti per installare altri programmi uno per uno.

#### **Rimozione del sistema**

Per Rimuovi il Sistema GV, seguire questi passi:

- 1. Chiudere tutti i programmi aperti poiché il computer si riavvierà durante il processo di rimozione.
- 2. Sulla barra delle applicazioni, fare clic sul pulsante **Start**, puntare a **Programmi**, selezionare la cartella di sistema, e poi fare clic su **Rimuovi sistema GeoVision**.

**Nota:** La rimozione del sistema non canceller i file video e i file di registro salvati precedentemente nel computer.

3

## 3.3 Elenco programmi

II CD del software contiene i seguenti programmi:

#### Prima pagina:

- 1. Sistema principale
- 2. Remote ViewLog
- 3. Sito client riproduzione remota
- 4. Single Player
- 5. Centro V2
- 6. Multi View
- 7. Trasmissione audio
- 8. Multicast
- 9. Microsoft PDA Viewer V2
- 10. Microsoft SmartPhone Viewer V2 (Per Windows Mobile 5.0)

#### Seconda pagina:

- 11. Microsoft Smartphone Viewer V3 (Per Windows Mobile 6.0)
- Symbian Smartphone Viewer V3 (Per Nokia S60 2nd Edition e 3rd Edition)
- 13. BlackBerry Smartphone Viewer (per sistema operativo BlackBerry)
- 14. E-Map Server
- 15. EMap remota
- 16. POS Data Sender (solo per dispositivi POS con Graphic Mode)
- POS Text Sender (solo per dispositivo POS Windows e con Text Mode)
- Sistema backup e ripristino rapidi Multicam
- 19. Servizio DNS dinamico
- 20. Server DDNS locale

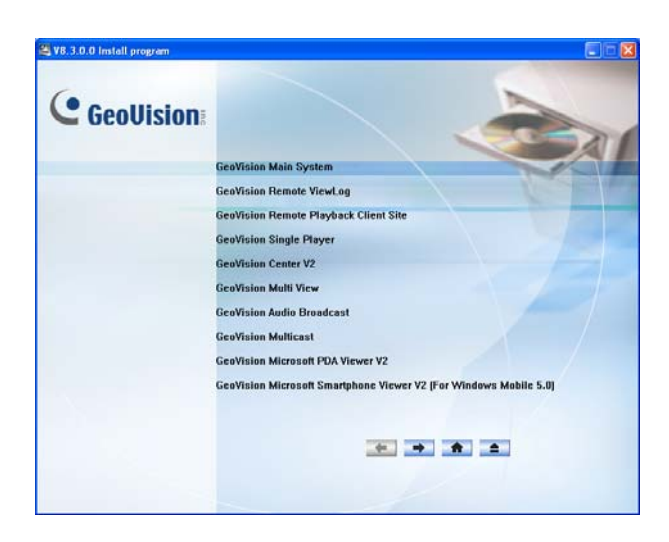

Figura 3-2 Prima pagina di installazione programmi

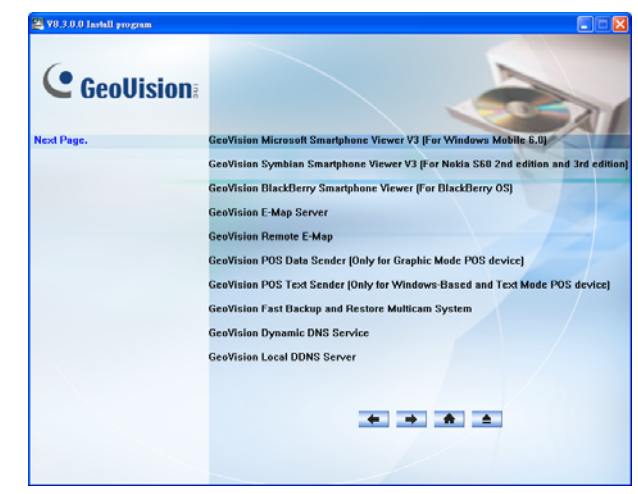

Figura 3-3 Seconda pagina di installazione programmi

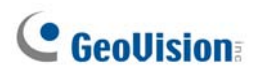

Terza pagina:

- 21. Server autenticazione
- 22. Sistema Twin DVR
- 23. Server SMS
- 24. Bandwidth Control Client Site
- 25. Backup Viewer

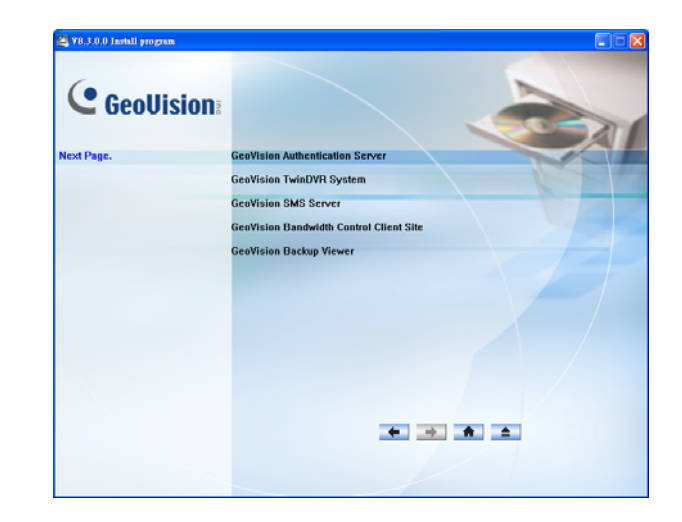

Figura 3-4 Terza pagina del programma d'installazione

# Capitolo 4 Visione d'insieme delle videate

Il Sistema GV prevede due tipi di presentazione: Argento e Convenzionale. Quella predefinita di fabbrica è Argento. Ciascun tipo ha la propria struttura di interfaccia. Di conseguenza, questo capitolo dà una visione d'insieme delle seguenti videate più importanti:

- Sistema principale
- ViewLog
- Client riproduzione remota
- Visore SingleView
- Visore MultiView
- Center V2
- Control Center

## **GeoVision**

## 4.1 Sistema principale

#### Argento

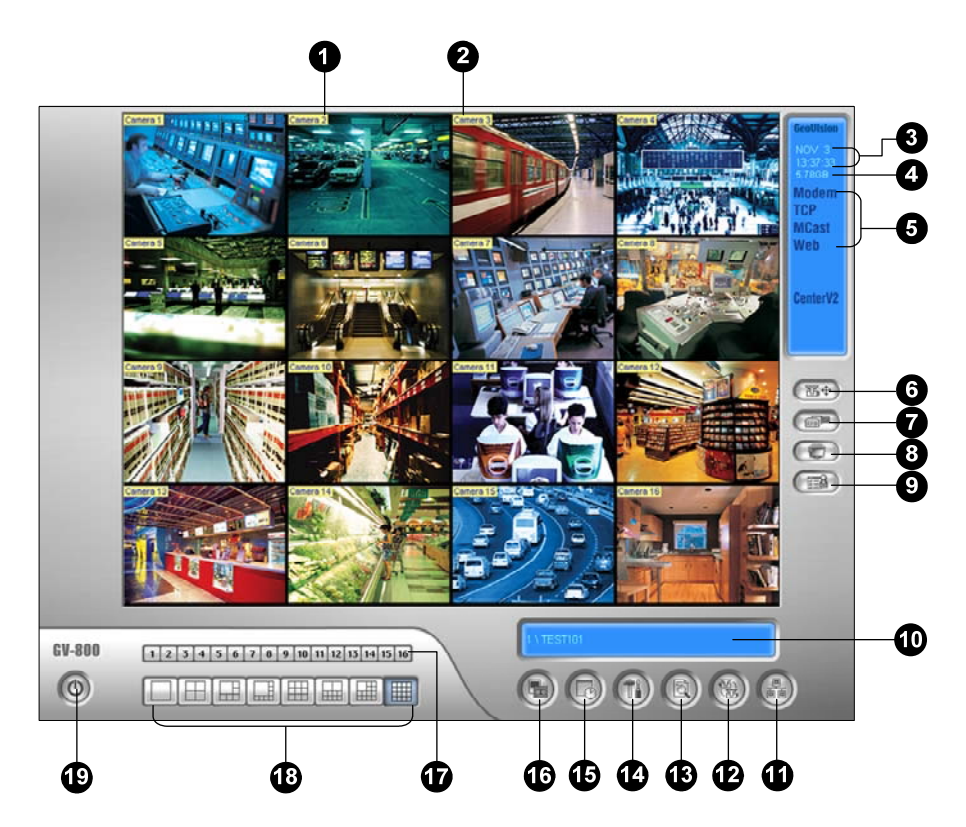

#### Convenzionale

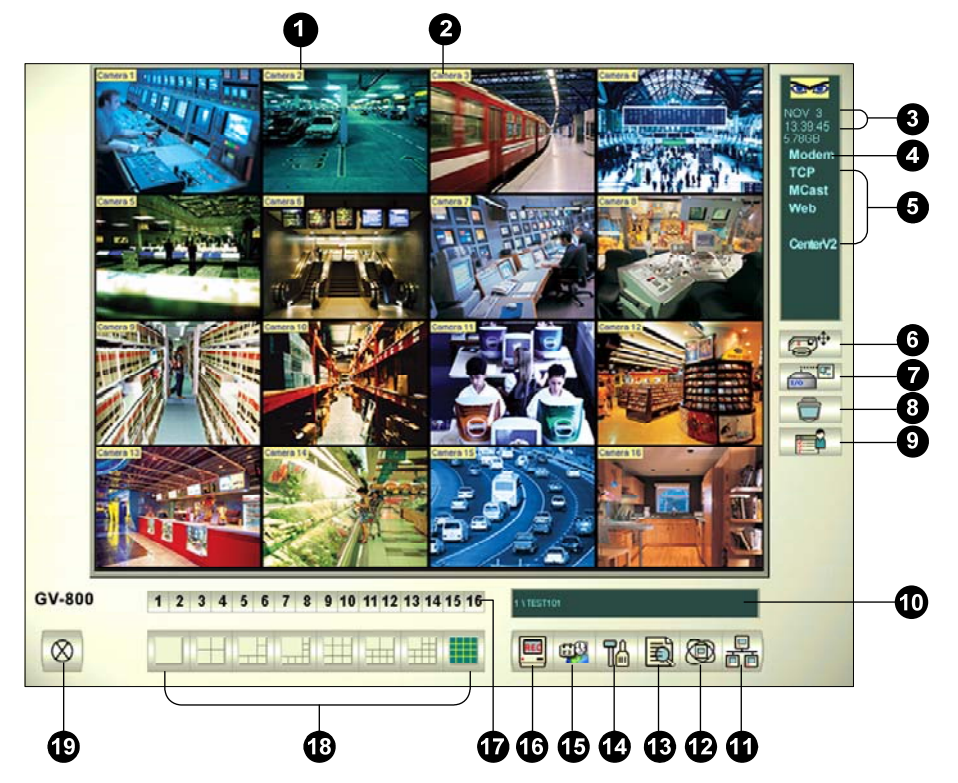

I controlli/comandi nella videata principale:

| N° | Nome                     | Descrizione                                                                                                    |
|----|--------------------------|----------------------------------------------------------------------------------------------------|
| 1  | Numero<br>telecamera     | Indica il numero della telecamera corrispondente al numero della porta nella scheda acquisizione video GV.                                                                                                    |
| 2  | Nome telecamera          | Indica il nome assegnato alla telecamera.                                                                                                    |
| 3  | Data/Ora                 | Indica la data e l'ora corrente.                                                                                                    |
| 4  | Spazio di memoria        | Indica lo spazio disponibile su disco.                                                                                                    |
| 5  | Connessione              | Indica lo stato della connessione di applicazioni remote.                                                                                                    |
| 6  | Comando PTZ              | Visualizza il pannello comandi PTZ.                                                                                                    |
| 7  | Comando I/O              | Visualizza il pannello comandi I/O.                                                                                                    |
| 8  | Uscita TV                | Visualizza il pannello di controllo della Visualizzazione a quattro immagini.                                                                                                    |
| 9  | Definito dall'utente     | Accede ad altre applicazioni.                                                                                                    |
| 10 | Nome sistema             | Indica il nome del Sistema GV, normalmente lo stesso della località geografica.                                                                                                    |
| 11 | Rete                     | Abilita la connessione ad applicazioni remote                                                                                                    |
| 12 | Panoramica<br>telecamere | Visualizza in sequenza le divisioni dello schermo.                                                                                                    |
| 13 | ViewLog                  | Richiama queste opzioni: Esecuzione immediata, Registro<br>video/audio, Registro sistema, Cerca dati POS, Visualizza POS in<br>diretta, Indice oggetti in diretta, Cerca indice oggetti, Visone<br>panoramica dal vivo e E-Map. |
| 14 | Configurazione           | Accede alle impostazioni di sistema.                                                                                                    |
| 15 | Orario                   | Imposta gli orari di registrazione.                                                                                                    |
| 16 | Monitoraggio             | Avvia e arresta il monitoraggio.                                                                                                    |
| 17 | Selezione<br>telecamera  | Seleziona il numero della telecamera desiderata per visualizzazione divisione principale.                                                                                                    |
| 18 | Divisione schermo        | Seleziona divisioni schermo.                                                                                                    |
| 19 | Esci                     | Richiama queste opzioni: Accesso/Cambio utente, Sconnessione,<br>Riduci, Riavvia Multicam e Esci.                                                                                                    |

## **GeoUision**

## 4.2 ViewLog

Argento

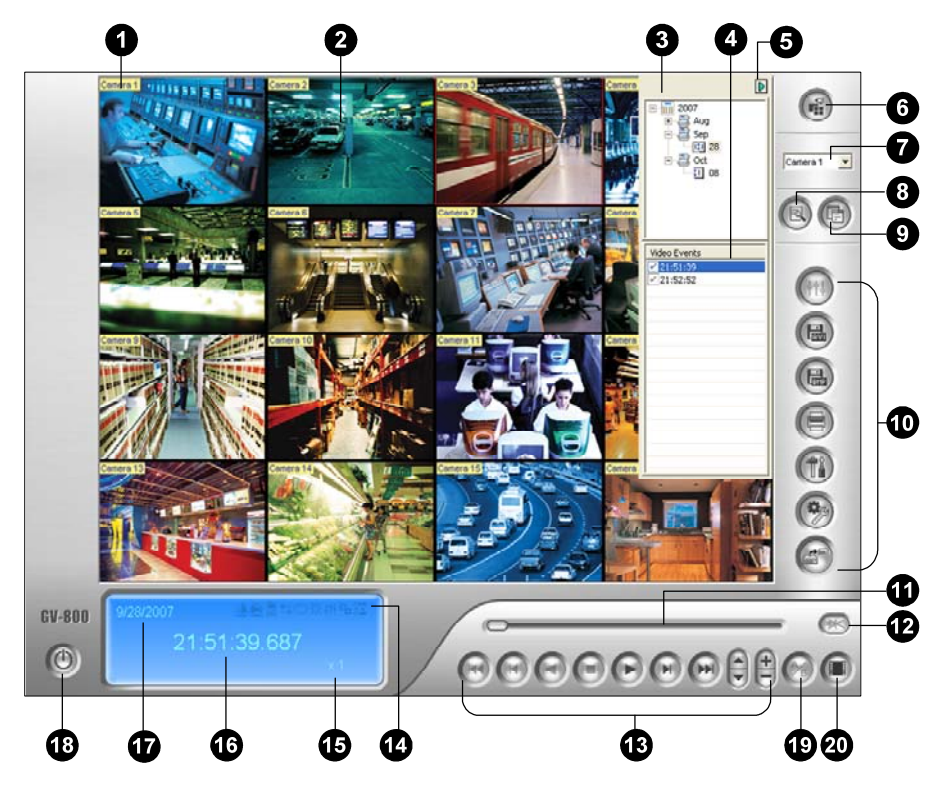

#### Convenzionale

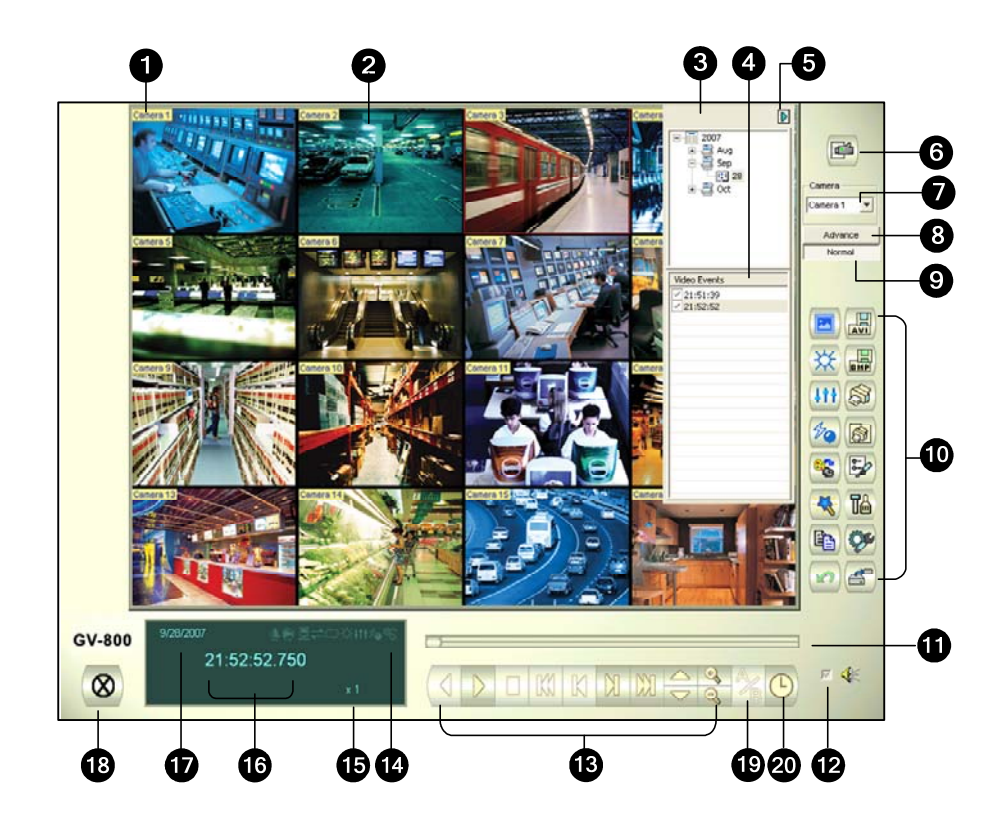

124

I controlli/comandi della finestra ViewLog:

| N° | Nome                                              | Descrizione                                                                                                    |
|----|---------------------------------------------------|----------------------------------------------------------------------------------------------------|
| 1  | Nome telecamera                                   | Indica il nome assegnato alla telecamera.                                                                                                    |
| 2  | Visualizzazione<br>telecamera                     | Visualizza il video in riproduzione.                                                                                                    |
| 3  | Struttura per date                                | Visualizza le cartelle per date.                                                                                                    |
| 4  | Elenco eventi video                               | Visualizza gli eventi video entro una certa cartella per date.                                                                                                    |
| 5  | Freccia                                           | Passa tra Elenco eventi ed elenco Connect Multi Host<br>(Collegamento Multihost).                                                                                                    |
| 6  | Modalità<br>visualizzazione                       | Definisce le divisioni dello schermo: Visualizzazione singola,<br>Panorama View (Visualizzazione panorama), Quattro immagini o<br>MultiView. La modalità Visualizzazione singola include anche le<br>seguenti opzioni: Standard, Miniatura, Mega Pixel (PIP) e Mega<br>Pixel (PAP).                                                                                           |
| 7  | Selezione<br>telecamera                           | Definisce una telecamera per la visualizzazione.                                                                                                    |
| 8  | Advanced<br>(Avanzate)                            | Permette alla ricerca di base, avanzata, cronologica e ricarica<br>l'elenco degli eventi video.                                                                                                    |
| 9  | Normale                                           | Visualizza la struttura della data, l'elenco degli eventi video e l'elenco delle connessioni multihost.                                                                                                    |
| 10 | Pannello funzioni                                 | Fornisce varie impostazioni per ViewLog.                                                                                                    |
| 11 | Dispositivo di<br>scorrimento                     | Manda avanti o indietro il video durante la riproduzione.                                                                                                    |
| 12 | Riproduzione audio                                | Abilita riproduzione audio.                                                                                                    |
| 13 | Pannello<br>riproduzione                          | Contiene i pulsanti tipici per comandare la riproduzione.                                                                                                    |
| 14 | Icone funzioni                                    | Un'icona evidenziata indica una funzione abilitata. Da sinistra a<br>destra vi sono la Modalità da A a B, la riproduzione automatica<br>degli eventi successivi, la funzione contrasto e luminosità, la<br>funzione di miglioramento e equalizzazione della luce, la funzione<br>nitidezza e regolarità, la funzione scala dei grigi, e la<br>riconnessione a ViewLog remoto. |
| 15 | Velocità<br>riproduzione                          | Indica la velocità di riproduzione. x 1 rappresenta la velocità normale di riproduzione.                                                                                                    |
| 16 | Ora visualizzazione                               | Indica l'ora del video in riproduzione.                                                                                                    |
| 17 | Date<br>visualizzazione                           | Indica la data del video in riproduzione.                                                                                                    |
| 18 | Esci                                              | Chiude o riduce la finestra ViewLog.                                                                                                    |
| 19 | Modo A a B                                        | Riproduce in modo ripetitivo i fotogrammi definiti da A a B.                                                                                                    |
| 20 | Fotogramma dopo<br>fotogramma / in<br>tempo reale | Riproduce video fotogramma dopo fotogramma o in tempo reale.                                                                                                    |

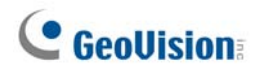

## Pannello funzionale argento

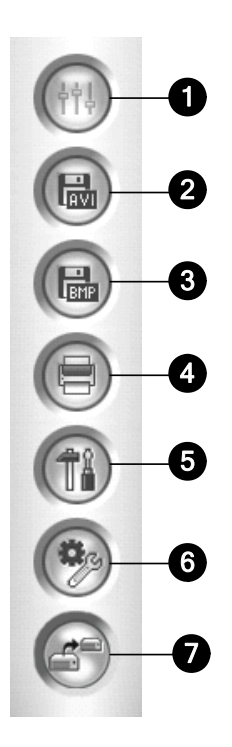

I comandi del Pannello funzionale:

| N° | Nome                | Descrizione                                                                                                    |
|----|---------------------|----------------------------------------------------------------------------------------------------|
| 1  | Effetti             | Aggiunge effetti alle immagini. Le opzioni degli effetti<br>includono: Sample (Campione), Contrast/Brightness<br>(Contrasto/Luminosità), Light Enhancement (Miglioramento<br>luce), Equalization (Compensazione), Sharpen (Nitidezza),<br>Smooth (Raffinamento), Grayscale (Scala di grigi), Undo to<br>Prev. (Annulla all'azione precedente).                                                          |
| 2  | Salva come AVI      | Salava i file video in formato avi o exe e visualizza l'elenco<br>Merging List (Elenco di unificazione).                                                                                                    |
| 3  | Salva come immagine | Salva un'immagine video nel formato bmp, jpg, gif, png, o tif.                                                                                                    |
| 4  | Stampa              | Specifica varie impostazioni per la stampa.                                                                                                    |
| 5  | Impostazione        | Accede alle impostazioni di sistema di ViewLog.                                                                                                    |
| 6  | Strumenti           | Richiama queste opzioni: Object Search (Ricerca oggetti),<br>Advanced Log Browser (Browser registro avanzato), Delete<br>Log (Elimina registro), Remote ViewLog Service (Servizio<br>ViewLog remoto), Remote Storage System (Sistema<br>d'archiviazione remota), Address Book (Rubrica), Display GIS<br>Window (Visualizza finestra GIS), Select Map API (Selezione<br>Map API) e Tool Kit (Strumenti). |
| 7  | Backup              | Effettua il backup dei file video.                                                                                                    |

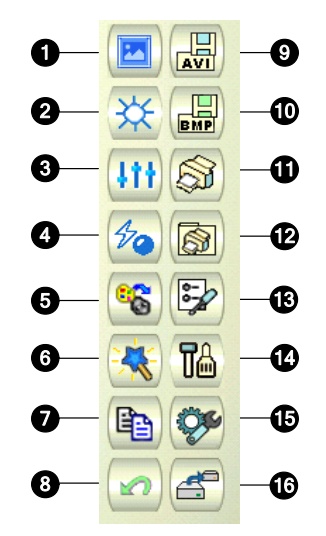

## Pannello funzionale convenzionale

I comandi nel Pannello funzionale:

| N° | Nome                                  | Descrizione                                                                                                    |
|----|---------------------------------------|----------------------------------------------------------------------------------------------------|
| 1  | Campione                              | Dà gli esempi "Prima" e "Dopo" degli effetti di contrasto,<br>Iuminosità, miglioramento luce, equalizzazione, nitidezza,<br>regolarità e grigio.                                 |
| 2  | Contrasto/<br>Luminosità              | Modifica il contrasto e la luminosità dei colori dell'immagine video.                                                                                                    |
| 3  | Miglioramento luce/<br>Equalizzazione | Modifica il miglioramento della luce e l'equalizzazione<br>dell'immagine video. Per rimuovere l'effetto applicato, fare clic<br>sul pulsante Annulla.                            |
| 4  | Nitidezza/ Regolarità                 | Modifica la regolarità e la nitidezza dell'immagine video. Per rimuovere l'effetto applicato, fare clic sul pulsante Annulla.                                                    |
| 5  | Scala dei grigi                       | Commuta a immagine in bianco e nero.                                                                                                    |
| 6  | Analisi video<br>avanzata             | Migliora l'immagine video usando gli effetti di disappannamento o stabilizzazione.                                                                                               |
| 7  | Copia                                 | Copia l'immagine video.                                                                                                    |
| 8  | Annulla                               | Annulla gli effetti applicati sull'immagine video.                                                                                                    |
| 9  | Salva file come AVI                   | Salava i file video in formato avi o exe e visualizza l'elenco<br>Merging List (Elenco di unificazione).                                                                         |
| 10 | Salva come<br>immagine                | Salva un'immagine video nel formato bmp, jpg, gif , png, o tif.                                                                                                    |
| 11 | Stampa                                | Stampa l'immagine.                                                                                                    |
| 12 | Imposta stampa                        | Impostazione dei parametri di stampa.                                                                                                    |
| 13 | Imposta pagina                        | Definisce la presentazione della pagina.                                                                                                    |
| 14 | Impostazione                          | Accede alle impostazioni di sistema di ViewLog.                                                                                                    |
| 15 | Strumenti                             | Richiama queste opzioni: Object Search, Advanced Log<br>Browser, Cancella Log, Remote Backup Server (Server backup<br>remoto), Rubrica indirizzi, Schermo intero e Tasto rapido. |
| 16 | Backup                                | Effettua il backup dei file video.                                                                                                    |

## **GeoVision**

## 4.3 Client riproduzione remota

Argento

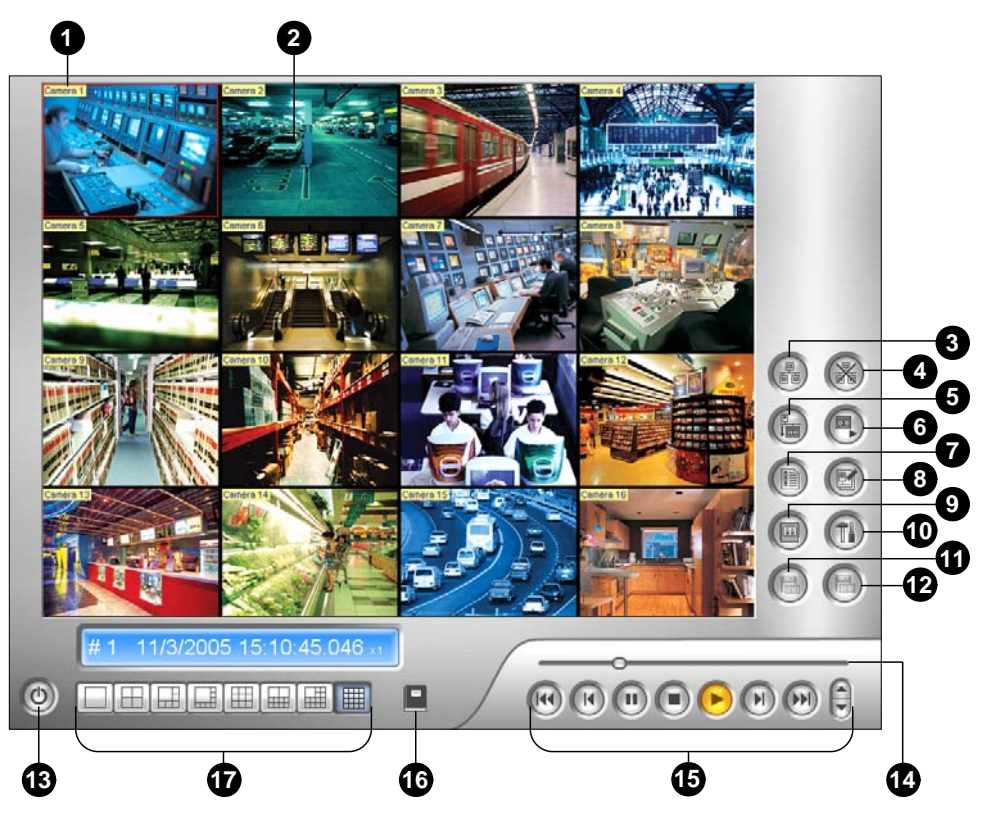

Convenzionale

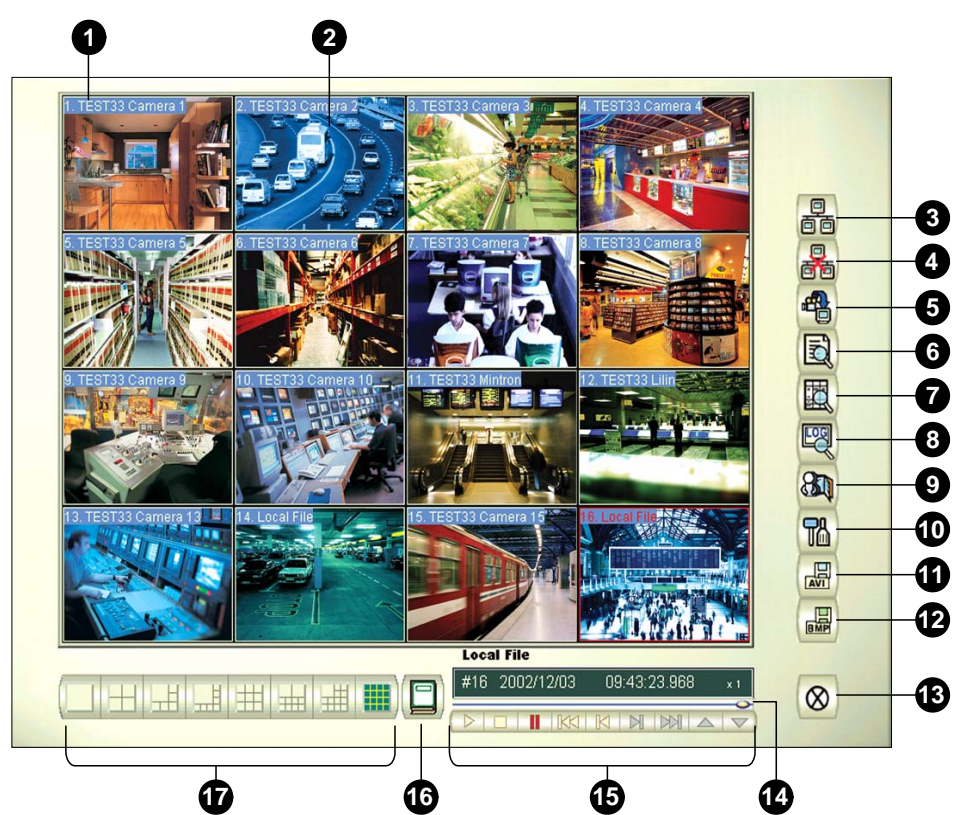

I comandi della finestra Client RPB:

| N° | Nome                                | Descrizione                                                                     |
|----|-------------------------------------|---------------------------------------------------------------------------------|
| 1  | Nome telecamera                     | Indica il nome assegnato alla telecamera.                                       |
| 2  | Visualizza telecamera               | Visualizza il video in riproduzione.                                            |
| 3  | Connessione                         | Definisce la connessione ai server RPB.                                         |
| 4  | Disconnessione                      | Chiude tutto o le connessioni selezionate ai server RPB.                        |
| 5  | Scarica (Riproduci)<br>video remoto | Scarica e riproduce il video remoto.                                            |
| 6  | Riproduci video locale              | Riproduce file video al computer client.                                        |
| 7  | Visualizza elenco                   | Tiene la traccia delle attività della connessione.                              |
| 8  | Registrazione connessione           | Registra lo stato della connessione.                                            |
| 9  | Rubrica                             | Crea una connessione rapida al server RPB.                                      |
| 10 | Impostazione<br>preferenze          | Definisce stato caricamento, visualizzazione testo e risoluzione dello schermo. |
| 11 | Salva file come AVI                 | Salva un file video nel formato avi o exe.                                      |
| 12 | Salva file come BMP                 | Salva un file video nel formato bmp.                                            |
| 13 | Esci                                | Chiude o riduce la finestra Client RPB.                                         |
| 14 | Barra scorrimento                   | Avanza o ritorna nel video in riproduzione.                                     |
| 15 | Pannello riproduzione               | Contiene i pulsanti tipici di riproduzione.                                     |
| 16 | Selezione pagina                    | Commuta tra i canali 1~16 e 17~32.                                              |
| 17 | Divisione schermo                   | Definisce le divisioni dello schermo.                                           |

## **GeoVision**

## 4.4 Visore SingleView

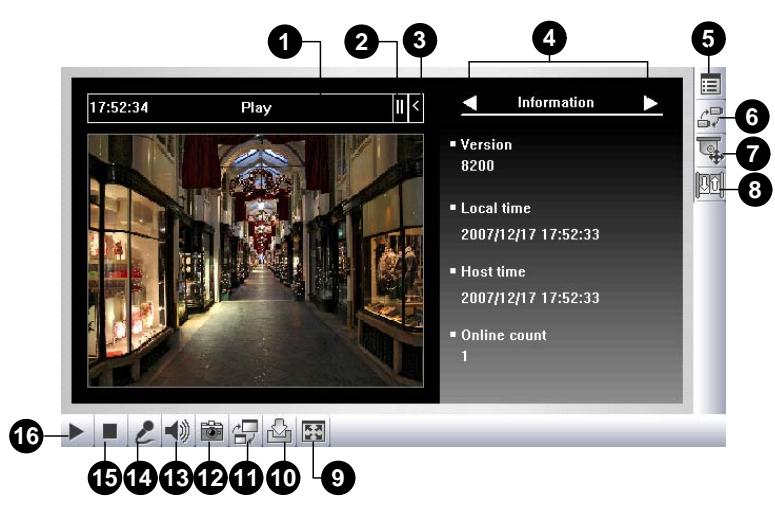

I comandi nel Visore SingleView:

| N° | Nome                                | Descrizione                                                                                                    |
|----|-------------------------------------|----------------------------------------------------------------------------------------------------|
| 1  | Timer di conteggio<br>alla rovescia | Indica il tempo rimasto per registrazione come Ospite. Scaduto il tempo, la sconnessione è automatica.                                                                                                    |
| 2  | Menu                                | Include le seguenti opzioni: Information (Informazioni), Video, Audio,<br>Preset Go (Vai a predefinito), I/O Control (Controllo I/O), Alarm Notify<br>(Notifica allarme), Camera Adjustment (Regolazione telecamera),<br>Download (Scarica) e POS/Wiegand.                                  |
| 3  | Espandi / Chiudi                    | Espande o chiude l'elenco delle opzioni del Menu                                                                                                    |
| 4  | Barra di selezione<br>delle opzioni | Seleziona l'opzione del Menu. Fare riferimento alla precedente voce<br>"Menu" per l'elenco delle opzioni.                                                                                                    |
| 5  | Mostra menu del<br>sistema          | Richiama queste opzioni: Notifica allarme, Video and Audio<br>Configuration (Configurazione audio e video), Configurazione remota,<br>Cambio server, Mostra nome telecamera e Miglioramento immagine.                                                                                       |
| 6  | Mostra menu della<br>telecamera     | Selezionare la telecamera desiderata da visualizzare.                                                                                                    |
| 7  | Comando PTZ                         | Visualizza il pannello comandi PTZ.                                                                                                    |
| 8  | Comando I/O                         | Visualizza il pannello comandi I/O.                                                                                                    |
| 9  | Schermo intero                      | Commuta a visualizzazione a schermo intero.                                                                                                    |
| 10 | Salva file                          | Salva il video in diretta nel computer locale. Usare la barra di scorrimento per regolare l'intervallo di ciascuna sequenza video slavata.                                                                                                    |
| 11 | Cambio qualità                      | Regola la qualità video con due opzioni: Geo H264 e Geo MPEG4.<br>Per il flusso video con compressione hardware o megapixel, ci sono<br>le opzioni IP Camera JPEG (JPEG telecamera di rete), IP Camera<br>MEPG2 (MEPG2 telecamera di rete) o IP Camera MEPG4 (MEPG4<br>telecamera di rete). |
| 12 | Snapshot                            | Acquisisce un'istantanea del video in diretta visualizzato.                                                                                                    |
| 13 | Altoparlante                        | Abilita audio in diretta dal Sistema GV remoto.                                                                                                    |
| 14 | Microfono                           | Abilita conversazione al Sistema GV remoto.                                                                                                    |
| 15 | Stop                                | Interrompe la connessione al Sistema GV remoto.                                                                                                    |
| 16 | Riproduci                           | Si connette al Sistema GV remoto.                                                                                                    |

## 4.5 Visore MultiView

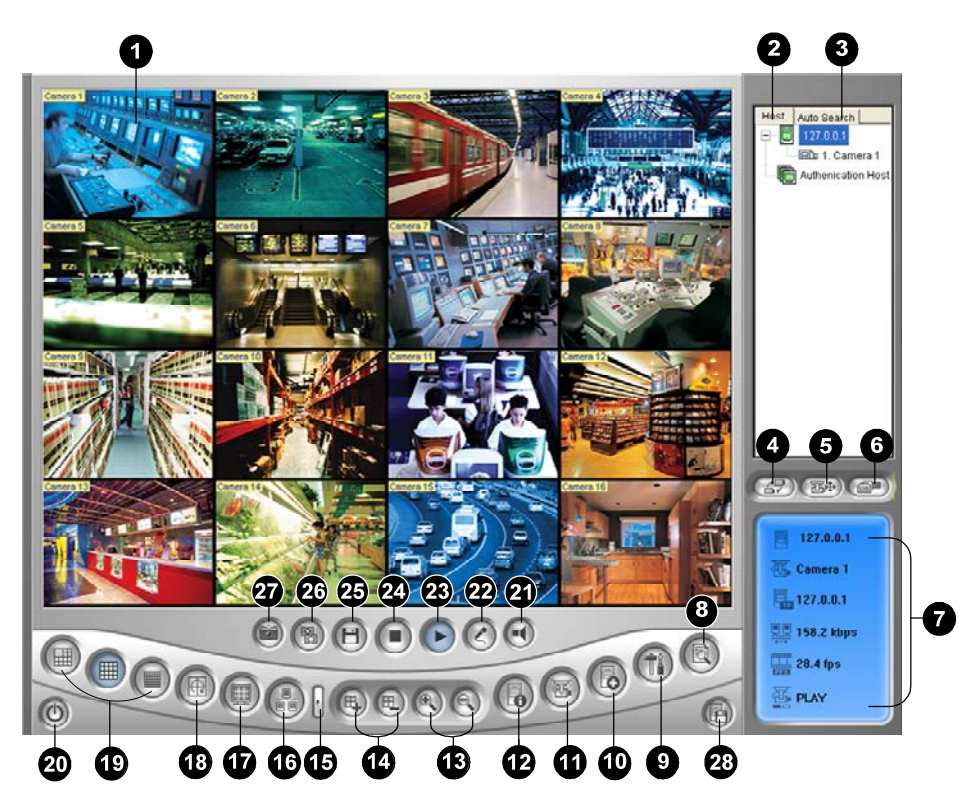

I comandi nel Visore MultiView:

| N° | Nome                        | Descrizione                                                                                                    |
|----|-----------------------------|----------------------------------------------------------------------------------------------------|
| 1  | Finestra di<br>monitoraggio | Visualizza video in diretta.                                                                                                    |
| 2  | Finestra host               | Visualizza i Sistemi GV connessi e le loro telecamere disponibili.                                                                              |
| 3  | Ricerca automatica          | Visualizza tutti gli host sulla stessa LAN.                                                                                                    |
| 4  | Mostra menu<br>telecamera   | Selezionare la telecamera che si vuole visualizzare. Se sul<br>Sistema GV è stata creata una veduta panoramica, sarà inclusa<br>in questo menu. |
| 5  | Comando PTZ                 | Visualizza il pannello comandi PTZ.                                                                                                    |
| 6  | Comando I/O                 | Visualizza il pannello comandi I/O.                                                                                                    |
| 7  | Stato canale                | Indica le informazioni generali del canale selezionato.                                                                                         |
| 8  | ViewLog                     | Accede al ViewLog remoto.                                                                                                    |
| 9  | Configurazione              | Accede alle impostazioni di sistema del MultiView.                                                                                              |
| 10 | Modifica host               | Aggiunge, cancella o modifica Sistemi GV.                                                                                                    |
| 11 | Stato telecamere            | Visualizza lo stato delle telecamere dei Sistemi GV connessi.                                                                                   |
| 12 | Informazioni host           | Visualizza le informazioni generali dei Sistemi GV connessi.                                                                                    |

## **GeoVision**

| 13 | Zoom avanti e indietro                | Effettua lo zoom avanti o indietro del canale selezionato.                                                                                                    |
|----|---------------------------------------|----------------------------------------------------------------------------------------------------|
| 14 | Aggiungi/rimuovi<br>canale            | Aggiunge o cancella i canali per polling video. Fare clic sul<br>pulsante Aggiungi o Rimuovi canale e poi fare clic sul canale<br>desiderato per aggiungerlo o rimuoverlo dal polling video. |
| 15 | Avanti                                | Va alla pagina successiva di tasti divisone schermo.                                                                                                    |
| 16 | Multicast                             | Accede alla funzione Multicast.                                                                                                    |
| 17 | Schermo intero                        | Commuta a visualizzazione schermo intero.                                                                                                    |
| 18 | Polling video                         | Visualizzazione in sequenza dei canali selezionati.                                                                                                    |
| 19 | Divisione schermo                     | Definisce le divisioni dello schermo per 4, 6, 8, 9, 10, 13, 16 o 32.                                                                                                    |
| 20 | Esci/Riduci                           | Chiude o riduce la finestra MultiView.                                                                                                    |
| 21 | Altoparlante                          | Abilita la conversazione al Sistema GV remoto.                                                                                                    |
| 22 | Microfono                             | Abilita live audio dal Sistema GV remoto.                                                                                                    |
| 23 | Riproduci                             | Stabilisce la connessione a un Sistema GV.                                                                                                    |
| 24 | Stop                                  | Interrompe la connessione al Sistema GV.                                                                                                    |
| 25 | Salva                                 | Salva video in diretta.                                                                                                    |
| 26 | Qualità                               | Cambia risoluzione video.                                                                                                    |
| 27 | Snapshot                              | Acquisisce un'istantanea del canale selezionato.                                                                                                    |
| 28 | Salva telecamera<br>all'host multiplo | Salva le telecamere selezionate per creare un host multiplo.                                                                                                    |

## 4.6 Center V2

Argento

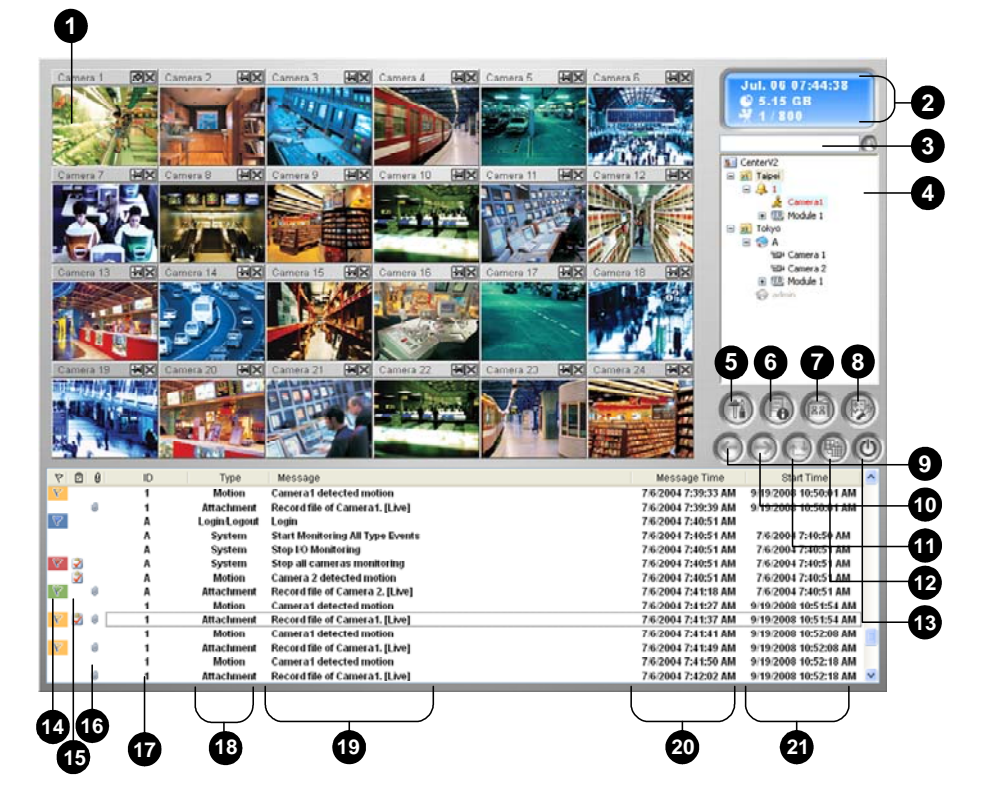

#### Convenzionale

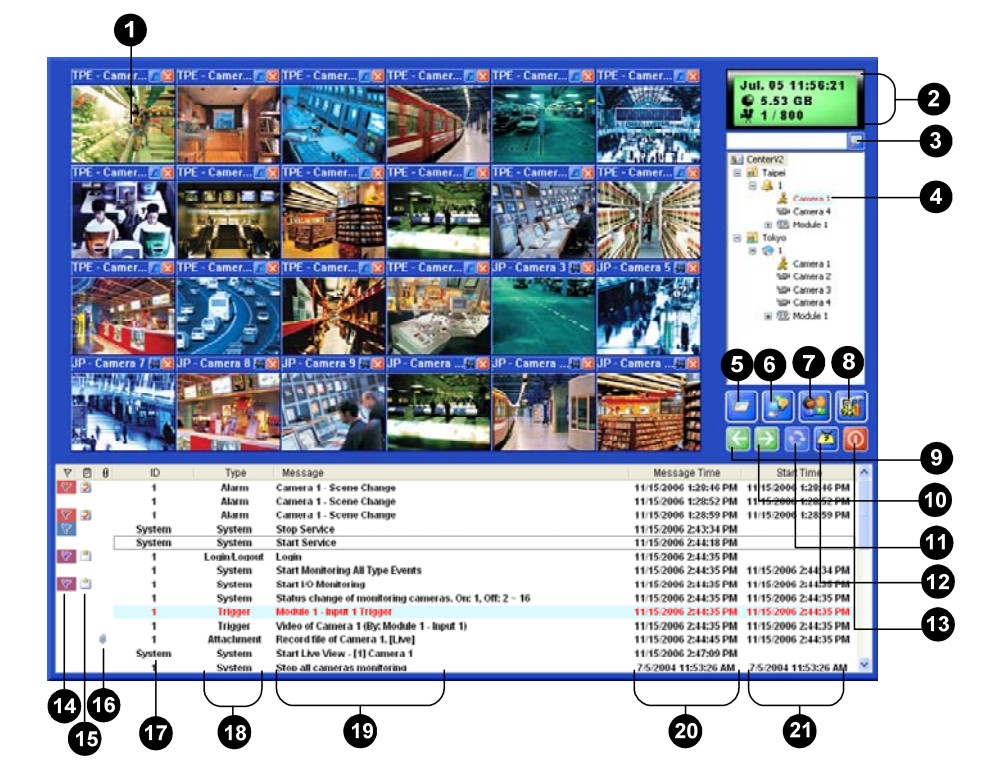

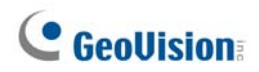

I controlli nella finestra di Center V2:

| N° | Nome                          | Descrizione                                                                                                    |
|----|-------------------------------|----------------------------------------------------------------------------------------------------|
| 1  | Finestra di<br>monitoraggio   | Visualizza video in diretta.                                                                                                    |
| 2  | Pannello di stato             | Indica data, ora, spazio su disco rimasto e numero totale di canali in linea rispetto a quelli disponibili.                                                                                                    |
| 3  | Trova utente A                | Cerca l'identificativo voluto nel campo Current Subscriber (Abbonato corrente).                                                                                                    |
| 4  | Elenco utenti                 | Visualizza gli ID degli utenti e lo stato in linea.<br>Icona blu: Indica che l'utente è in linea.<br>Icona grigia: Indica che l'utente non è in linea.<br>Icona allarme: Indica o che è stato rilevato un movimento o o<br>che è stato attivato un I/O al sito dell'utente.                                                                                                    |
| 5  | Strumenti                     | Permette di accedere ad Event Log (Registro eventi), Event List<br>(Elenco eventi), controllo audio e microfono, configurazione<br>Server SMS e notifiche SMS.                                                                                                    |
| 6  | Informazioni host             | Visualizza lo stato della connessione degli utenti.                                                                                                    |
| 7  | Account                       | Aggiunge, cancella o modifica account di utenti.                                                                                                    |
| 8  | Impostazioni<br>preferenze    | Richiama queste opzioni: System Configure (Configurazione del<br>sistema), Event Log Settings (Impostazioni Registro eventi),<br>Notification (Notifica), Password Setup (Configurazione<br>password), E-mail Setup (Configurazione E-mail), Customize<br>Alarm Report (Personalizza rapporto allarmi), SMS Setup<br>(Configurazione SMS), I/O Device (Dispositivo I/O), Automatic<br>Failover Support (Supporto commutazione automatica) e<br>Version Information (Informazioni versione). |
| 9  | Pagina precedente             | Visualizza la pagina precedente delle visualizzazione della telecamera.                                                                                                    |
| 10 | Pagina successiva             | Visualizza la pagina successiva delle visualizzazione della telecamera.                                                                                                    |
| 11 | Aggiorna canale               | Aggiorna lo stato della connessione.                                                                                                    |
| 12 | Modalità Split<br>(Divisione) | Imposta la divisione di schermo. Risoluzioni diverse forniscono opzioni di divisione dello schermo per uno o due monitor.                                                                                                    |
| 13 | Esci                          | Chiude o riduce la finestra del Centro V2.                                                                                                    |
| 14 | Bandiera                      | Segna un evento per riferimento successivo.                                                                                                    |
| 15 | Appunti                       | Visualizza la finestra di dialogo di rapporto allarme.                                                                                                    |
| 16 | Clip                          | Indica un evento con un allegato. Fare doppio clic sull'evento per aprire il file video allegato.                                                                                                    |
| 17 | ID                            | Indica un ID di utente.                                                                                                    |
| 18 | Tipo evento                   | ndica il tipo di evento: Allarme, Allegato, Connessione,<br>Accesso/Uscita, Movimento, Sistema e Attivazione.                                                                                                    |
| 19 | Messaggio                     | Indica le informazioni associate a ciascun tipo di evento                                                                                                    |
| 20 | Data/ora messaggio            | Indica quando il Centro V2 riceve un evento.                                                                                                    |
| 21 | Data/ora inizio               | Indica quando accade un evento al sito dell'utente.                                                                                                    |

## 4.7 Barra strumenti del Control Center

#### Argento

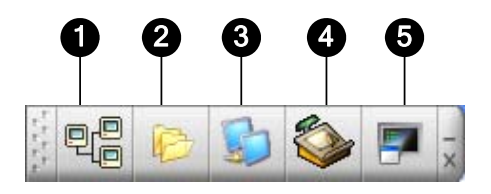

Convenzionale

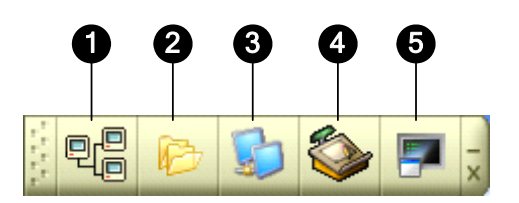

I comandi della barra strumenti del centro di controllo:

| N° | Nome              | Descrizione                                                                                                    |
|----|-------------------|----------------------------------------------------------------------------------------------------|
| 1  | Elenco host       | Apre l'Elenco host per creare e modificare DVR.                                                                                                    |
| 2  | Elenco gruppi     | Apre l'Elenco gruppi per raggruppare telecamere da DVR differenti.                                                                                                    |
| 3  | Elenco matrici IP | Apre l'elenco IP Matrix List (Elenco matrici IP) per visualizzare fino a 36 visualizzazioni a matrice.                                                                                                    |
| 4  | Modifica          | Apre la barra strumenti di Modifica per visualizzare questi pulsanti:<br>Search Host (Cerca Host), Configura, Salva, e Cancella. Il<br>pulsante Aggiungi host appare solo dopo aperto l'Elenco host.                               |
| 5  | Servizio          | Apre la barra strumenti di Servizio per visualizzare questi pulsanti:<br>Comando remoto, ViewLog remoto, VMD System (Sistema VMD),<br>e Pannello I/O centrale.II pulsante Matrice appare solo dopo aver<br>aperto l'Elenco gruppi. |

## **GeoVision**

**Risoluzione dei problemi** 

## **GeoVision**:

Il Sistema GV è progettato per fornire all'utente una prestazione priva di inconvenienti. Se si nota un funzionamento non corretto, accertarsi che tutti i connettori siano inseriti in modo appropriato e seguire questi passi per risolvere i problemi:

## Il Sistema GV ha perso il segnale video e/o audio.

Se il Sistema GV non visualizza immagini, non produce suono o entrambi, seguire questa procedura:

- 1. Controllare la connessione video/audio.
- 2. Accertarsi che il dispositivo video/audio sia acceso.
- Accertarsi che lo standard video del paese coincida con l'impostazione nel Sistema GV.
- Scambiare il cavo tra il canale funzionante e quello non funzionante, e viceversa. Se il canale precedentemente non funzionante è ora in grado di inviare video/audio, si dovrà controllare il dispositivo video/audio stesso e i relativi cavi.

### L'immagine sullo schermo appare distorta o con effetto jitter.

Se l'immagine sullo schermo sembra distorta, alterata da effetto jitter, o non diritta, seguire questa procedura:

- Accertarsi che lo standard video del paese coincida con l'impostazione nel Sistema GV.
- 2. Accertarsi che la telecamera e il suo cavo non siano danneggiati o logorati. Provare a sostituire una telecamera o il cavo per vedere se si risolve il problema.

## I messaggi "Impossibile trovare protezione a chiave" e "Installazione non riuscita della scheda" appaiono all'avvio del Sistema GV.

- 1. Controllare il driver scheda acquisizione immagini. Vedere 1.7 Installazione driver.
- 2. Inserire la scheda acquisizione immagini in un'altra sede PCI per vedere se questo risolve il problema.
- Se si sta usando la scheda acquisizione immagini V1, connettere una protezione a chiave appropriata alla porta parallela del PC ed eseguire **Dos2kreg.exe** dalla cartella Sistema GV.
- Se si usa GV-600, GV-650 or GV-650 e si esegue la versione compresa tra 7.0 e 7.0.5.0,, è necessario un adattatore USB appropriato.
- Se si esegue la versione 8.0, o versioni successive, e si usa GV-250, GV-600 (S), GV-650 (S), GV-800 (S), GV-600 (V4), GV-650 (V4), GV-800 (V4), GV-1120, GV-1240, GV-1480, GV-2004 o GV-2008, attenersi alle istruzioni del punto 1 e 2 per risolvere il problema.

## È visualizzato il messaggio "Impossibile trovare Modulo nuove xxx :1, Indirizzo:1, in Com1" o "Nessun I/O GV nella porta COM1".

- 1. Controllare il collegamento RS-485 o USB tra il Sistema GV ed il dispositivo I/O GV.
- 2. Controllare se l'adattatore di tensione è connesso correttamente alla Scatola I/O GV.
- 3. Nella scheda I/O Devices (Dispositivi I/O) della finestra di dialogo Configura sistema, verificare che l'impostazione di Porta ed Indirizzo sia corretta.

## È visualizzato il messaggio "Nessun dispositivo PTZ installato" o "Dispositivo predefinito PTZ non attivato".

- 1. Accertarsi che l'opzione **Attiva** sia abilitata nel Sistema principale . Vedere passo 4, "Pannello comandi PTZ", nel Capitolo 1, *Manuale utente*, CD Software .
- 2. Se più telecamere PTZ sono installate, accertarsi di attivarle ciascuna singolarmente.

#### Come trovare ulteriore aiuto?

- 1. Visitare il nostro sito web a http://www.geovision.com.tw/english/4 1.asp
- 2. Scrivere a <a href="mailto:support@geovision.com.tw">support@geovision.com.tw</a>

## **GeoVision**